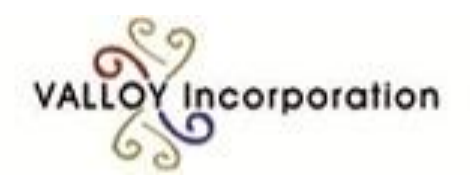

### **Any-001 Service Manual**

#### TROUBLE SHOOTING

Ver 1.0.6 (02-Jan-2013)

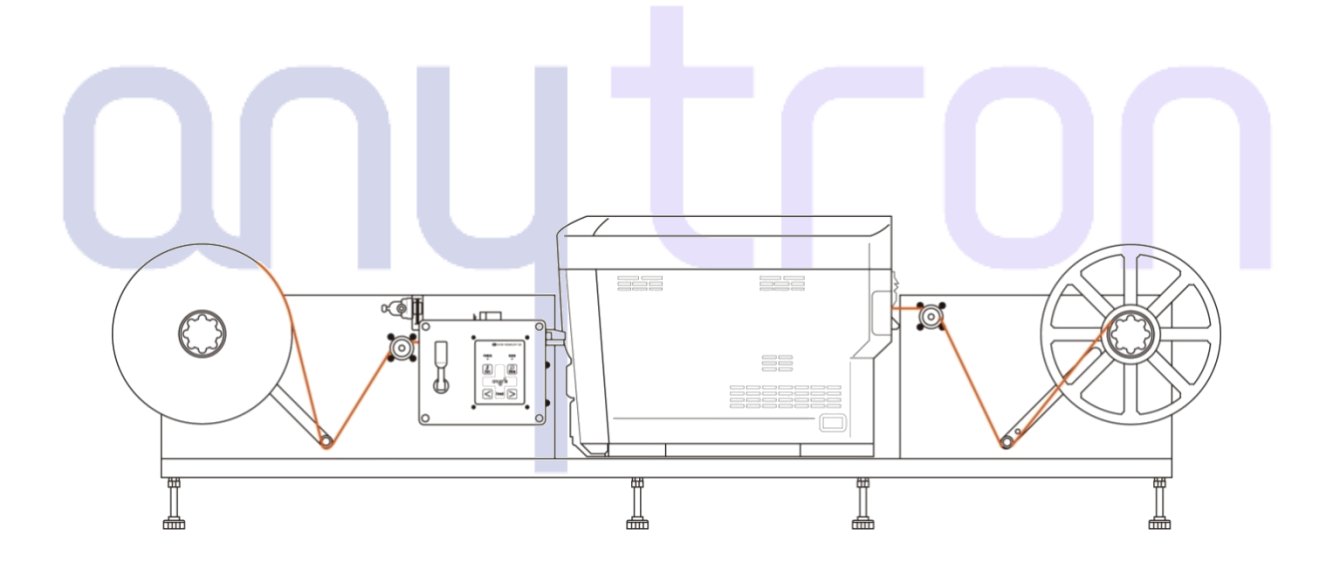

Valloy Incorporation

#### Table of Contents

| 1. | Product Composition                                         | 6  |
|----|-------------------------------------------------------------|----|
|    | 1.1 Product Specification                                   | 6  |
|    | 1.2Name and Function of Each Part                           | 8  |
|    | 1.2.1 Press station                                         | 8  |
|    | 1.2.2 Digital printer                                       | 10 |
| 2. | Unpacking and Installation                                  | 11 |
|    | 2.1 Unpacking                                               | 11 |
|    | 2.1.1 How to unpack                                         | 11 |
|    | 2.1.2 Packing list                                          | 14 |
|    | 2.2 Installation                                            | 17 |
|    | 2.2.1 Connection between the printer and the press station  | 17 |
|    | 2.2.2 Sensor setup                                          | 21 |
|    | 2.2.2.1 Black mark sensor setup                             | 21 |
|    | 2.2.2.2 Gap sensor setup                                    | 22 |
|    | 2.2.3 IP address setup                                      | 23 |
|    | 2.2.3.1 How to check IP address                             | 26 |
|    | 2.3 S/W installation                                        | 28 |
|    | 2.3.1 Printer driver installation                           | 28 |
|    | 2.3.1.1 Installation using USB port                         | 28 |
|    | 2.3.1.2 Installation using LAN port                         | 32 |
|    | 2.3.1.3 Configuration of the roll (continuous paper) driver | 36 |

| 3.Maintenance and Troubleshooting                             | 40 |
|---------------------------------------------------------------|----|
| 3.1 WEB61 Troubleshooting                                     | 40 |
| 3.1.1 Occurrence of paper jam                                 | 40 |
| 3.1.2 Data transmission failure                               | 41 |
| 3.1.3 Paper feeding failure                                   | 43 |
| 3.1.4 Error code table                                        | 44 |
| 3.2 Station Troubleshooting                                   | 49 |
| 3.2.1 Power supply problem                                    | 49 |
| 3.2.2 Unwinder/Rewinder malfunction                           | 50 |
| 3.2.3 Left and right tension bar malfunction                  | 52 |
| 3.2.4 Cutter malfunction                                      | 53 |
| 3.2.5 Feeding unit malfunction                                | 55 |
| 3.2.6 Sensor malfunction                                      | 57 |
| 3.2.7 Front panel malfunction                                 | 58 |
| 4. Disassembly and Replacement                                | 59 |
| 4.1 Disassembly and Assembly of the Unwinder and the Rewinder | 59 |
| 4.1.1 How to disassemble the unwinder                         | 59 |
| 4.1.2 How to assemble the unwinder                            | 64 |
| 4.1.3 How to disassemble the rewinder                         | 64 |
| 4.1.4 How to assemble the rewinder                            | 64 |
| 4.2 Disassembly and Assembly of the Potentiometer             | 65 |
| 4.2.1 How to disassemble the potentiometer                    | 65 |
| 4.2.2 How to assemble the potentiometer                       | 69 |
|                                                               | 3  |

| 4.2.3 How to set up the potentiometer            | 69 |
|--------------------------------------------------|----|
| 4.3 Assembly and Disassembly of the Front Panel  | 71 |
| 4.3.1 How to disassemble the front panel         | 72 |
| 4.3.2 How to assemble the front panel            | 73 |
| 4.4 Disassembly and Assembly of the Feeding Unit | 74 |
| 4.4.1 How to disassemble the feeding unit        | 74 |
| 4.4.2 How to assemble the feeding unit           | 78 |
| 4.5 Disassembly and Assembly of the Cutter       | 79 |
| 4.5.1 How to disassemble the cutter              | 79 |
| 4.5.2 How to assemble the cutter                 | 82 |
| 4.6 How to Replace the Motors                    | 83 |
| 4.6.1 How to replace the unwinder motor          | 83 |
| 4.6.2 How to replace the rewinder motor          | 85 |
| 4.6.3 How to replace the feed motor              | 86 |
| 4.6.4 How to replace the cutter motor            | 88 |
| 4.7 How to Replace the Sensors                   | 90 |
| 4.7.1 How to replace the black mark sensor       | 90 |
| 4.7.2 How to replace the gap sensor              | 92 |
| 4.8 How to Replace the Fuses                     | 94 |
| 4.8.1 How to replace the fuse of the power part  | 94 |
| 4.8.2 How to replace the control PBA fuse        | 95 |
| 4.9 How to Replace the SMPS                      | 96 |
| 5. Printer ↔ Press Station Interface             | 98 |

4

| 6. | Parts List                                     | 100 |
|----|------------------------------------------------|-----|
|    | 5.3 Purpose of Signal Lines                    | 99  |
|    | 5.2 DC Power supply provided from printer unit | 98  |
|    | 5.1 Interface connect signal                   | 98  |

# onutron

#### **1.** Product Composition

#### 1.1 Product Specification

| Digital Press             |                                                  |                                    |  |
|---------------------------|--------------------------------------------------|------------------------------------|--|
| Print speeds              | Plain paper<br>210mm x 297mm(8.26 x 11.7 inches) | (Max)up to 9m/m                    |  |
| Operating Environment     | Temperature                                      | 50°F - 89.6°F / 10℃ - 32℃          |  |
| (cut paper)               | Humidity                                         | 20 – 80% RH                        |  |
| Operating Environment     | Temperature                                      | 62.6°F − 80.6°F / 17°C - 27°C      |  |
| (continuous)              | Humidity                                         | 40 - 60% RH                        |  |
|                           | Media weight                                     | 64 – 250 gsm                       |  |
|                           | Warm-up time                                     | 35 sec                             |  |
| First                     | Page printing Time                               | 9 sec                              |  |
|                           | Resolution                                       | 600x600dpi / 600x1200dpi           |  |
|                           | Print length                                     | 656feet / 200meter                 |  |
|                           | Min.                                             | 76.2 x 127mm(3 x 5inches)          |  |
| Paper size                | Max.                                             | 215mm x 121.92m(8.5 x 4800inches)  |  |
|                           | Continuous Papers width                          | 215mm (8.5inches)                  |  |
|                           | Cut sheet                                        | ± 0.4mm (±0.016inches)             |  |
|                           | Continuous paper                                 | Beginning 3M ±0.8mm (±0.031inches) |  |
| Margin of error           | – No adjustment                                  | After 3M ±0.2mm (±0.008inches)     |  |
|                           | Continuous paper                                 | Beginning 3M ±0.7mm(±0.027inches)  |  |
|                           | - Adjustable                                     | After 3M ±0.4mm (±0.016inches)     |  |
| Standard                  | Memory Configuration                             | 256MB                              |  |
|                           | HDD                                              | 160GB                              |  |
|                           | RFID lock-out for toner                          | Yes                                |  |
| Aftermarket supplies      | Image drum with unique lockouts                  | Yes                                |  |
| P                         | rinter Language                                  | PCL5c                              |  |
|                           | Size (LxWxH)                                     | 55 x44 x39 (21.5x17.3x15.3 inches) |  |
|                           | Weight                                           | 28kg (61.7lbs) -supplies included  |  |
|                           | Interface                                        | High-speed USB/Ethernet            |  |
| Po                        | wer Requirement                                  | AC 100~240, 50/60Hz                |  |
| SUPPLIES(8.26 x 11.7inch) |                                                  |                                    |  |
| Toper Cartridge Life      | Mono                                             | 11,000 pages                       |  |
|                           | Color                                            | 11,500 pages                       |  |
| Ir                        | nage Drum Life                                   | Continuous printing :28,000 pages  |  |
|                           | Transfer belt                                    | 60,000 pages                       |  |
|                           | Fuser unit                                       | 60,000 pages                       |  |

| PRESS STATION                                  |                                                                                                    |                                                                                                    |
|------------------------------------------------|----------------------------------------------------------------------------------------------------|----------------------------------------------------------------------------------------------------|
| Dimensions(LxWxH) 38x162x58cm(15 x 64 x 23 inc |                                                                                                    | es)                                                                                                    |
| Maximum                                        | 20  cm (11.8  inches)                                                                                                    |                                                                                                    |
| Roll Diameter                                  | 30 cm (11.8 inches)                                                                                                    |                                                                                                    |
| Recommended                                    | 21.5cm (8.5 inches)                                                                                                    |                                                                                                    |
| Roll width                                     |                                                                                                    |                                                                                                    |
| Weight                                         | 84kg (185lbs)                                                                                                    |                                                                                                    |
| Power Requirement                              | AC 100~240, 50/60Hz                                                                                                    |                                                                                                    |
|                                                | Temperature                                                                                                    | 10°C-32°C (50°F-89.6°F)                                                                                   |
| Operating Environment                          | Humidity                                                                                                    | 20 – 80% RH                                                                                               |
| Characterization of the second second second   | Temperature                                                                                                    | -20°C- 65°C (-4°F - 149 °F)                                                                               |
| storage and movement Environment               | Humidity                                                                                                    | 10 ~ 90% RH                                                                                               |
| Feeder and Rewinder system                     | core inside diameter: 76.2mm (<br>Maximum input roll weight: 10                                                                    | 3").<br>‹g (22lbs)                                                                                        |
| Auto cut                                       | Automatically cut after printing job. Also manually cut.                                                                           |                                                                                                    |
| sheet feeding                                  | sheet feeding and printing are                                                                                                    | available                                                                                                 |
| Pre-cut label                                  | printing on pre-cut label and p                                                                                                    | re-printed label is available                                                                             |
| s/w                                            | Anytron RIP S/W for Windo<br>interface (in Korea)                                                                                  | ws, easy to use graphic use                                                                               |
| Network&Protocol                               | For Installation and manageme<br>Network card, supporting th<br>Internal web server and Etherne                                    | ent of HTTP(B411dn) Printer and<br>e main network protocol with<br>et card                                |
| Operating Systems                              | Windows 2000 / XP Home / XP<br>Server 2003(32 bit & 64 bit)<br>/Server 2008 R2(64 bit) /Vista(3<br>& 64 bit); Mac OS 10.3.9~10.6.2 | Professional(32 bit & 64 bit) /<br>/ Server 2008(32 bit & 64 bit<br>32 bit & 64 bit) /Windows7(32 bi<br>2 |
| Network and Security                           | IPv6, 802.1x certificated, SNMPv<br>Secure Erase3, Data code3, MA                                                                  | /3, SSL/TLS, HTTPS code,<br>C filtering, IP filtering , IPSec                                             |
| Certifications                                 | KCC,FCC Part15 subpart B Class                                                                                                    | A, CE (EMC, LVD)                                                                                          |

#### 1.2 Name and Function of Each Part

#### 1.2.1 Press station

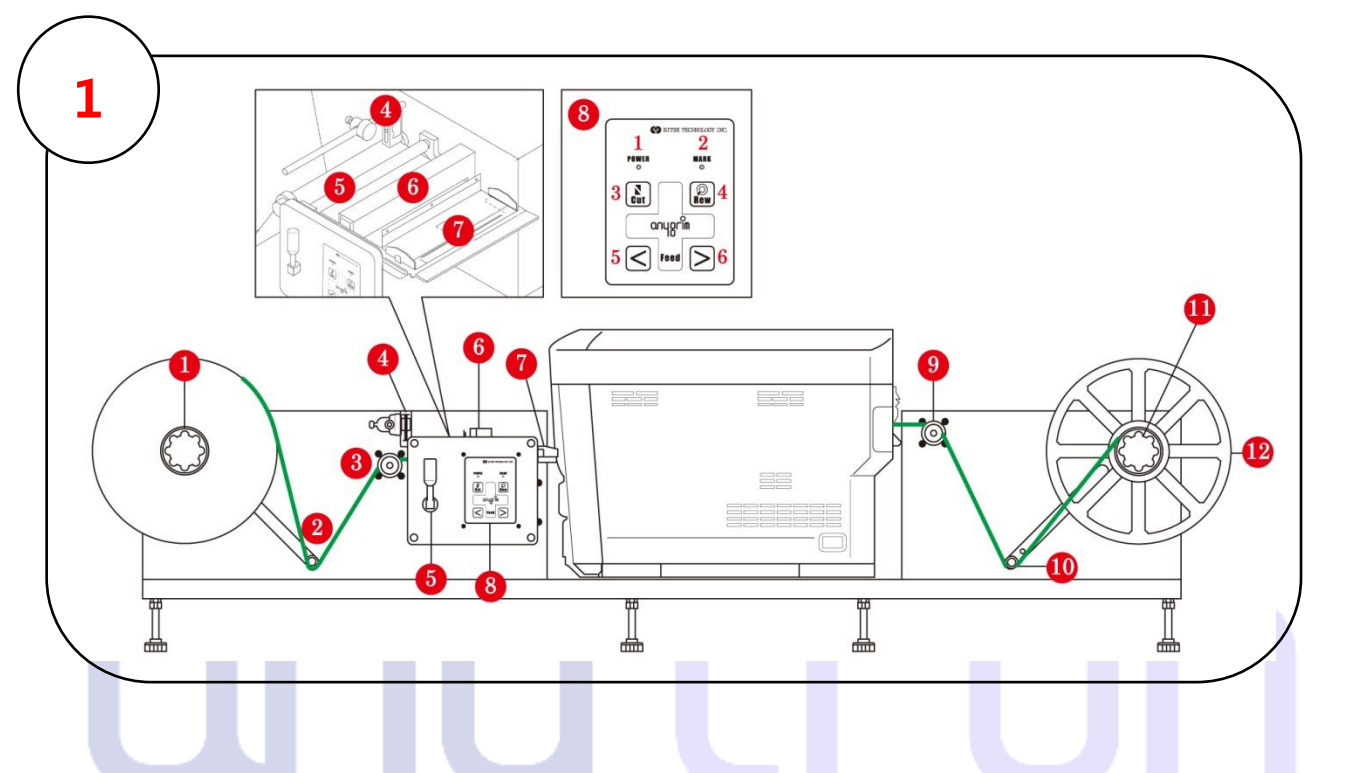

| No. | Name                 | Description                                                                |  |
|-----|----------------------|----------------------------------------------------------------------------|--|
| 1   | Proce Station        | Equipment to control the process of hanging, feeding roll paper and        |  |
| 1   | Press Station        | winding it back after printing.                                            |  |
| 1_1 | Unwinder             | Part to mount roll paper. Unwinder releases paper to feed the printer,     |  |
| T_T | Unwinder             | and allows the paper to keep constant tension.                             |  |
|     |                      | Sensor bar for feeding paper. When paper is fed to the printer, the        |  |
| 1_2 | Unwinder Tension Bar | tension bar moves up by tension. At this time, the sensor works to         |  |
| 1-2 |                      | rotate the unwinder and release the roll to maintain the paper's           |  |
|     |                      | tension.                                                                   |  |
| 1-3 | Shaft No.1           | Shaft (axis) for feeding paper                                             |  |
| 1-4 | Sensor               | Sensor to support precut labels                                            |  |
| 1 5 | Fooding Pollor       | Roller to insert paper into the printer while printing and retaining after |  |
| 1-5 | reeding Koller       | printing for subsequent refeeding.                                         |  |
| 1-6 | Cutter               | Cuts continuous paper upon completion of printing                          |  |
| 17  | Fooding Cuido        | Guide for paper moving from the feeding roller to the printer.             |  |
| 1-/ | Feeding Guide        | Evenlyaligns paper horizontally during printing.                           |  |
| 1-8 | Button Panel         | Front panel with 2 LEDs and 4 buttons                                      |  |
|     | 1. POWER LED         | LED to check on/off status of the station                                  |  |
|     | 2. MARK LED          | LED to check whether the sensor detects the marks in the sensing           |  |

|                                                                                    |                | mode                                                                                                    |  |
|------------------------------------------------------------------------------------|----------------|----------------------------------------------------------------------------------------------------|--|
|                                                                                    | 3. Cut Button  | Button for operating the cutter 6                                                                                                    |  |
|                                                                                    | 4. Rew Button  | Button for operating the rewinder 11                                                                                                    |  |
| 5. Feed(<) Button Button for operating the feeding roller 5 (moving paper backward |                | Button for operating the feeding roller 5 (moving paper backward)                                                                                                    |  |
| 6. Feed(>) Button Button for operating the feeding roller 5 (moving paper forward  |                | Button for operating the feeding roller 5 (moving paper forward)                                                                                                    |  |
| 1-9                                                                                | Shaft No.2     | Shaft (axis) for feeding paper to be printed                                                                                                    |  |
| 1-10 Rewinder Tension bar<br>time the r                                            |                | Sensor bar for rewinding. When paper connected to the rotating<br>rewinder is wound up, the tension bar moves up by the tension, at this<br>time the rewinder's rotating speed is reduced to allow paper to keep a<br>constant tension. |  |
| 1-11                                                                               | Rewinder       | Part to rewind printed paper                                                                                                    |  |
| 1-12                                                                               | Rewinder guide | Guide to uniformly wind paper on the rewinder                                                                                                    |  |
| 1-13                                                                               | Power Button   | On/off button for the station                                                                                                    |  |

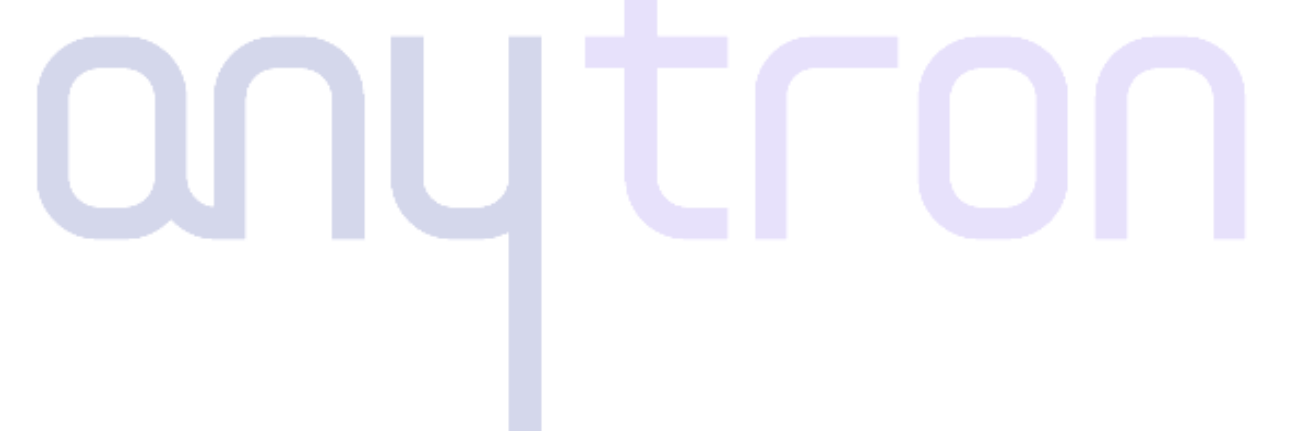

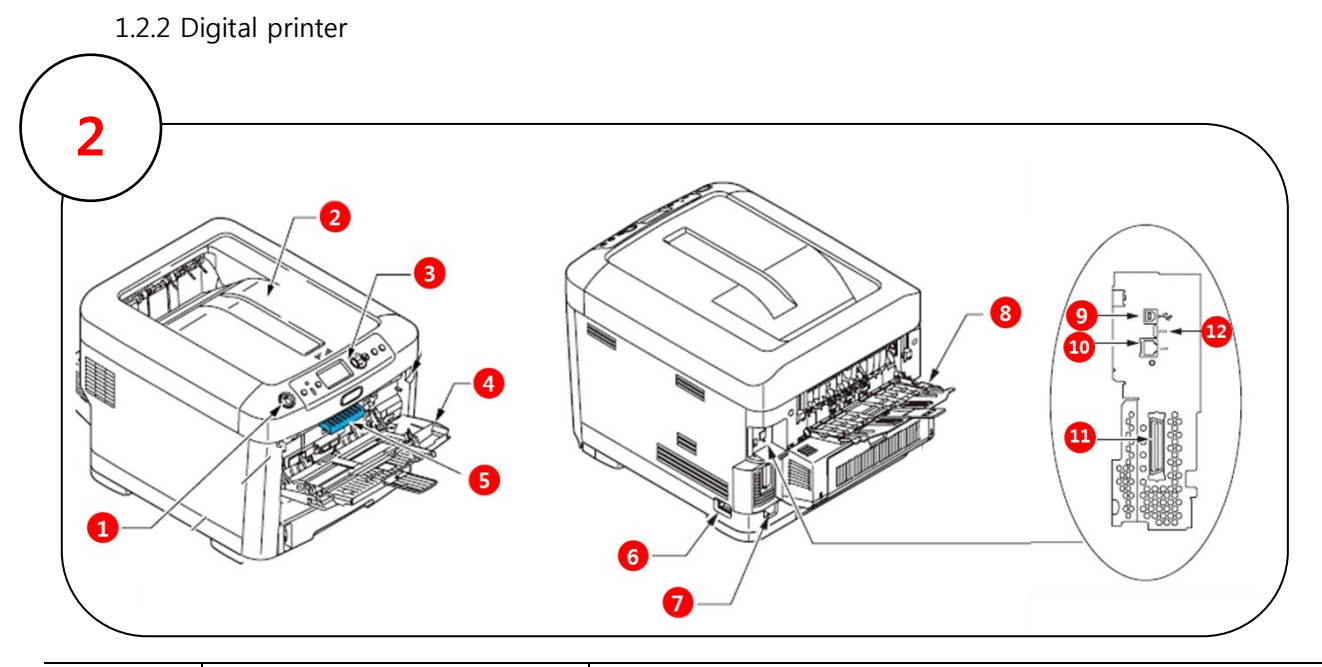

| No   | Name                           | Description                                                              |  |
|------|--------------------------------|--------------------------------------------------------------------------|--|
| 2    | Digital Printer                | Printing device                                                          |  |
| 2-1  | Top Cover Release Button       | The top cover is opened by pressing the button.                          |  |
| 2-2  | Top Cover                      | The cover is opened by pressing the button 1.                            |  |
| 2-3  | Operator Panel                 | Menu-based control and LCD panel                                         |  |
| 2-4  | Multi-purpose Tray             | Tray for using continuous media                                          |  |
| 2-5  | Front Cover Release Lever      | The front cover is opened by pulling the lever.                          |  |
| 2-6  | PowerSwitch<br>(On/Off Switch) | Printer power switch                                                     |  |
| 2-7  | AC Power Socket                | Connection for printer power cable                                       |  |
| 2-8  | Rear stacker                   | Tray that accepts and stacks printed continuous media as it is released. |  |
| 2-9  | USB interface                  | Interface that directly connects a PC with the printer                   |  |
| 2-10 | Network Interface              | Interface to use the printer via a network                               |  |
| 2-11 | ACC interface                  |                                                                          |  |
| 2-12 | Parallel interface             |                                                                          |  |

#### 2. Unpacking and Installation

#### 2.1 Unpacking

#### 2.1.1How to unpack

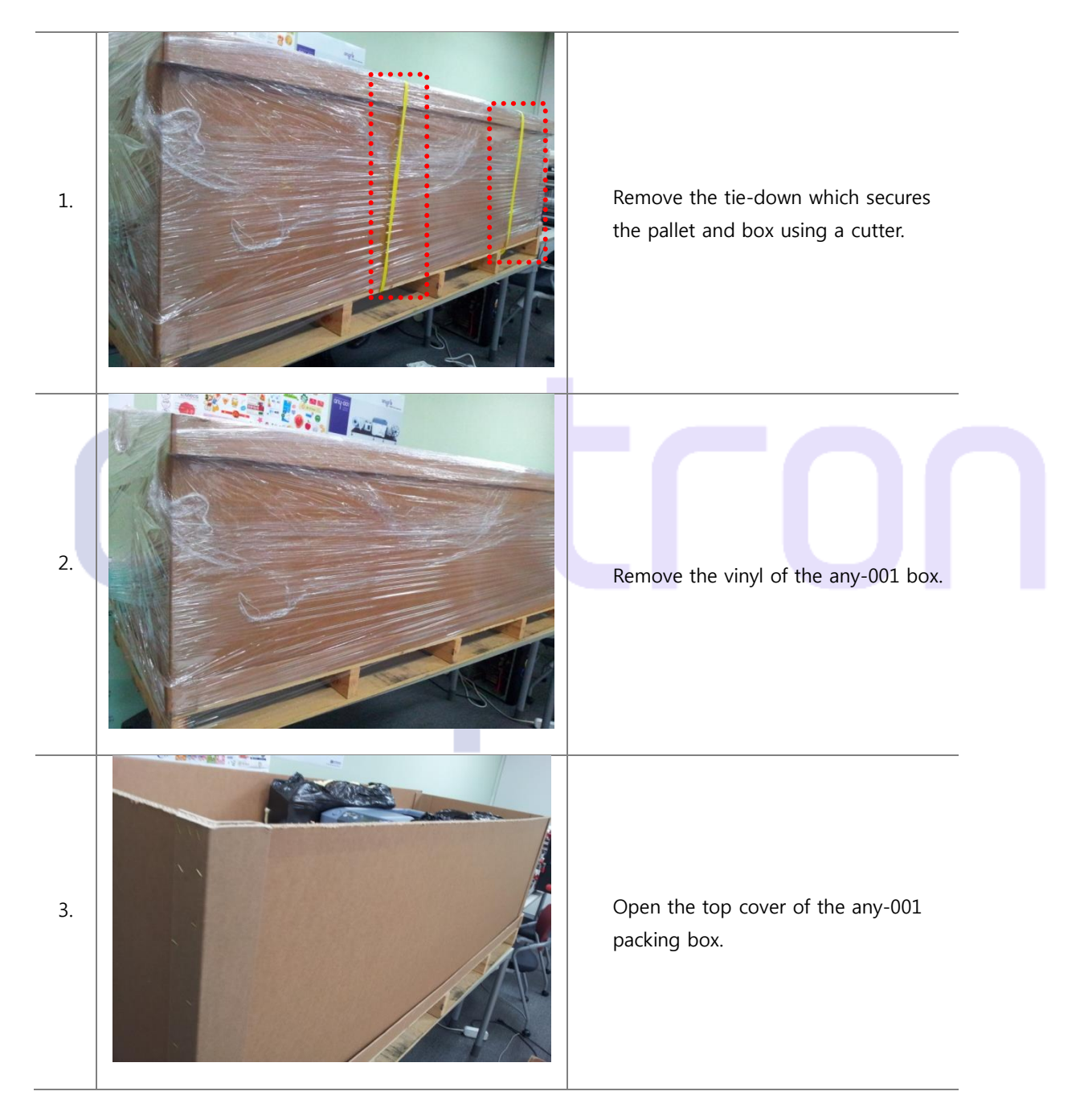

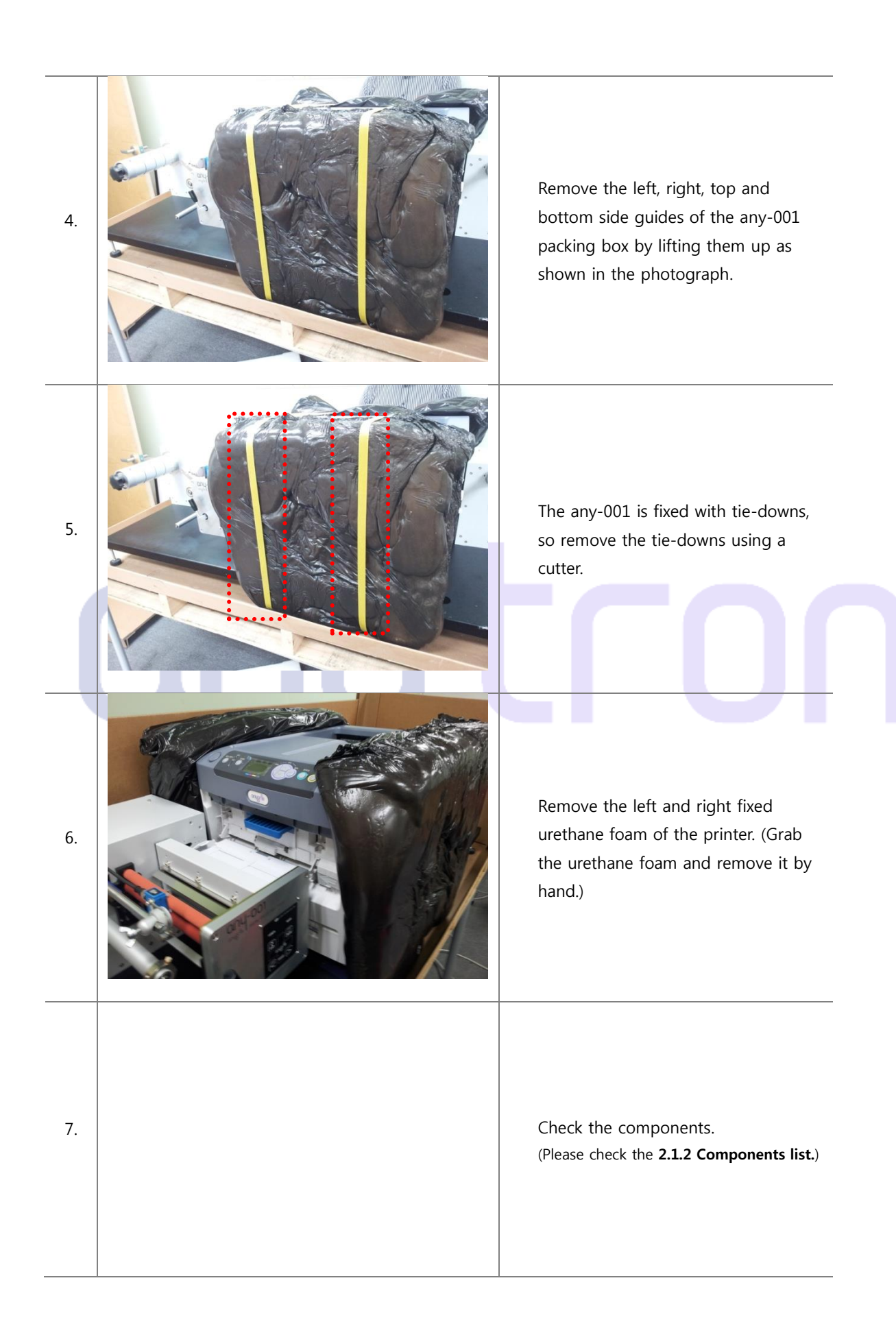

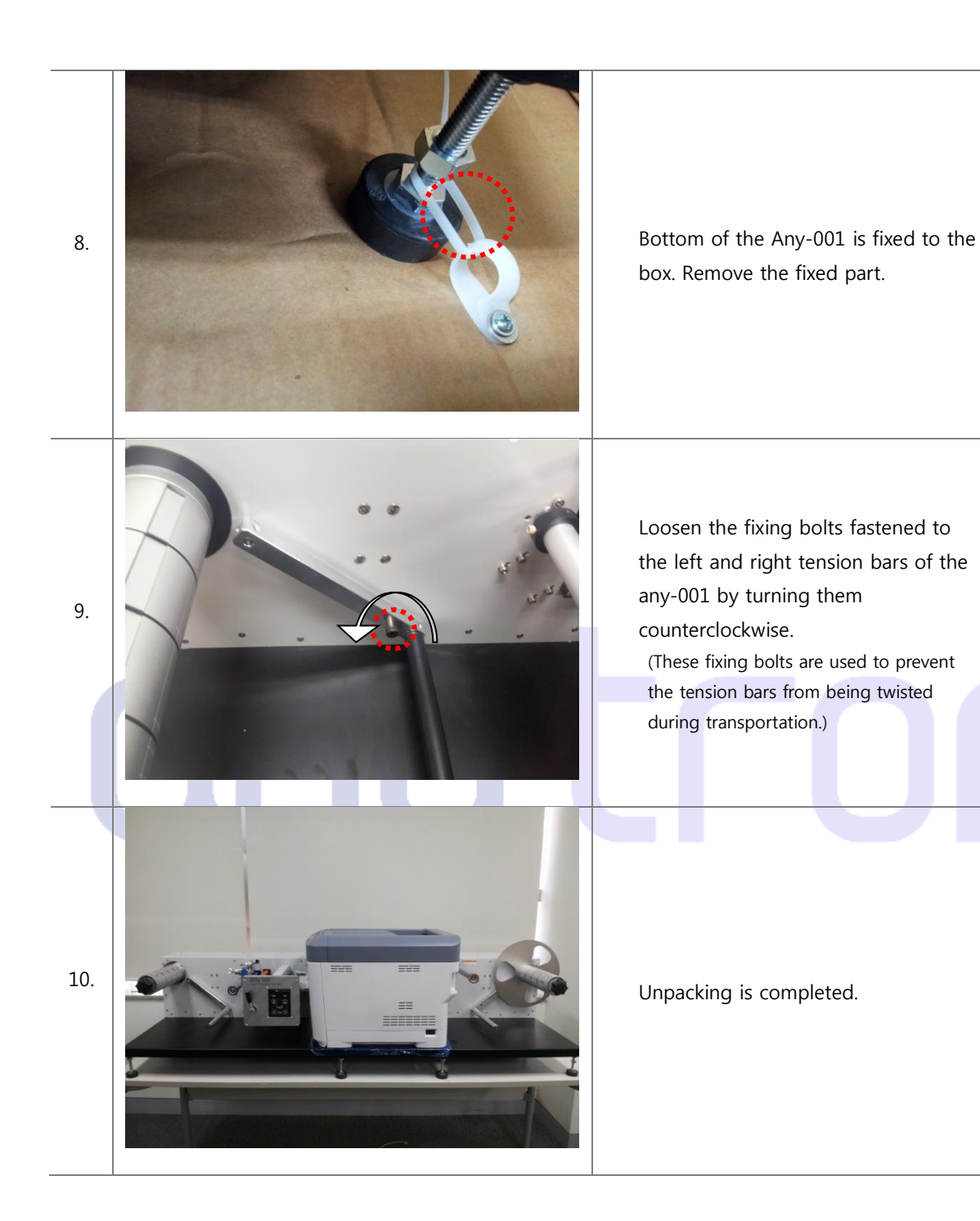

#### 2.1.2Packing list

| No. | Photograph | Item                             | Q'ty(EA) |
|-----|------------|----------------------------------|----------|
| 1.  |            | Press Station                    | 1        |
| 2.  |            | Digital Printer                  | 1        |
| 3.  |            | Power Cable                      | 2        |
| 4.  |            | USB Cable                        | 1        |
| 5.  |            | Ethernet Cable<br>(Direct Cable) | 1        |

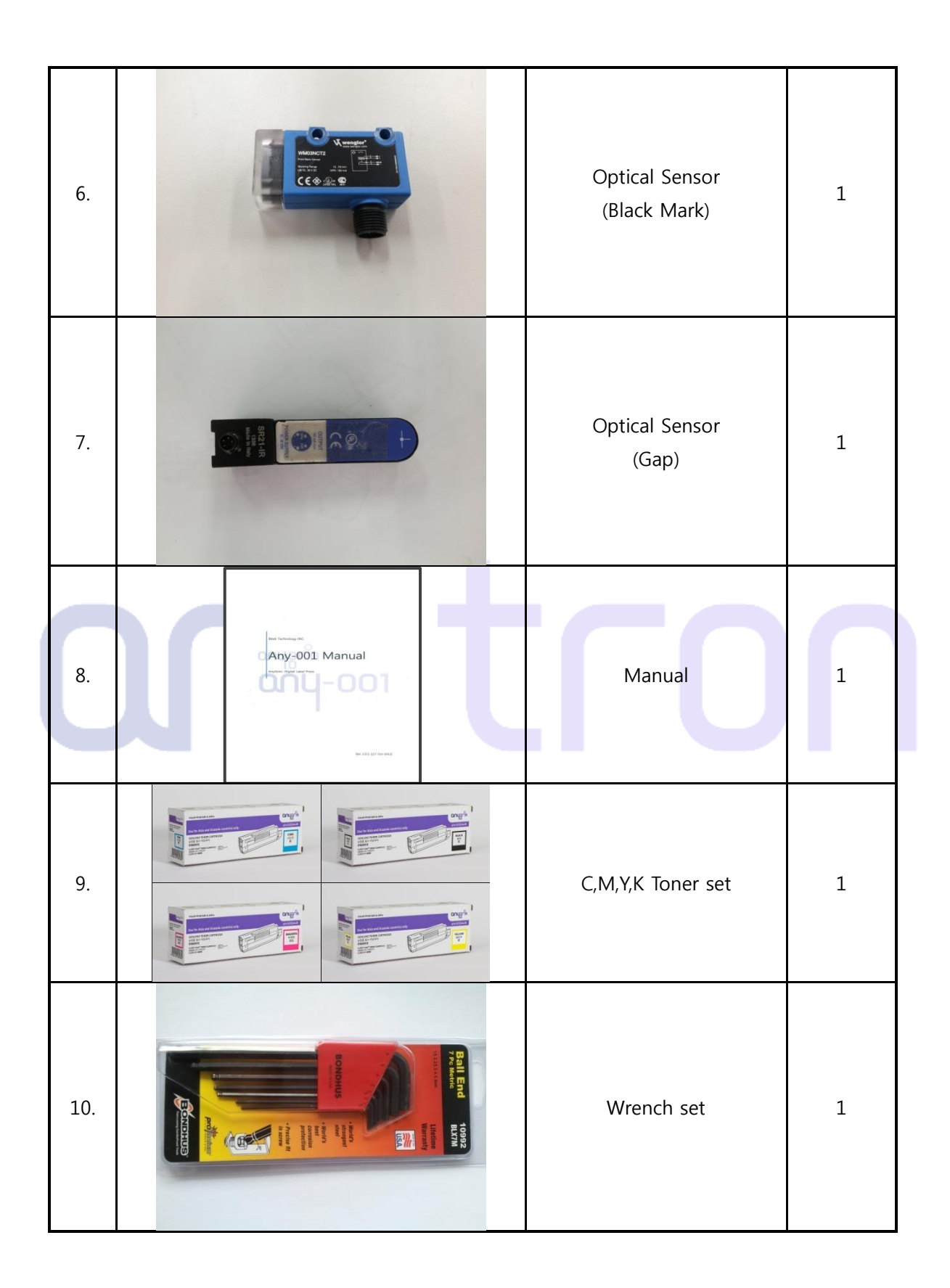

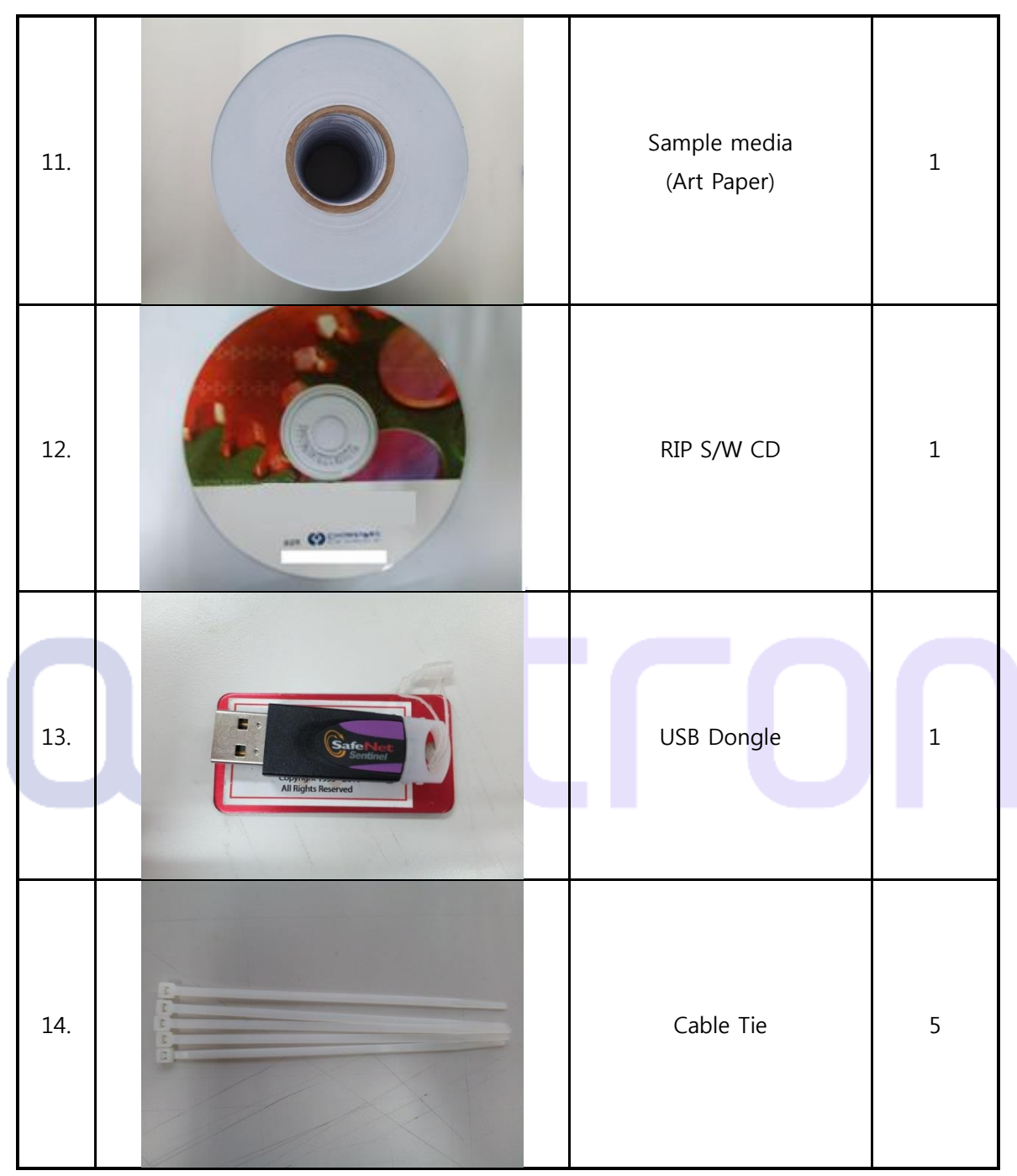

*※ The actual product may differ from the image.* 

#### 2.2 Installation

#### 2.2.1Connection between the printer and the press station

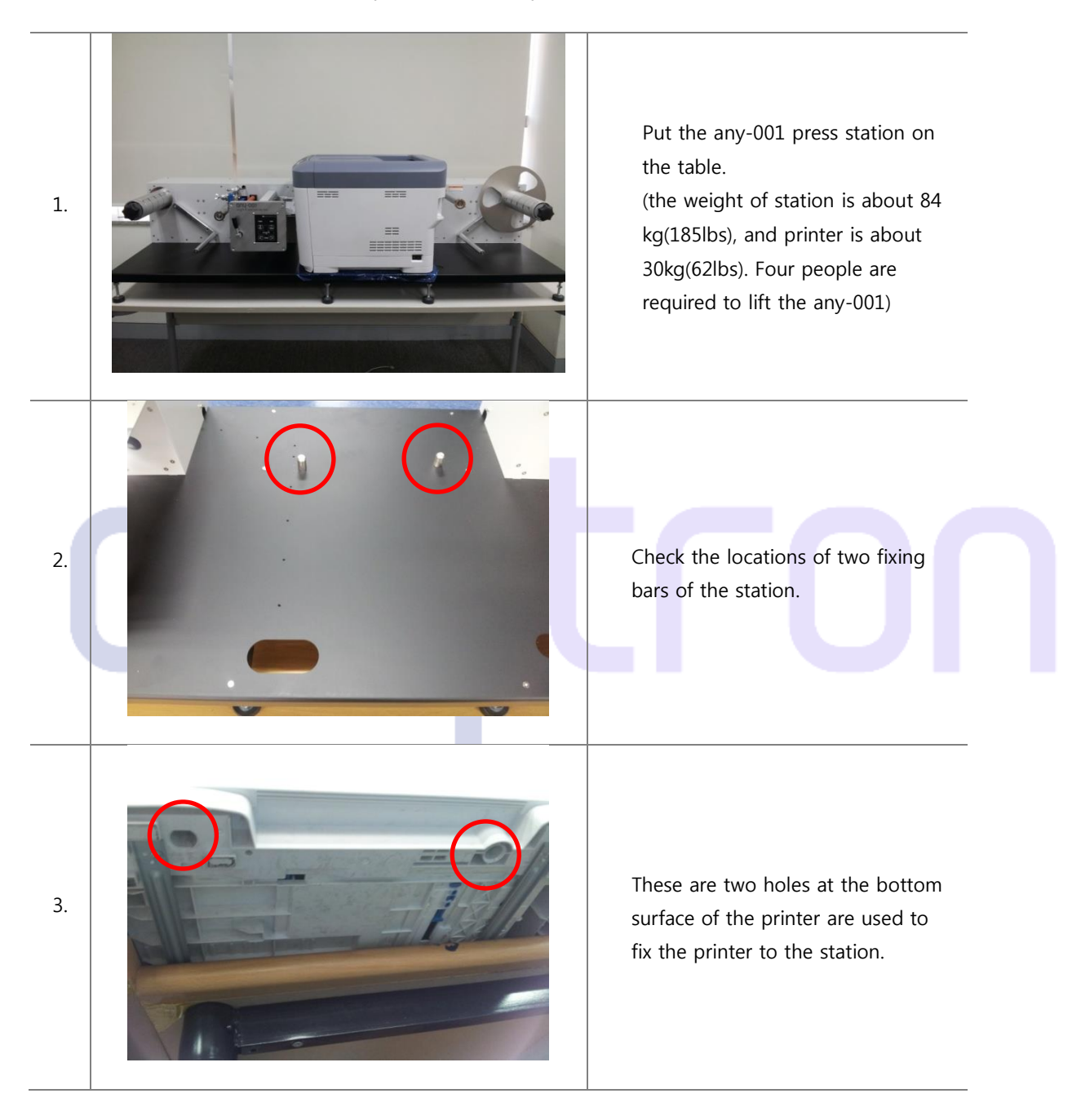

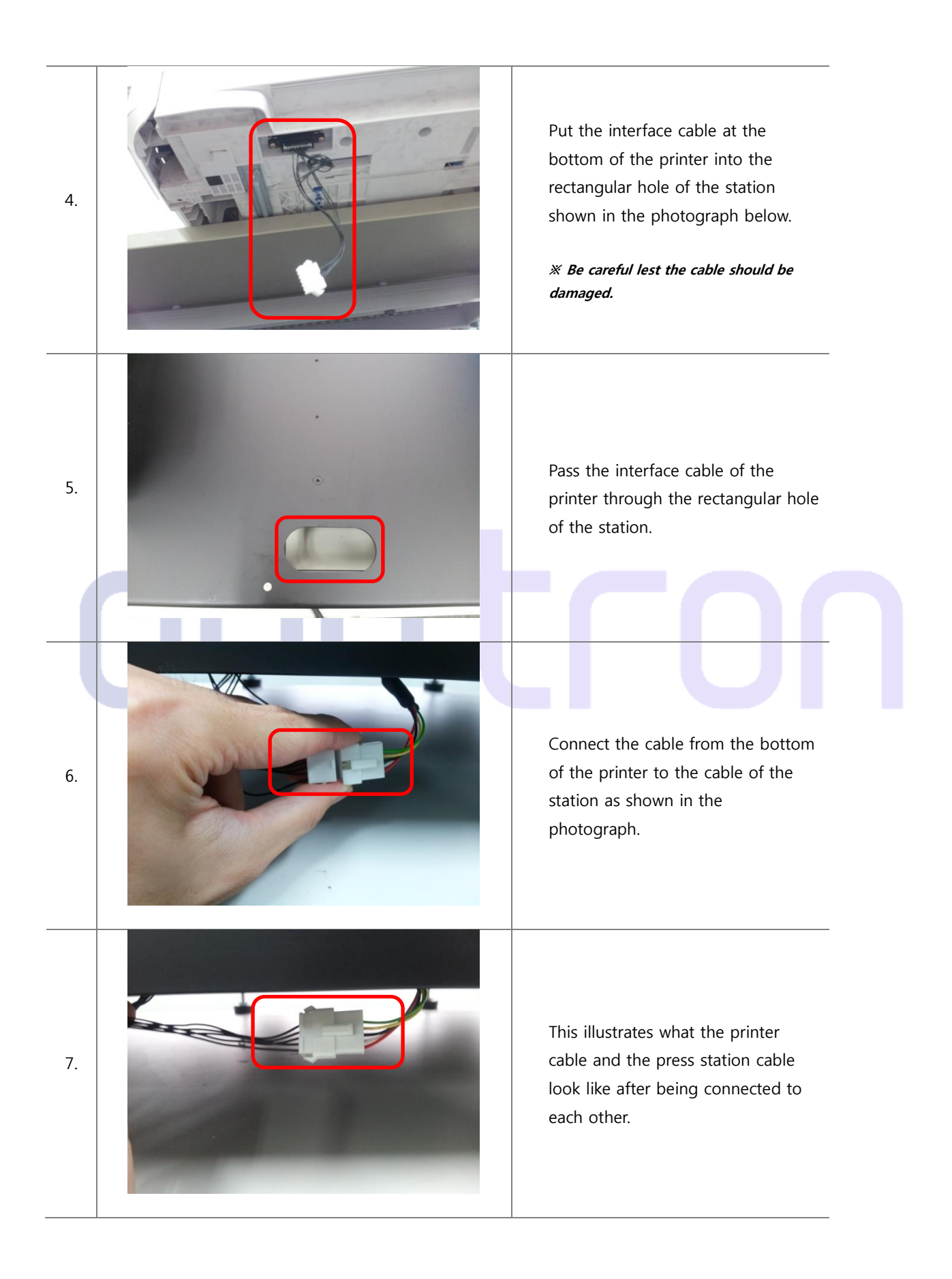

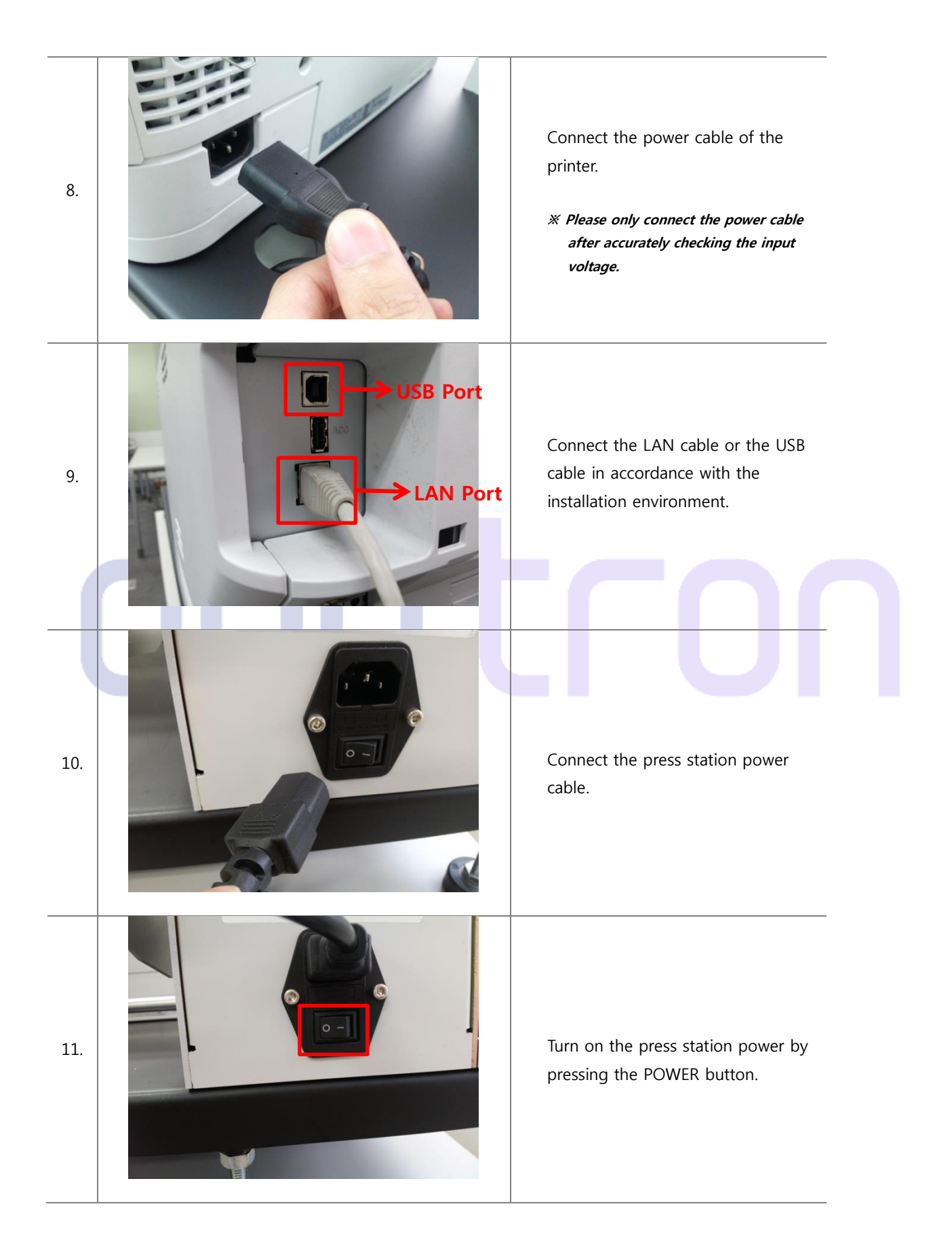

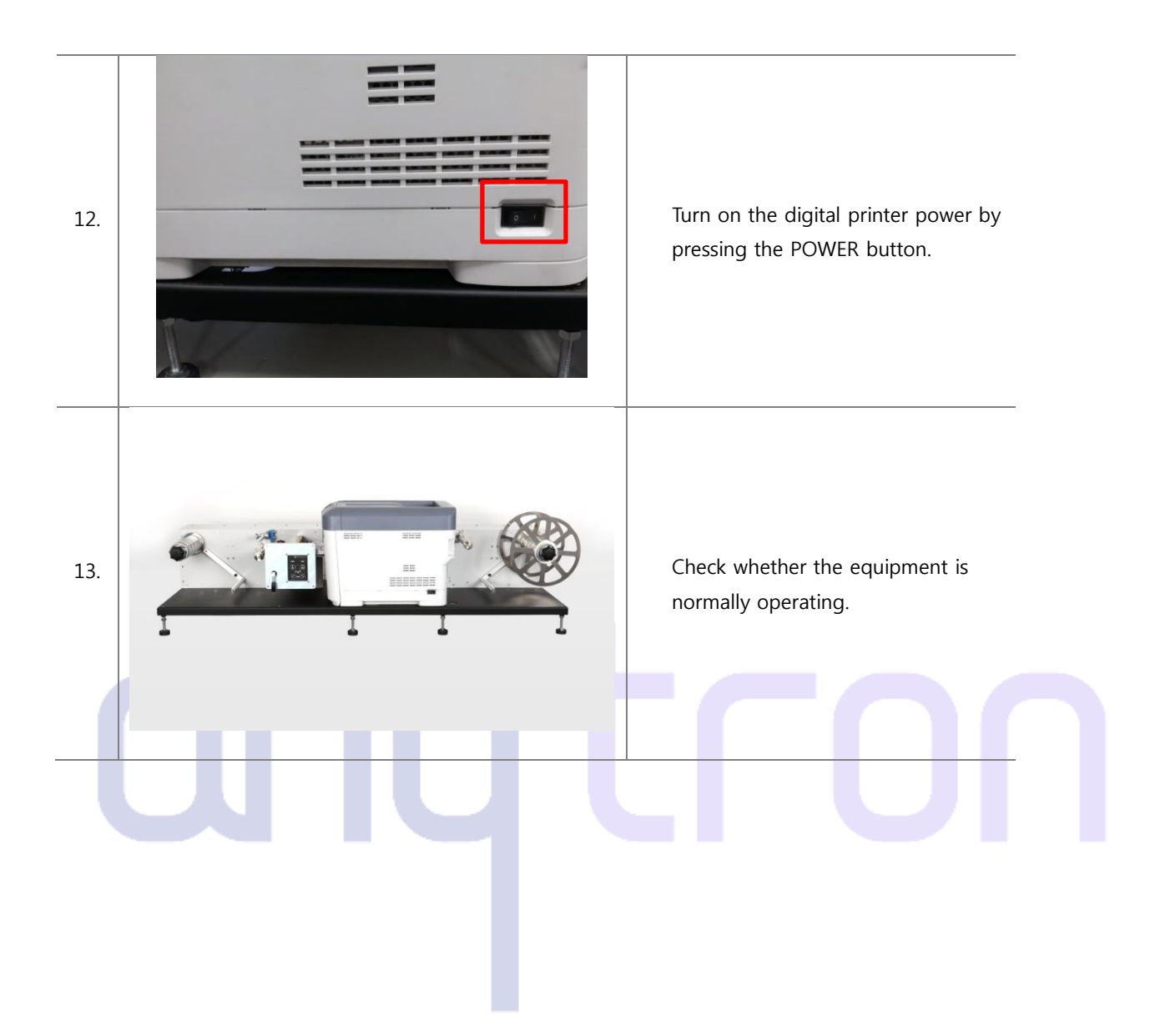

#### 2.2.2 Sensor setup

2.2.2.1Black mark sensor setup

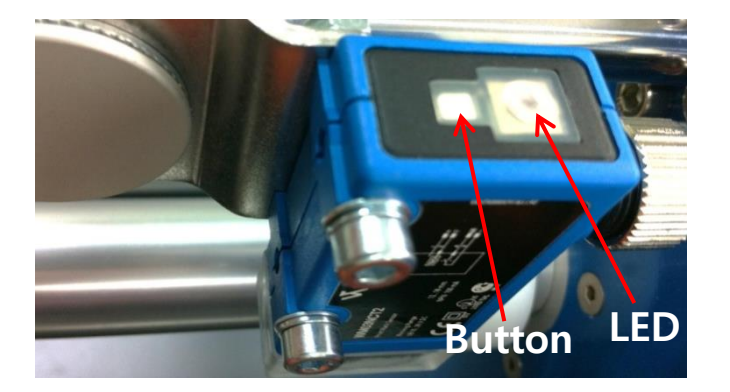

- ① When the button is given a long, two-second press the LED flickers.
- ② Press the button once on the black mark and once on the white paper as shown in the photograph, then the setting of the sensor is completed.

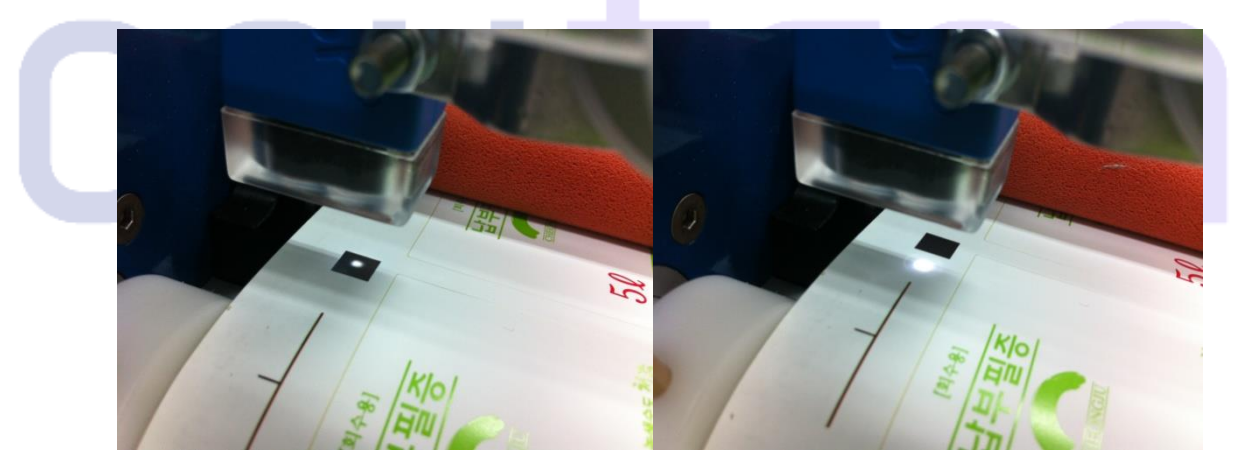

③ To check whether the setting is correctlycompleted, move the paper forward and backward so that the black mark can be sensed.

#### 2.2.2.2 Gap sensor setup

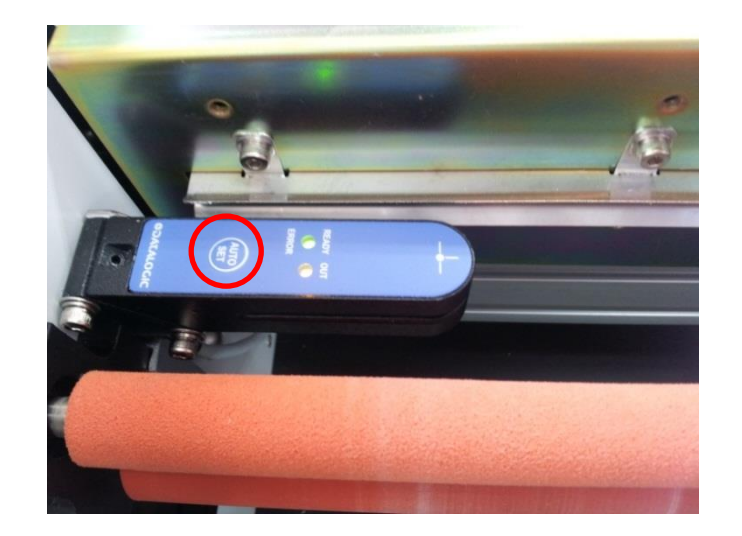

- ① Press the gap sensor on the part of the paper where there is no gap.
- ② When the LED of the gap sensor flickers, press the button once on the part where there is no gap.
- ③ After putting the gap sensor over the part of the paper where there is a gap, press the button once.
- ④ To check whether the setting is correctly completed, move the paper forward and backward so that the black mark can be sensed.

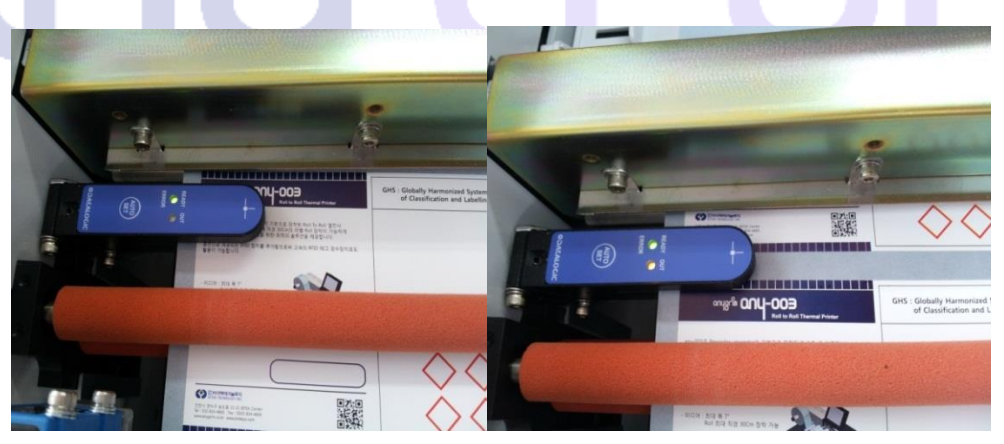

At this time, if the LED light of the sensor comes on above the black mark or a gap, it means that the setting has been normally completed, which can be also checked by the MARK LED light on the panel at the front of the equipment.

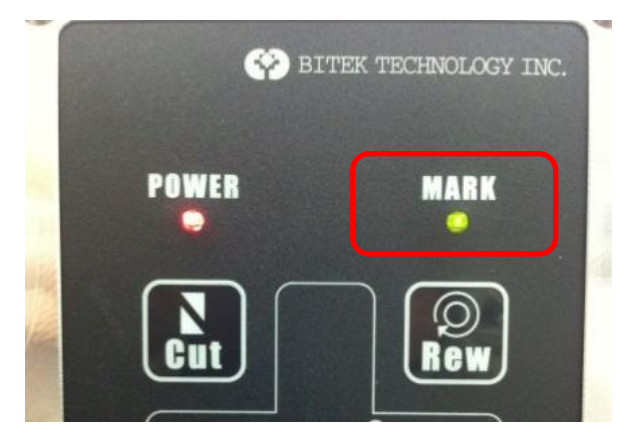

#### 2.2.3 IP addresssetup

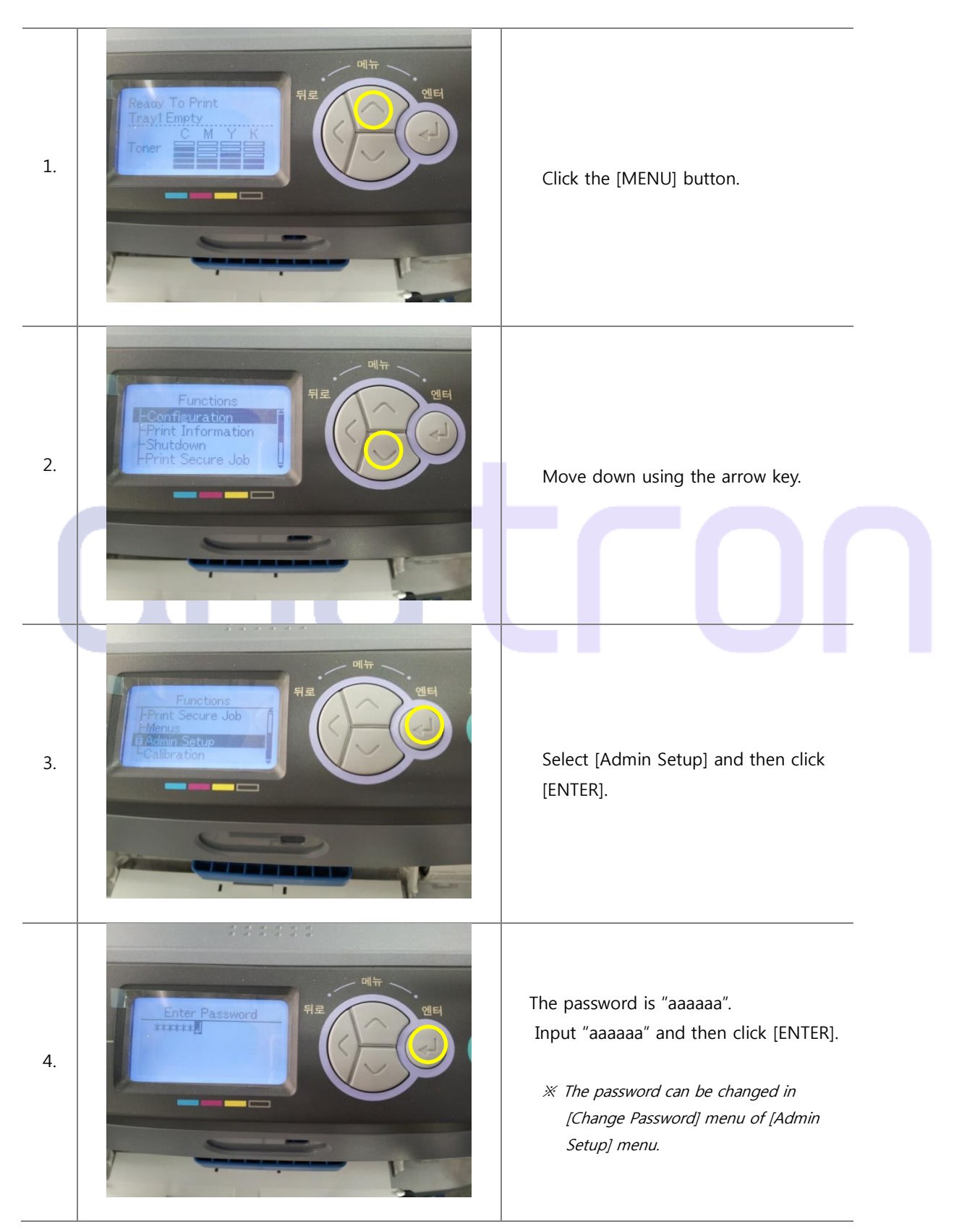

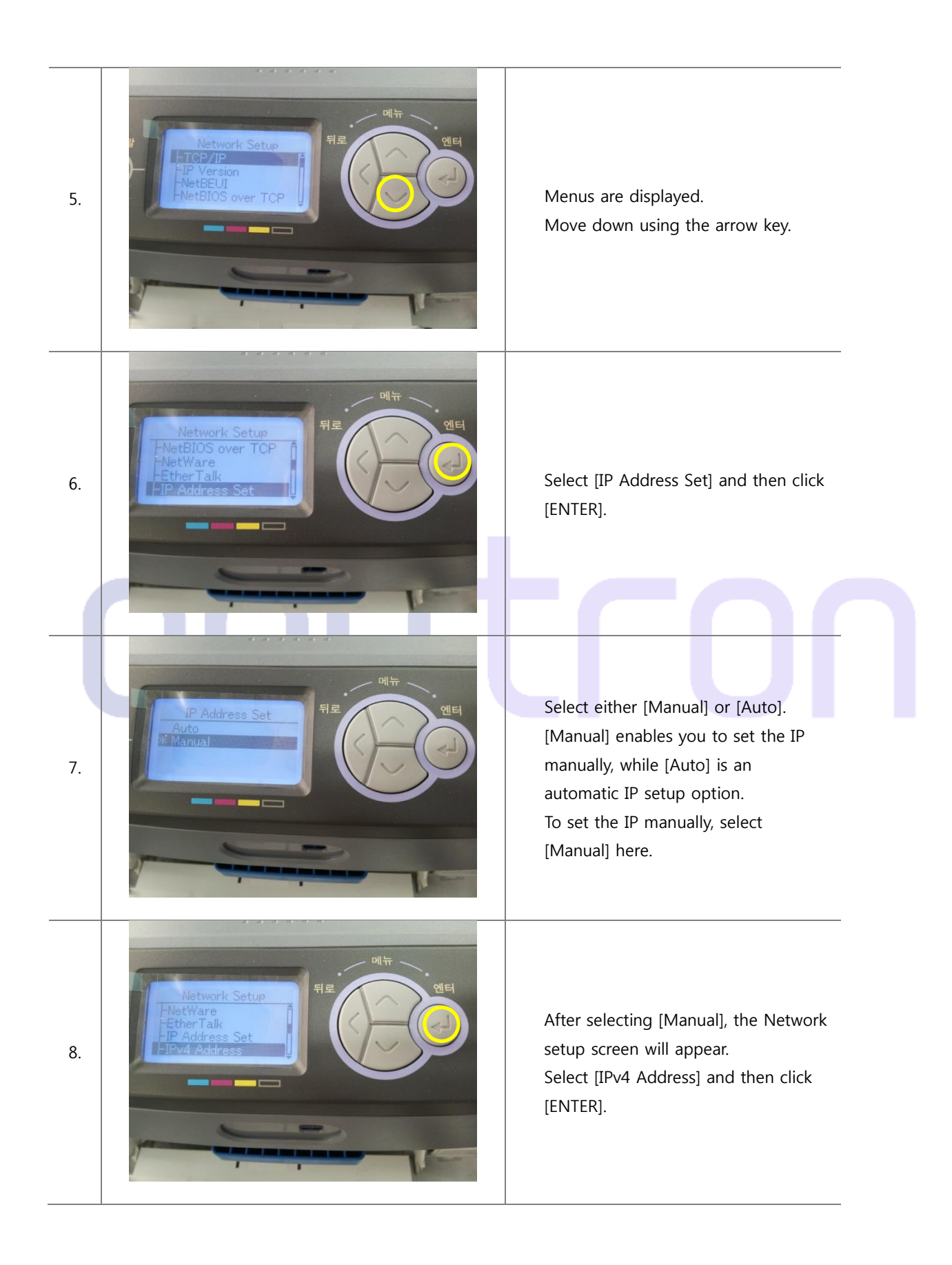

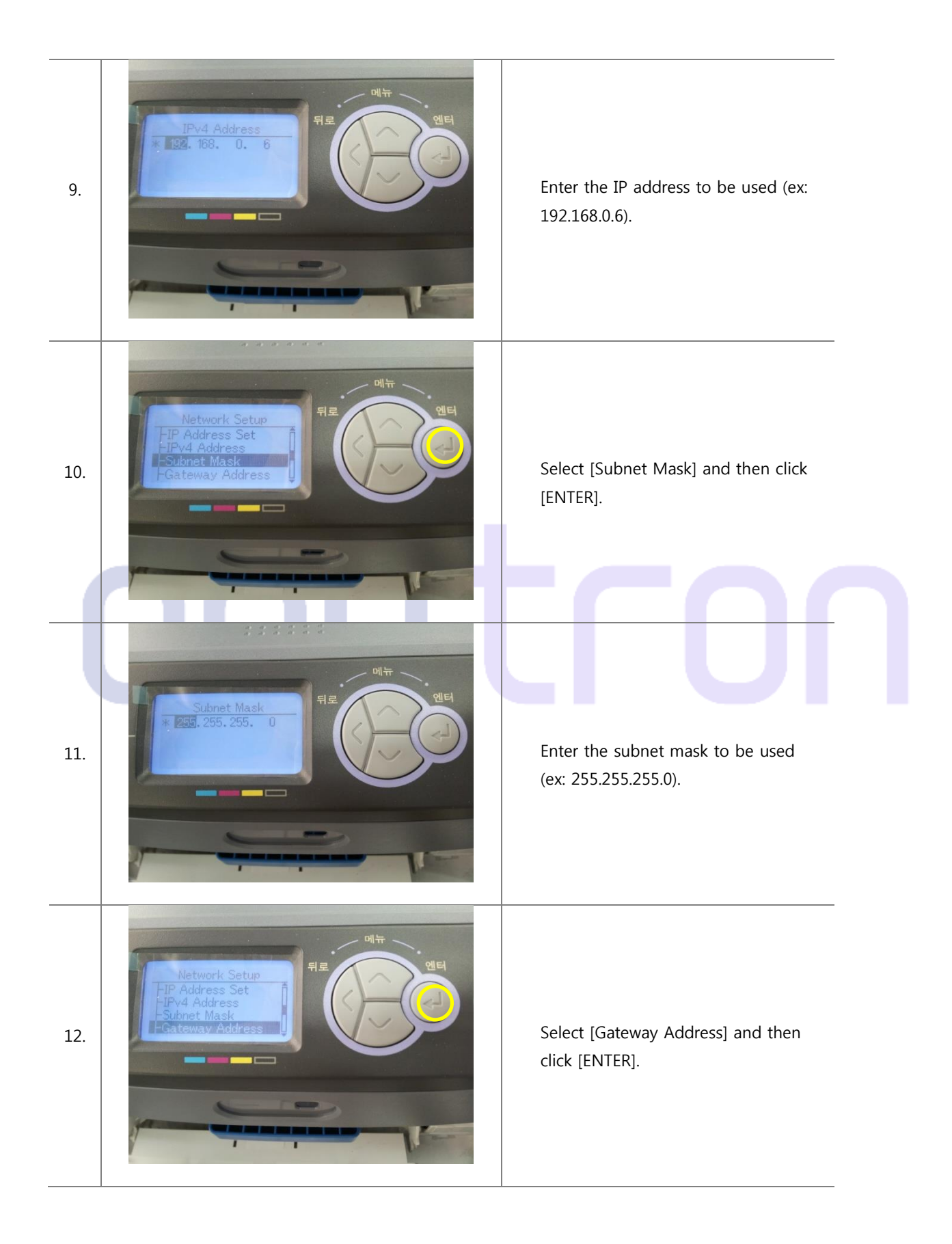

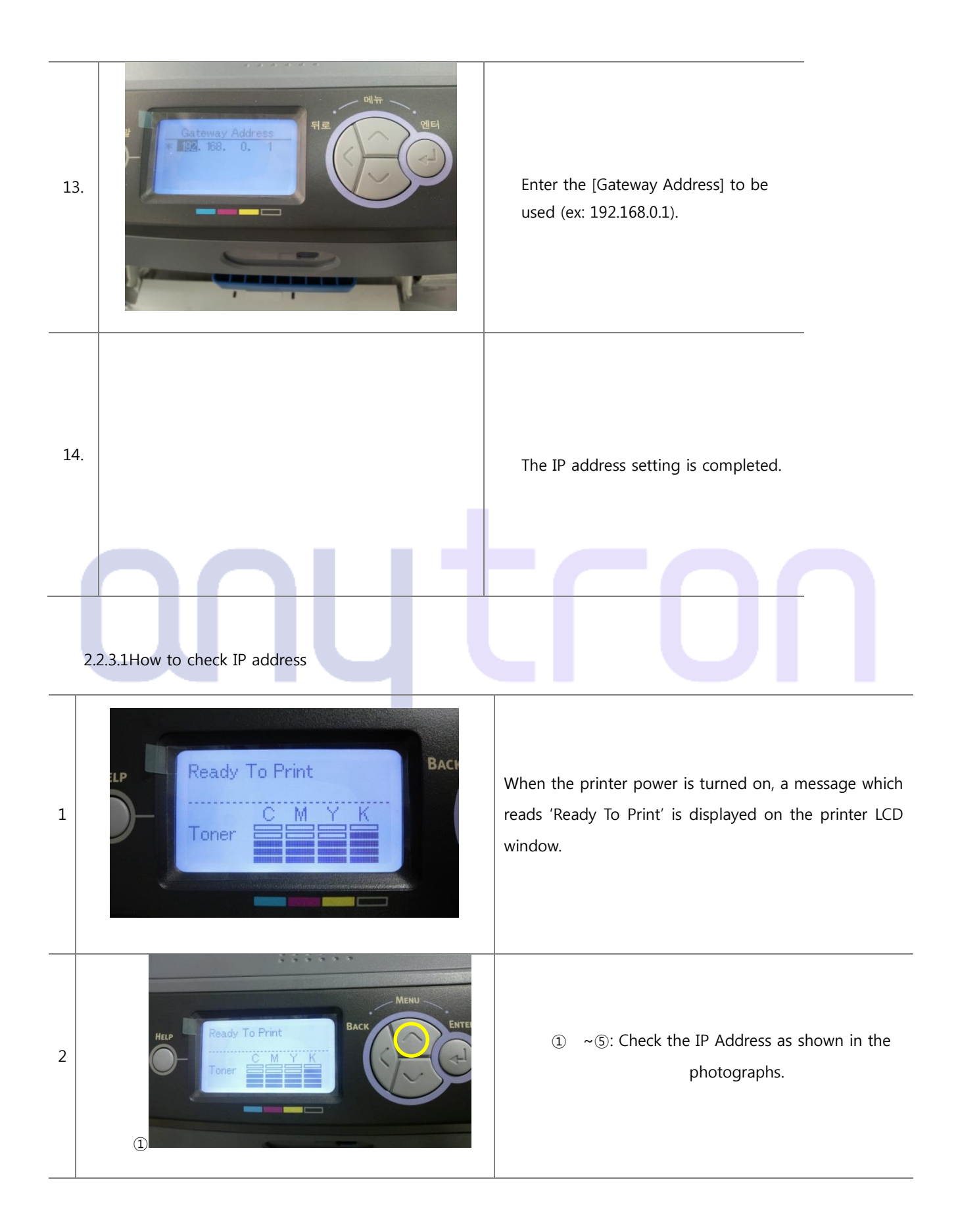

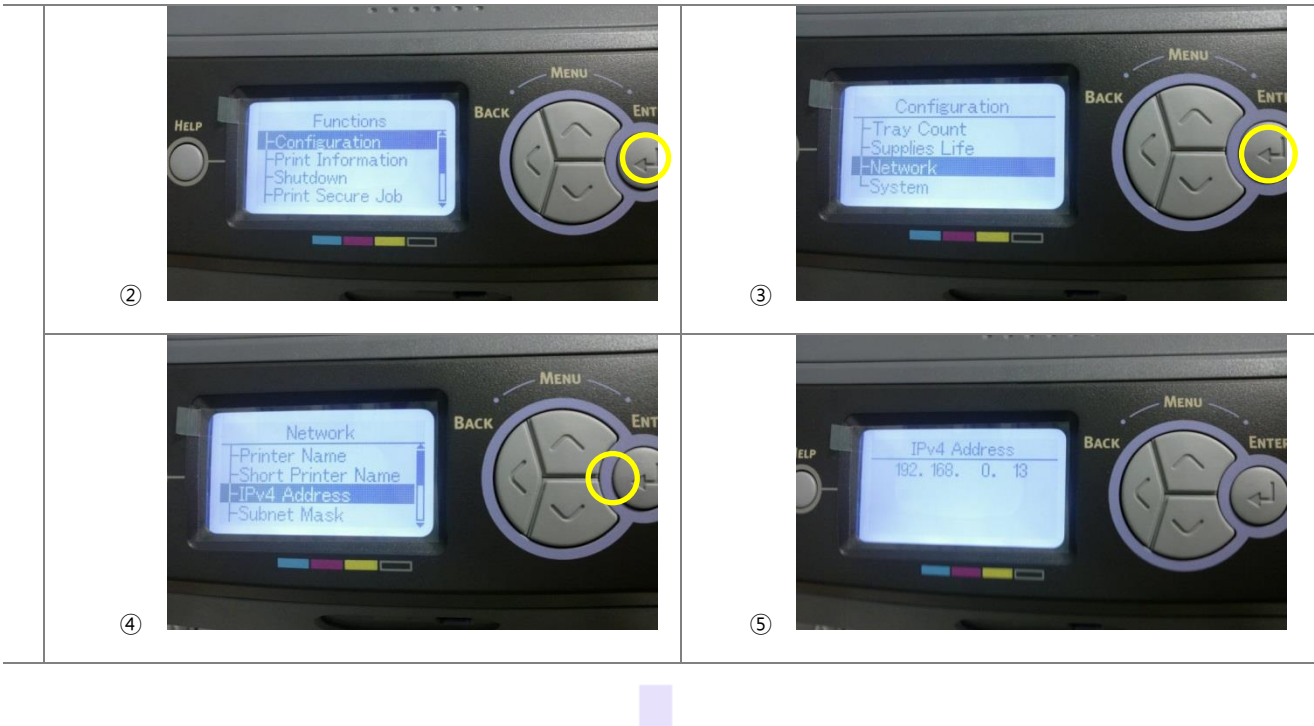

## onutron

#### 2.3 S/W installation

2.3.1 Printer driver installation

#### 2.3.1.1 Installation using USB port

![](_page_27_Picture_3.jpeg)

![](_page_28_Picture_0.jpeg)

![](_page_29_Picture_0.jpeg)

|     | Add Printer                                                                                                    |                                                                                                    |
|-----|----------------------------------------------------------------------------------------------------|----------------------------------------------------------------------------------------------------|
| 12. | Printer Sharing         If you want to share this printer, you must provide a share name. You can use the suggested name or type a new one. The share name will be visible to other network users.         If you want to share this printer         If you are this printer so that others on your network can find and use it         Share name:         Location:         Comment: | After selecting [Do not share this printer], click [Next].                                                                                                 |
| 13. | Add Printer Vou've successfully added anytron To check if your printer is working properly, or to see troubleshooting information for the printer, print a text page. Print a text page Fint a text page Fints Cancel                                                                                                    | After selecting [Set as the Default<br>Printer], click [Print a Test Page] for<br>checking the connection.<br>(There should be A4 paper in the<br>tray 1.) |
| 14. | anytron A test page has been sent to your printer This test page briefly demonstrates the printer's ability to print graphics and text, and it provides technical information about the printer. Use the printer troubleshooter if the test page does not print correctly. Get help with printing Close                                                                                | The installation will be completed<br>when pressing [Close] and [End]<br>after checking the printed test page.                                             |

#### 2.3.1.2 Installation using LAN port

![](_page_31_Figure_1.jpeg)

![](_page_32_Picture_0.jpeg)

![](_page_33_Picture_0.jpeg)

| 12. | Compared Add Printer  Type a printer name  Printer name  Printer name  Intro printer will be installed with the OKI WEB61 driver.  Next Cancel                                                                                                    | After entering printer name, click<br>[Next].                                                                                                    |
|-----|----------------------------------------------------------------------------------------------------|----------------------------------------------------------------------------------------------------|
| 13. | Add Printer                                                                                                    | After selecting [Do not share this<br>printer], click [Next].                                                                                          |
| 14. | Add Printer  Vou've successfully added anytron  To check if your printer is working properly, or to see troubleshooting information for the printer, print a test page  Print a test page  Entish Cancel                                                                                                | After selecting [Set as the Default<br>Printer], click [Print a Test Page] to<br>check the connection.<br>(There should be A4 paper in the<br>tray 1.) |
| 15. | anytron A test page has been sent to your printer This test page briefly demonstrates the printer's ability to print graphics and text, and it provides technical information about the printer. Use the printer troubleshooter if the test page does not print correctly. Get help with printing Close | The installation will be completed<br>after when pressing [Close] and<br>[End], and after checking the printed<br>test page.                           |

2.3.1.3Configuration of the roll (continuous paper) driver

1. After right clicking the Anytron driver in the [Devices and Printers], click [Set as default printer] in See what's printingdrop down menu.

|                                                                                             | Add a device Add a p                 | inter See what's printing | Print server properties                                                                    | Remove device          |                    |         |
|---------------------------------------------------------------------------------------------|--------------------------------------|---------------------------|--------------------------------------------------------------------------------------------|------------------------|--------------------|---------|
|                                                                                             | Devices (5)                          |                           |                                                                                            |                        |                    |         |
|                                                                                             | BITEKRND-PC Cr                       | uzer Blade SyncMaster     | USB Composite                                                                              | USB Optical            |                    |         |
|                                                                                             | Printers and Faxes (1)               | 2)                        | Device                                                                                     | Mouse                  |                    |         |
|                                                                                             | - Thinkers and Taxes (1.             | -)                        | 2                                                                                          | ~                      |                    |         |
|                                                                                             | 209 GTM                              |                           |                                                                                            |                        |                    |         |
|                                                                                             | DirectCut on Direct<br>192.168.0.182 | Cut on LAN                | ✓         Set as default printer           Printing preferences         Printer properties |                        |                    |         |
|                                                                                             |                                      |                           | Create shortcut<br>Troubleshoot                                                            |                        |                    |         |
|                                                                                             | OKI C9600(PCL) OKI                   | C9600(PS) anygrim         | Remove device                                                                              |                        |                    |         |
|                                                                                             |                                      |                           | Properties                                                                                 |                        |                    |         |
| the message box tha                                                                         | at pops up, click                    | [OK] to change            | the paper sou                                                                              | rce.                   |                    |         |
| any-001 Printing Preferences                                                                |                                      | ×                         |                                                                                            |                        |                    |         |
| Setup Job Options Color                                                                     |                                      |                           |                                                                                            |                        |                    |         |
| Media<br>Size: A4 210 x 297mm                                                               | •                                    |                           |                                                                                            |                        |                    |         |
| A3 297 x 420mm<br>Source: A4 210 x 297mm                                                    |                                      | 7                         |                                                                                            |                        |                    |         |
| A5 148 x 210mm<br>Weight: A6 105 x 148mm<br>B4 257 x 364mm                                  | -                                    |                           |                                                                                            |                        |                    |         |
| B5 182 x 257mm<br>Letter 8.5 x 11in                                                         |                                      |                           |                                                                                            |                        |                    |         |
| Einishing Legal 13.5 x 14in<br>Einishing Legal 13.5 x 13.5in<br>Country Legal 13 8.5 x 13in |                                      |                           |                                                                                            |                        |                    |         |
| Executive 7.25 x 10.5in<br>Super Long Paper                                                 |                                      |                           |                                                                                            |                        |                    |         |
| 2-Sided FCOM-10 4.125 x 9.5in                                                               |                                      | Warning                   | - internal lines                                                                           |                        |                    | ×       |
| (None) COM-9 3.8/5 x 8.8/5in<br>Monarch 3.875 x 7.5in<br>3 x 5in                            |                                      |                           | This Paper Size settin                                                                     | a conflicts with other | r setting          |         |
| Default 5x 7in                                                                              |                                      |                           | It is necessary to cha                                                                     | nge setting as follows | s to avoid the cor | nflict. |
| Add                                                                                         | A4 210 x 297mm                       |                           |                                                                                            |                        |                    |         |
|                                                                                             |                                      |                           |                                                                                            |                        |                    |         |
|                                                                                             |                                      | Raper St                  | ource                                                                                      | Automatically Select   | New Setting        | Trav    |
|                                                                                             |                                      | i aper su                 |                                                                                            | , atomatically beleat  | mail r urpose      | , nuy   |
|                                                                                             | About Defa                           | ault                      |                                                                                            |                        |                    |         |
|                                                                                             |                                      |                           |                                                                                            | (                      |                    |         |
| ОК                                                                                          | ancel Apply                          | Help                      |                                                                                            |                        |                    | Cancel  |
#### Print size 1 Edit size X Super Long Paper Width: 210 [ 64.0 -215.9 ] 297 12.7 - 1320.8 ] Length: [ Unit: Footer Margin: 0.0 🔘 mm Options () inch Enable Cut Start: 50.50 Adjust Mode 0.00 Cut: Normal -OK Cancel Default

## 4. Enter a desired printing edit size into the Width, Length. (Ex- A4 size print: 210x297)

5. Footer Margin is a space between printed units, Start is a beginning point of images, and Cut is a cutting point after finishing all works.

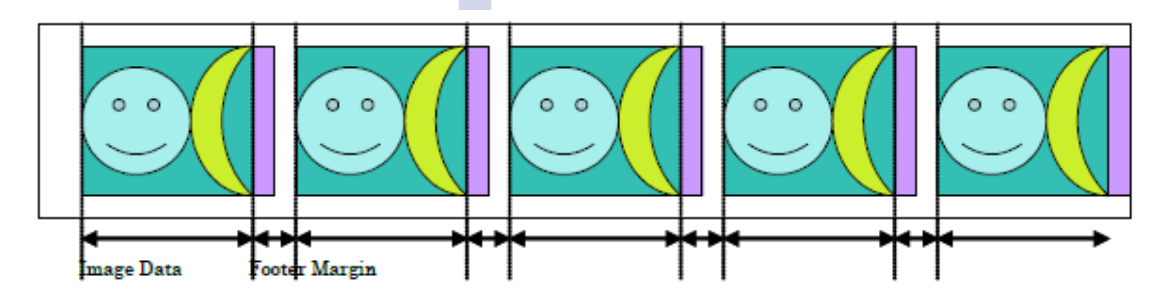

| <u>W</u> idth:            | 210  | ] [              | 64.0 -           | 215.9 ]  |
|---------------------------|------|------------------|------------------|----------|
| Length:                   | 297  | ] [              | 12.7 -           | 1320.8 ] |
| Eooter Margin:<br>Options | 0.0  | <u>U</u> ni<br>© | t:<br>mm<br>inch |          |
| <u>Start:</u>             | 0    | Adj              | ust Mode         |          |
| <u>C</u> ut:              | 0.00 | No               | mal              | •        |
|                           |      |                  |                  |          |

- 6. Set the Adjust Mode as the No Adjustment when using regular roll media.
- 7. Set the Weight as the Labels 2 when using regular matt papers(art papers).

|                |      |                   | Size: Super Long Paper                                       |
|----------------|------|-------------------|--------------------------------------------------------------|
|                |      |                   | Source: Multi Purpose Tray                                   |
|                |      |                   | Weight: Printer Setting                                      |
| Sugar Lana Dan |      | X_                | Medium Light<br>Einishing Medium                             |
| Super Long Pap | er   |                   | Standard Ultra Heavy1<br>Ultra Heavy2                        |
| <u>W</u> idth: | 210  | [ 64.0 - 215.9 ]  | Utra Heavy3<br>Labels1                                       |
| Length:        | 297  | [ 12.7 - 1320.8 ] | (None) Films<br>User Type 1                                  |
| Footer Margin  | 0.0  | Unit:             | Driver Se User Type 2<br>User Type 3<br>Untitled User Type 4 |
| Options        | 0.0  | () mm             | User Type 5 Add <u>Remove</u> Super Long Paper               |
| Enable Cut     |      | ) inch            |                                                              |
| <u>S</u> tart: | 0    | Adjust Mode       |                                                              |
| <u>C</u> ut:   | 0.00 | Normal 👻          |                                                              |
|                |      | Normal            | About Default                                                |

8.Description of the Printing Mode

- There are three printing modes for the Any-001 as show the photograph.

| <u>W</u> idth:                    | 210  | [ 64.0 - 215.9 ]  |
|-----------------------------------|------|-------------------|
| <u>L</u> ength:                   | 297  | [ 12.7 - 1320.8 ] |
| <u>F</u> ooter Margin:<br>Options | 0.0  | Unit:<br>mm       |
| Enable Cut                        |      | ) inch            |
| <u>S</u> tart:                    | 0    | Adjust Mode       |
| <u>C</u> ut:                      | 0.00 | Normal            |
|                                   |      | Normal            |

| Adjust Mode   | Sensing | Description                                                                                                    |  |  |
|---------------|---------|----------------------------------------------------------------------------------------------------|--|--|
| Normal        | 0       | Print continuously after sensing the black mark once at the beginning                                                                                                    |  |  |
| No Adjustment | X       | Print continuously without using the sensor (Default)                                                                                                    |  |  |
| Adjustable    | Ο       | Print consecutively by sensing every image unit's black mark<br>continuously<br>Mode to support pre-cut papers<br>(A value for <b>in how many intervals of black marks the location</b><br><b>should be adjusted</b> varies according to the label size.) |  |  |

9. Adjustable Mode / Multiple of printing according to Image Length

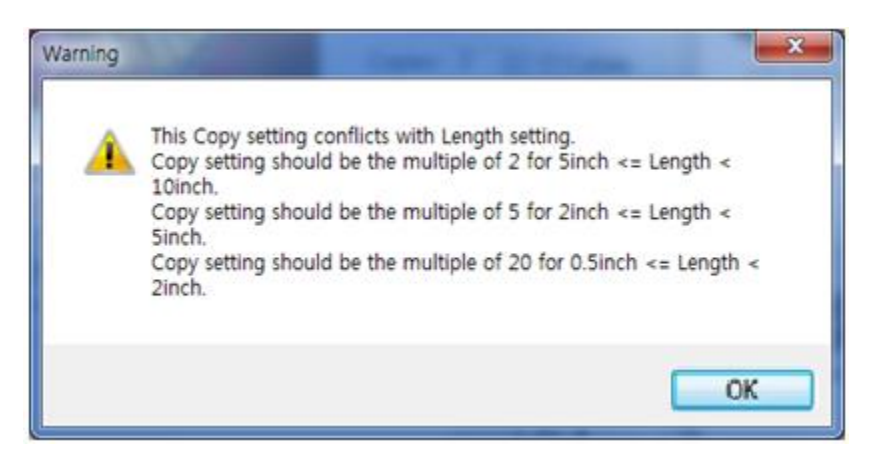

- Multiples of images to be printed in Any-001 vary according to label size.For example, Length 100mm image is printed as multiples of five.Thus, 10(5\*2) images are printed if you enter the number of output as '9'. This is equally applied in Adjustable mode. When printing 100mm image, adjust location at every 5<sup>th</sup>sensing.

# **3.Maintenance and Troubleshooting**

- 3.1 WEB61 Troubleshooting
- 3.1.1 Occurrence of paper jam
  - Phenomenon: A Paper Jam message is displayed on the LCD window.

| 준비<br>전고<br>전고<br>I I I I I I I I I I I I I I I I I I I                         |  |
|---------------------------------------------------------------------------------|--|
|                                                                                 |  |
| Cause                                                                           |  |
| D The paper is stuck in the printer.                                            |  |
| A problem whichoccursbecause the paper is too close to the printer paper inlet. |  |

- Solution
  - ① Open the top cover by pressing the button on the top part of the printer, and then remove the remaining paper.

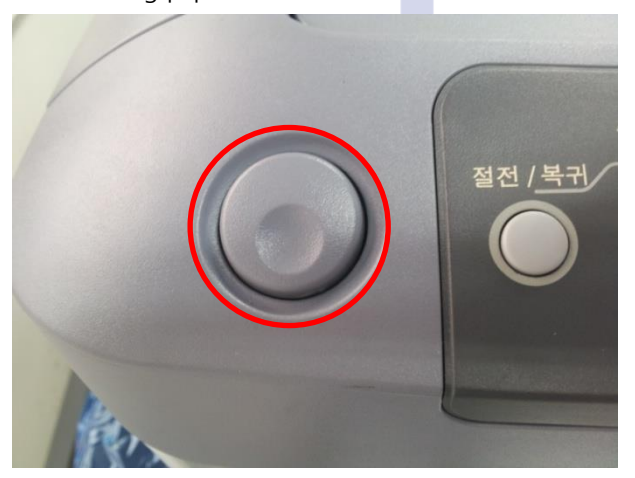

② Close the top cover.

#### 3.1.2 Data transmission failure

Phenomenon:The phenomenon wherein, though a printing order has been sent by the PC, no printing has been done by the printer.

#### Cause

- 1 The printer is set to offline;
- 2 The printer is connected to the wrong port, or
- ③ An external cause (a defect in the LAN cable or in the USB cable, or a defectiverouter).

#### Solution

1 Check whether the printer is set to online.

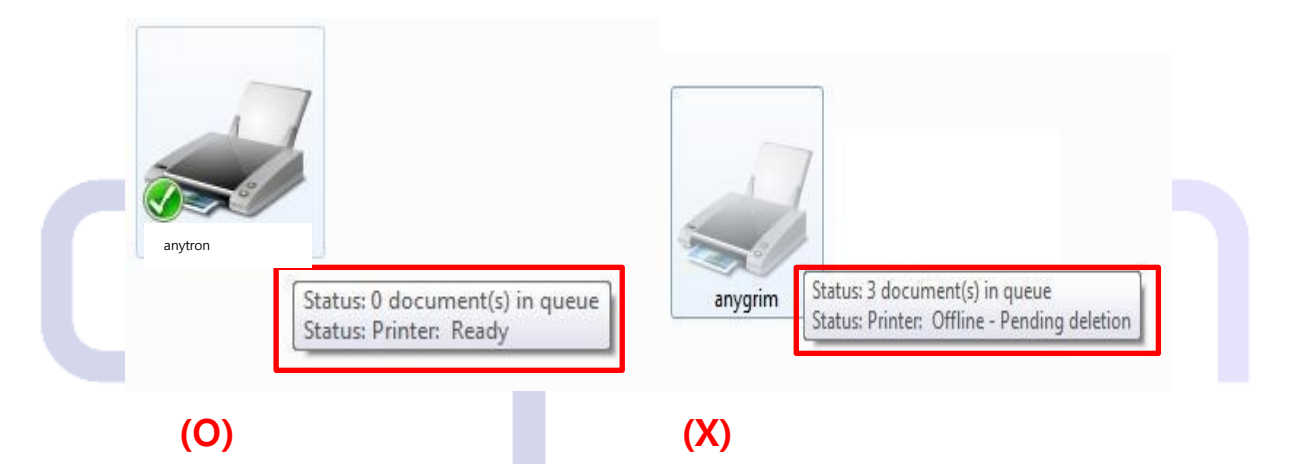

② Check whether the port is normally set.*\*How to check the printer port:* 

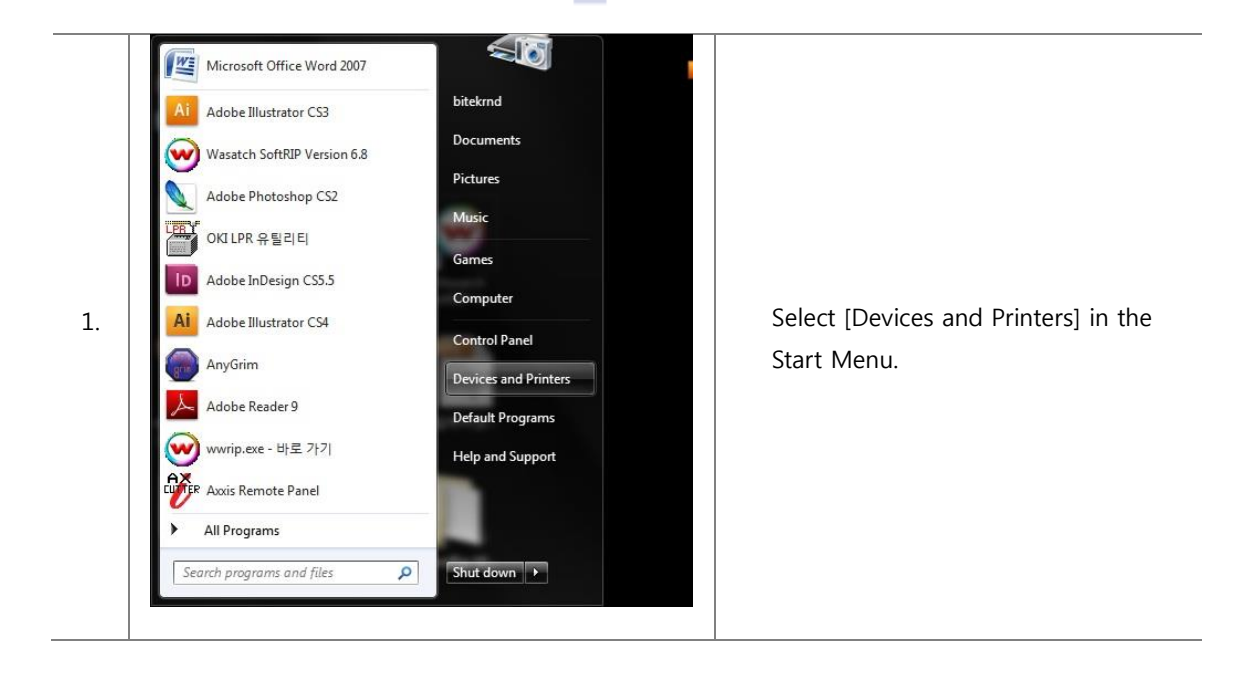

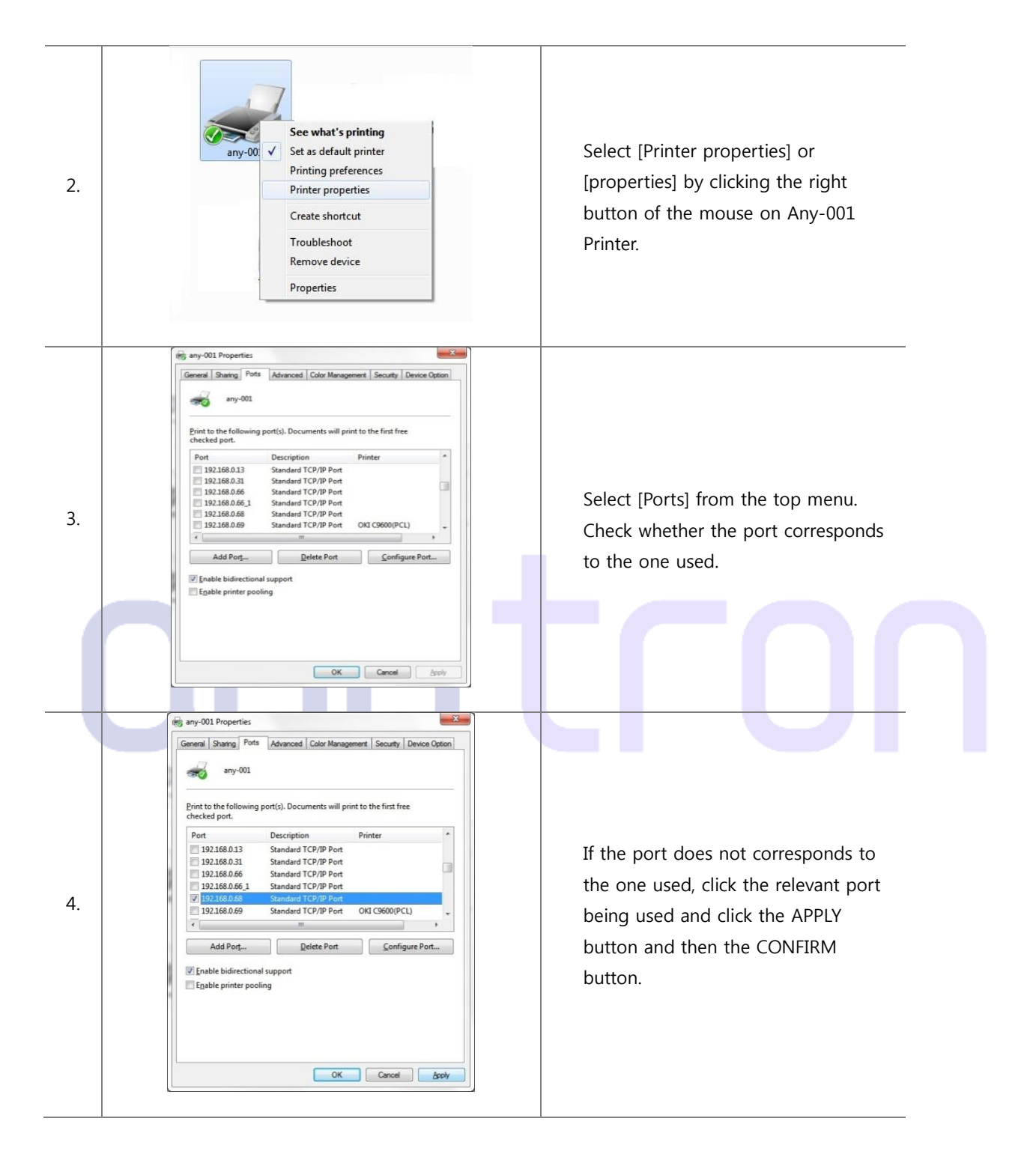

- 3 Check the state of the external factors.
  - LAN cable, USB cable and router (in the case where a LAN cable is used for the connection), etc.

#### 3.1.3 Paper feeding failure

- Problem
  - ① The printer does not feed the printer;
  - ② The paper was not fed as the feeding unit did not operate after a print order was sent.

Cause

- ① A printer defect (paper feeding part, roller, etc.);
- ② A defect of Station Feeding Unit; or
- 3 A defect of the interface cable between the printer and the station.

Solution

- ① If the printer is incapable of feeding the paper, please contact our After-sale Service Center.
- ② If the feeding unit does not operate after sending a print order, please check 3.2.5 Feeding unit malfunction menu below.
- ③ If there is no problem with the Feeding Unit, please check the interface cable between the printer and the station.
  - ※ For details, refer to 6. Printer ↔ Station Interfacemenu.

## 3.1.4 Error code table

| Message                                                                        | Cause                                                                                                    | Error details                                                                                                    |                        | Action to take                                                                                                    |
|--------------------------------------------------------------------------------|----------------------------------------------------------------------------------------------------|----------------------------------------------------------------------------------------------------|------------------------|----------------------------------------------------------------------------------------------------|
| Restart the printer.<br>002: Error~<br>007: Error<br>009: Error~<br>011: Error | CPUException                                                                                              | Does the error display recur?                                                                                              | Yes<br>No              | If the RAM DIMM installed, remov<br>eit and turn off thepower<br>of the printerand back on.<br>Replace the CU/PUboard.<br>Re-install the RAMDIMM.<br>Replace the RAMDIMM.           |
| Service call<br>020: Error                                                     | CU ROMHash Check<br>Error                                                                                 | Does the error display recur?                                                                                              | Yes                    | Turn off the power<br>of the printer andback on.<br>Replace the CU/PUboard.                                                                                                    |
| Service call<br>030: Error                                                     | CU RAMCheck Error                                                                                         | Does the error display recur?                                                                                              | Yes                    | Turn off the power<br>of the printer andback on.<br>Replace the CU/PUboard.                                                                                                    |
| Service call<br>031: Error                                                     | CU OptionalRAM<br>CheckError                                                                              | Is installation of the RAM DIMM<br>normal?<br>Does the printer recover from<br>the error when the RAM DIMM<br>is replaced? | No<br>Yes<br>No        | Re-install the RAMDIMM.<br>Replace the RAMDIMM.<br>Replace the CU/PUboard.                                                                                                    |
| Service call<br>040: Error                                                     | CU EEPROMError                                                                                            | Does the error display recur?                                                                                              | Yes                    | Turn off the power<br>of the printer andback on.                                                                                                    |
| Service call<br>041: Error                                                     | CU FlashError.<br>Flash ROMError on<br>TheCU board                                                        | Does the error display recur?                                                                                              | Yes                    | Turn off the powerof the printer<br>andback on.<br>Replace the CU/PUboard.                                                                                                    |
| Service call<br>042: Error~<br>043: Error<br>045: Error                        | Flash FileSystem Erro<br>r                                                                                | Failed to access to the Flash<br>ROM that is directly soldered to<br>the CU/PU board.                                      |                        | Turn off the powerof the printer<br>andback on.<br>Replace the CU/PUboard.                                                                                                    |
| Restart the printer.<br>072: Error. Xx                                         | Engine I/FError.<br>I/F errorbetween PU<br>and CU                                                         | Is the CU/PU assembly installed normally?                                                                                  | No<br>Yes              | Re-install the<br>CU/PU assemblynormally.                                                                                                    |
|                                                                                |                                                                                                    | Does the printer recover from<br>the error when the CU/PU<br>board is replaced?                                            | No                     | Replace the CU/PU board.                                                                                                    |
| Restart the printer.<br>073: Error xxxxxxx                                     | Video Error<br>Error is<br>detected<br>whenexpanding the<br>video data.<br>(Illegal data is<br>received.) | Is the CU/PU assembly installed<br>normally?<br>Does this error recur?                                                     | No<br>Yes<br>Yes       | Re-install theCU/PU assembly<br>normally.<br>Change the PCwith another<br>PC having highspecifications, or<br>alternately reduceresolution powe<br>rand execute the<br>print again. |
|                                                                                |                                                                                                    |                                                                                                    |                        | Replace the CU/PU board.<br>Replace theinterface cable.                                                                                                    |
|                                                                                |                                                                                                    | Is the CU/PU assembly installed<br>normally?<br>Does this error recur?<br>Does the error depend on print                   | No<br>Yes<br>Yes<br>No | Re-install the PCprinter driver.<br>Re-install theCU/PU assembly<br>normally.<br>Execute the printagain.<br>Print any otherdata.<br>Replace the CU/PU board.                        |
| Restart the printer.<br>074: Error xxxxxxx                                     | Video Error<br>Error isdetected<br>Whenexpanding the                                                      | data?<br>Is the CU/PU assembly installed<br>normally?                                                                      | Yes<br>No<br>Yes       | Send the data to design division<br>andrequest analysis of the data.<br>Re-install theCU/PU assembly<br>normally.<br>Replace the CU/PU board.                                       |
| Service call<br>081: Error                                                     | video data.<br>Parameterintegrity<br>check                                                                | Either EEPROM or Flash ROM cannot read/write normally.                                                                     |                        | Turn the printerpower off and<br>thenback on. If the error<br>symptom remains<br>unchanged, replace the CU/PU                                                                       |

|                            |                                                                                 |                                                                                                    |           | board.                                                                                                    |
|----------------------------|---------------------------------------------------------------------------------|----------------------------------------------------------------------------------------------------|-----------|----------------------------------------------------------------------------------------------------|
| Service call<br>104: Error | Read/writeerror of<br>the engine<br>EEPROM is detected                          | Does this error recur?                                                                                                    | Yes       | Turn off the powerof the printer andback on.                                                                        |
| Our incorell               | Eer Normadeleeled.                                                              |                                                                                                    |           | Replace the CU/PU board.                                                                                            |
| 106: Error                 | Engine control<br>logic has an<br>error.                                        | Does this error recur?                                                                                                    | Yes       | andback on.<br>Replace the CU/PU board.                                                                             |
| Service call<br>111: Error | Duplex unit for other model isdetected.                                         | Is the Duplex unit for that specific model installed?                                                                                                    | No        | Install the correctduplex unit.                                                                                     |
| Service call<br>112: Error | 2nd tray forother model isdetected.                                             | Is the 2nd tray for that specific model installed?                                                                                                    | No        | Install the correct2nd tray.                                                                                        |
| Service call<br>113: Error | 3rd tray forother model isdetected.                                             | Is the 3rd tray for that specific model installed?                                                                                                    | No        | Install the correct3rd tray.                                                                                        |
| Service call               | High voltagepower                                                               | Is the cable connecting the CU/                                                                                                    | No        | Re-connect themnormally.                                                                                            |
| 121: Error                 | supplyinterface error.                                                          | PU board to the high voltage<br>unit connected normally?<br>Have you checked defective                                                                                                    | Yes       | Check for defectivecontact of the highvoltage system.                                                               |
|                            |                                                                                 | contact of contactor points?                                                                                                    | No        | Replace the highvoltage power<br>supply.                                                                            |
| Service call<br>122: Error | Low voltagepower supplyfan error                                                | Is the fan (bottom right of the front) of the low voltage power                                                                                                    | No        | Check for sureconnection of the<br>fan connector.                                                                   |
|                            |                                                                                 | supply block working?                                                                                                    | Yes       | Replace the CU/PU board.                                                                                            |
|                            |                                                                                 | Is the fan connector connected normally?                                                                                                    | No        | Replace the fanmotor.                                                                                               |
|                            |                                                                                 |                                                                                                    | Yes       |                                                                                                    |
| Service call<br>123: Error | Environment<br>humidity is<br>abnormal./Humidity<br>sensor is notconnecte<br>d. | Does this error recur?                                                                                                    | Yes       | Turn off the powerof the printer<br>andback on.<br>Replace the control                                              |
| Sonvice cell               | Environment                                                                     |                                                                                                    |           | Turp off the power of the printer                                                                                   |
| 124: Error                 | temperature<br>is abnormal.                                                     | Does this error recur?                                                                                                    | Yes       | andback on.<br>Replace the controlpanel board.                                                                      |
| Service call<br>126: Error | Dewcondensation<br>of the printer<br>is detected.                               | This error can easily occur<br>when a printer is brought in to<br>indoor from outdoor.<br>Leave the printer for 2 hours<br>or half day under room<br>temperature, and turn on the<br>power again.<br>Does this error recur? | Yes       | After leaving aprinter under room<br>temperature, turnon the power<br>again.<br>Replace the control<br>panel board. |
| Service call               | Fuser exhaustfan erro                                                           | Is the fan connector connected                                                                                                    | No        | Re-connect itnormally.                                                                                              |
| 127: Error                 | r                                                                               | normally?                                                                                                    | Yes       | Replace the fanmotor.                                                                                               |
|                            |                                                                                 | Does this error recur?                                                                                                    | No        | Replace the CU/PU board.                                                                                            |
| Service call<br>128: Error | ID cooling fanerror                                                             | Is the fan connector connected<br>normally?                                                                                                    | No        | Re-connect itnormally.                                                                                              |
|                            |                                                                                 | Does this error recur?                                                                                                    | Yes       | Replace the fanmotor.                                                                                               |
| Sanvias coll               | LED booddatastian                                                               | In the LED hand connected                                                                                                    | No        | Replace the CU/PU board.                                                                                            |
| 131: Error~<br>134: Error  | Error<br>(131=Y,132=M,<br>133=C 134=K)                                          | normally?                                                                                                    | Yes       | After checking fuseTurn on the po<br>weragain                                                                       |
|                            | 100-0,104-10                                                                    | Is the LED HEAD fuse brown?                                                                                                    | Yes       | For the method of checking the LE                                                                                   |
|                            |                                                                                 | Does this error recur?                                                                                                    | No<br>Yes | b<br>head unit fuse,refer to section 7.6.                                                                           |
| Service call               | ID Up/Downposition                                                              | Is the ID unit caught by anything                                                                                                    | Yes       | Re-install the IDunit.                                                                                              |
| 142: Error                 | Detectionerror                                                                  | when it is removed and re-<br>installed?                                                                                                    | No        | Turn on the poweragain.<br>Replace the IDUP/DOWN sensor.                                                            |

|                                                   |                                                                                               | Does this error recur?                                                                                                    | Yes                    |                                                                                                    |
|---------------------------------------------------|-----------------------------------------------------------------------------------------------|----------------------------------------------------------------------------------------------------|------------------------|----------------------------------------------------------------------------------------------------|
| Service call<br>150: Error~<br>153: Error         | The ID unitfuse has<br>blown out.<br>(150=Y,151=M,<br>152=C,153=K)                            | Is the ID unit installed normally?<br>Does this error recur?<br>Does the printer recover from<br>the error when the PU/PRZ<br>board is replaced? | No<br>Yes<br>Yes<br>No | Re-install the IDunit.<br>Turn on the poweragain.<br>After checkingfor the sure<br>connection of thecable between<br>PRZ board andCU/PU board,<br>replace the PRZboard.<br>Replace the CU/PU board. |
| Service call<br>154: Error                        | The belt unitfuse has<br>blown out.                                                           | Is the belt unit connected normally?                                                                                                    | No<br>Yes              | Re-install the beltunit.<br>Turn on the poweragain.                                                                                                    |
|                                                   |                                                                                               | Does this error recur?                                                                                                    | Yes                    | After checkingfor the sure cable<br>connection,replace the CU/PU<br>board.                                                                                                    |
| Service call<br>155: Error                        | The fuserunit fuse hasblown out.                                                              | Is the fuser unit installed normally?                                                                                                    | No                     | After cleaningthe connecting<br>connector of thefuser unit,<br>re-installthe fuser unit.                                                                                                    |
|                                                   |                                                                                               | Does this error recur?                                                                                                    | Yes                    | Turn on the poweragain.<br>After checkingfor the sure cable connection,                                                                                                    |
|                                                   |                                                                                               |                                                                                                    | res                    | Replace the CU/PU board.                                                                                                    |
| Service call                                      | Toner sensor                                                                                  | Is the toner cartridge installed?                                                                                                    | No                     | Install the tonercartridge.                                                                                                    |
| 163: Error                                        | error.<br>(160=Y,161=M,<br>162=C,163=K)                                                       | Is the lock lever of the toner set?                                                                                                    | No                     | Rotate the locklever of toner to the lock position.<br>Turn on the poweragain.                                                                                                    |
|                                                   | Thiserror does<br>not occur withthe defa<br>ultsettings.                                      | Does this error recur?                                                                                                    | Yes                    | Replace the tonersensor assembly.                                                                                                    |
| Service call<br>167: Error                        | Thermistor<br>Slope Error                                                                     | Is the error message displayed?<br>Does this error recur?                                                                                        | Yes                    | Turn on the poweragain.<br>After leaving aprinter for 30<br>minutes, turn onthe power again.                                                                                                    |
| Service call<br>168: Error<br>Note)               | Compensation<br>Thermistor<br>Error                                                           | Is the error message displayed?<br>Does this error recur?                                                                                        | Yes                    | Turn on the poweragain.<br>After leaving aprinter for 30<br>minutes, turn onthe power again.                                                                                                    |
| Service call<br>170: Error<br>171: Error<br>Note) | Short-circuit or<br>open-circuit of<br>fuser thermistor<br>is detected.                       | Does this error recur?                                                                                                    | Yes                    | Turn on the poweragain.<br>Replace the fuserunit.                                                                                                    |
| Service call<br>172: Error<br>173: Error          | The fuserthermistor<br>has detected                                                           | Does this error recur?                                                                                                    | Yes                    | Turn on the poweragain.                                                                                                    |
| TTO. EITOF                                        | temperature<br>(hightemperature<br>or lowtemperature.)                                        | Does this error recur?                                                                                                    | Yes                    | Replace the fuserunit.<br>Replace the lowvoltage power<br>supply unit.                                                                                                    |
| Service call<br>174: Error                        | The backuproller<br>thermistor isdetected<br>of its<br>short-circuit.<br>(At hightemperature) | Does this error recur?                                                                                                    | Yes                    | Turn on the poweragain.<br>Replace the fuserunit.                                                                                                    |
| Service call<br>175: Error<br>Note)               | The backuproller<br>Thermistoris detected<br>of its open-circuit.<br>(At lowtemperature)      | Does this error recur?                                                                                                    | Yes                    | Turn on the poweragain.<br>Replace the fuserunit.                                                                                                    |
| Service call<br>176: Error<br>177: Error          | The backuproller<br>Thermistorhas detecte<br>dan abnormal                                     | Does this error recur?                                                                                                    | Yes                    | Turn on the poweragain.                                                                                                    |
|                                                   | temperature<br>(hightemperature<br>or lowtemperature.)                                        | Does this error recur?                                                                                                    | Yes                    | Replace the lowvoltage power supply unit.                                                                                                    |
| Service call<br>181: Error<br>182: Error          | Option unitl/F error<br>(181=DuplexUnit,                                                      | Does this error recur?                                                                                                    | Yes                    | Turn on the poweragain.                                                                                                    |
| 183: Error                                        | 182=2nd Tray,<br>183=3rd Tray)                                                                | Does this error recur?                                                                                                    | Yes                    | Check for sureconnection of the<br>connectors.<br>Replace the optionunit.                                                                                                    |

| Re-start the printer.<br>190: Error                                                                                     | Systemmemory<br>overflow                                                                             | Does this error recur?                                                                                                    | Yes | Turn on the poweragain.<br>Increase the add-on RAM DIMM.                                                                                                    |
|----------------------------------------------------------------------------------------------------|----------------------------------------------------------------------------------------------------|----------------------------------------------------------------------------------------------------|-----|----------------------------------------------------------------------------------------------------|
| Service call<br>200: Error~<br>202: Error                                                                               | PU Firmware<br>Download<br>Error                                                                     | Error has occurred during re-<br>writing of the PU firmware.                                                                                                    |     | After turningon the power<br>again, performdownloading<br>again. (This errordoes not occur<br>during the normaloperation,<br>becausethis processing is<br>not carried out.)                                   |
| Re-start the printer.<br>209: Download Error                                                                            | Custom<br>Media<br>Type table<br>downloading<br>has failed.                                          | Custom Media Type table<br>downloading has failed.                                                                                                    |     | After turning<br>on the power<br>again, perform<br>downloading<br>again. (This error<br>does not occur<br>during the normal<br>operation because<br>this processing is<br>not carried out.)                   |
| Re-start the printer.<br>203: Error<br>204: Error<br>207: Error<br>208: Error<br>214: Error<br>FOC: Error<br>FFF: Error | CU programerror<br>(The errornumbers<br>203 through214 do not<br>occur underthe<br>normaloperation.) | Illegal processing is executed by the CU program.                                                                                                    |     | After turning offthe power, check<br>for the normalconnection CU/PU<br>board. Then, turnon the power<br>again.                                                                                                |
| Service call                                                                                                    | RFID Reader                                                                                          | RFID read device error                                                                                                    | Yes | Check for normalconnection                                                                                                    |
| 230: Error                                                                                                    | not Installed                                                                                        | Does this error recur?                                                                                                    | Yes | of theRFID R/W board.<br>Replace the RFIDR/W.<br>Replace theCU/PU board.                                                                                                    |
| Service call<br>231: Error                                                                                              | RFID readerI/F error                                                                                 | Interface error with the RFID<br>reader is detected.<br>01: Communication error<br>between the RFID reader<br>and the engine circuit<br>boards.                                                                                                    |     | 01: Same as theerror no. 230                                                                                                    |
|                                                                                                    |                                                                                                    | <ul> <li>02: Error in the wireless circuit<br/>of the RFID reader</li> <li>03: Communication error<br/>between the RFID reader<br/>and the toner cartridge.</li> <li>04: Error is detected in the RFID<br/>toner cartridge.<br/>(In more than 4)</li> </ul> |     | <ul> <li>02: Replace theRFID R/W<br/>board.</li> <li>03: Check fornormal<br/>connection of the antenna<br/>cable.</li> <li>04: Check if quantity of the<br/>toner cartridge is correct or<br/>not.</li> </ul> |
| Re-start the printer.                                                                                                   | Abnormaltemperature                                                                                  | Is the cable from belt thermistor                                                                                                    | No  | Re-connect thecables normally.                                                                                                    |
| 901: Error~<br>904: Error                                                                                               | 901: Short-circuit                                                                                   | connected normally?                                                                                                    | Yes | Turn on the poweragain.                                                                                                    |
| Note)                                                                                                    | 902: Open-circuit<br>903: Hightemperature<br>904: Lowtemperature                                     | Does this error recur?                                                                                                    | No  | Replace the beltthermistsor.                                                                                                    |
| Re-start the printer.<br>918: Error                                                                                     | DuplexFAN Alarm<br>Caution                                                                           | Fan error inside the Duplex unit.                                                                                                    | Yes | Check if the Duplexunit is<br>Installednormally or not.<br>Check if the fansare installed                                                                                                    |
|                                                                                                    |                                                                                                    | power is turned off once and                                                                                                    |     | Replace the fan                                                                                                    |
|                                                                                                    |                                                                                                    | back on?                                                                                                    | Yes |                                                                                                    |
|                                                                                                    |                                                                                                    | Does the error recur when the<br>power is turned off once and<br>back on?                                                                                                    |     |                                                                                                    |
| Re-start the printer.<br>923: Error                                                                                     | Black imagedrum lock<br>error                                                                        | The K ID does not rotate normally.                                                                                                    | Yes | Check if the K ID is installed<br>normallyor not.<br>Replace the K IDunit.                                                                                                    |
|                                                                                                    |                                                                                                    | Does the error display recur<br>when the power is turned off<br>once and back on?                                                                                                    | Yes | Replace the K IDmotor.                                                                                                    |

| Service call<br>928: Error                | Fuser motorlock error                                               | Fuser does not rotate normally.<br>Does this error recur?                                                                                                    | Yes<br>Yes | Check if the<br>fuser is installed<br>normally or not.<br>Replace the fuser.<br>Replace the fuser<br>motor. |
|-------------------------------------------|---------------------------------------------------------------------|----------------------------------------------------------------------------------------------------|------------|----------------------------------------------------------------------------------------------------|
| Service call<br>980: Error                | Mediawrapped around thefuser error                                  | Media has wrapped around the fuser.                                                                                                    |            | Turn off the power.<br>Replace the fuser.                                                                   |
| Service call<br>982: Error                | 4th traydetection error                                             | The 4th tray is installed.                                                                                                    |            | Remove the 4 <sup>th</sup> tray.                                                                            |
| Service call<br>983: Error                | Error dueto detection<br>of the tonercartridges<br>of the samecolor | Two or more toner cartridges of the same color are detected.                                                                                                    |            | Install the cartridgeof the<br>specifiedin the specified<br>position.                                       |
| Service call<br>984: Error~<br>987: Error | Detectionof an<br>Unsupportedtoner<br>cartridge                     | An unsupported toner cartridge<br>has been detected.<br>984:Black toner cartridge<br>position<br>985:Yellow toner cartridge<br>position<br>986:Magenta toner cartridge<br>position<br>987:Cyan toner cartridge<br>position |            | Replace it with anappropriate tone rcartridge.                                                              |
| WDT ERROR<br>R14=xxxxxxxx                 | PU firmwarerunaway                                                  | Does this error recur?                                                                                                    | Yes        | Turn on the poweragain.<br>Replace the CU/PU board.                                                         |
| COMMUNICATION<br>ERROR                    | I/F errorbetween PU and CU                                          | Does this error recur?                                                                                                    | Yes        | Replace the CU/PU board.                                                                                    |
| ASIC ERROR                                | DCON accesserror                                                    | Does this error recur?                                                                                                    | Yes        | Replace the CU/PU board.                                                                                    |
| U                                         | IL                                                                  |                                                                                                    |            |                                                                                                    |

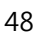

### 3.2 Station Troubleshooting

### 3.2.1 Power supply problem

Issue:The problem wherein the power LED fails to light and the press station does not operate when the power switch is turned on.

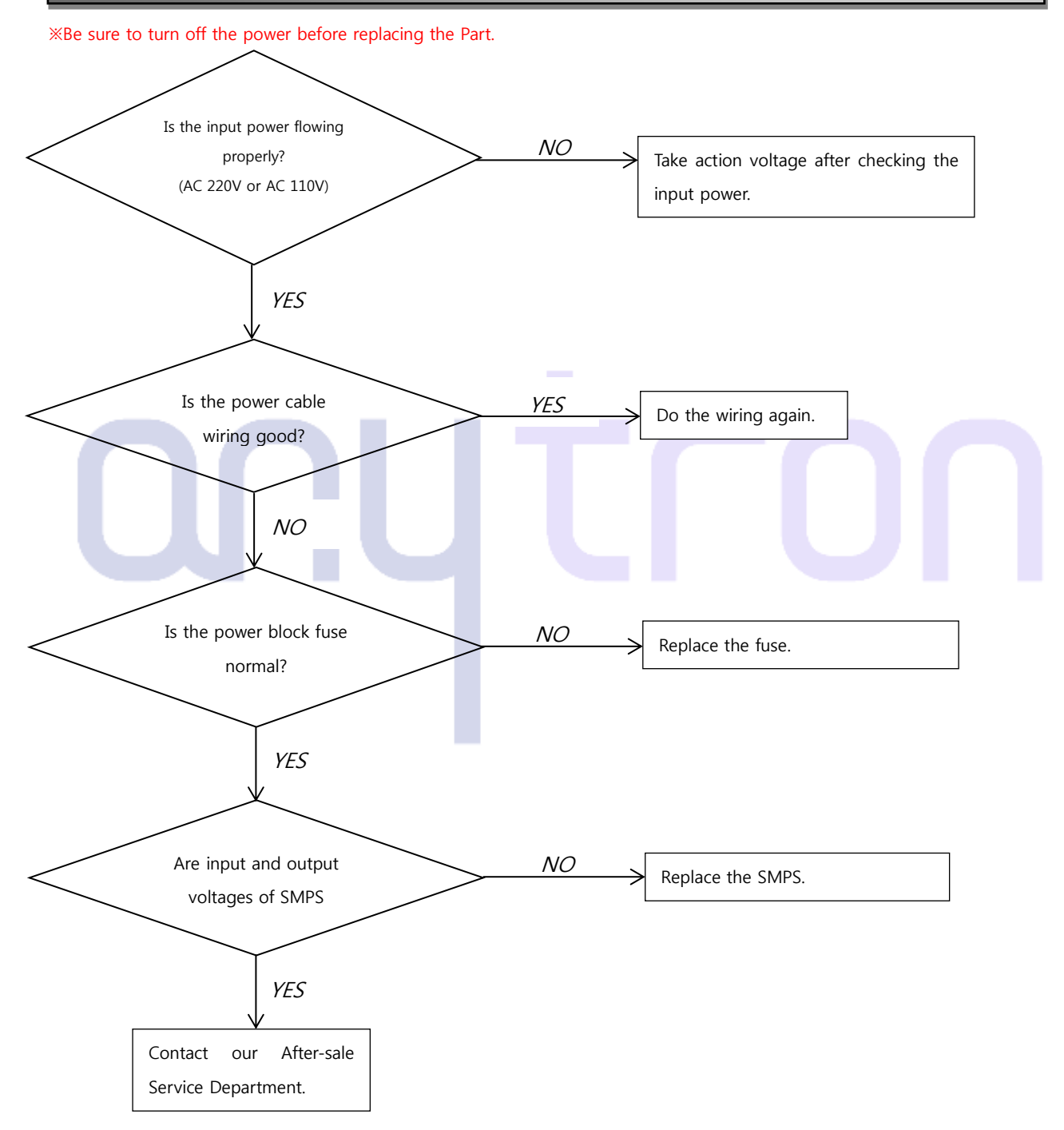

**※ SMPS Output Voltage: DC24V** 

#### 3.2.2 Unwinder/Rewindermalfunction

Issue:Malfunction of the Unwinder or Rewinder when the power is turned on or the media is printed.

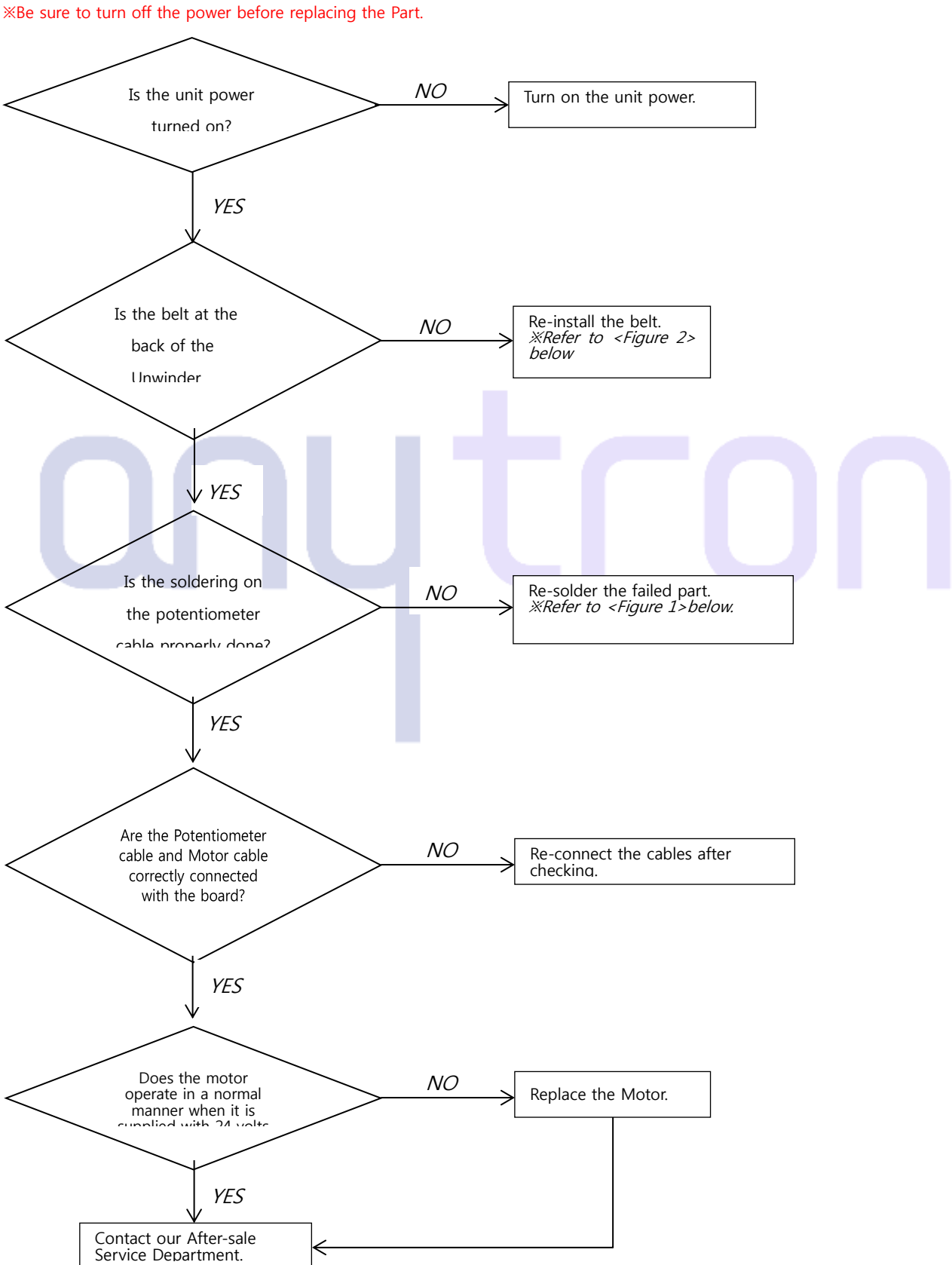

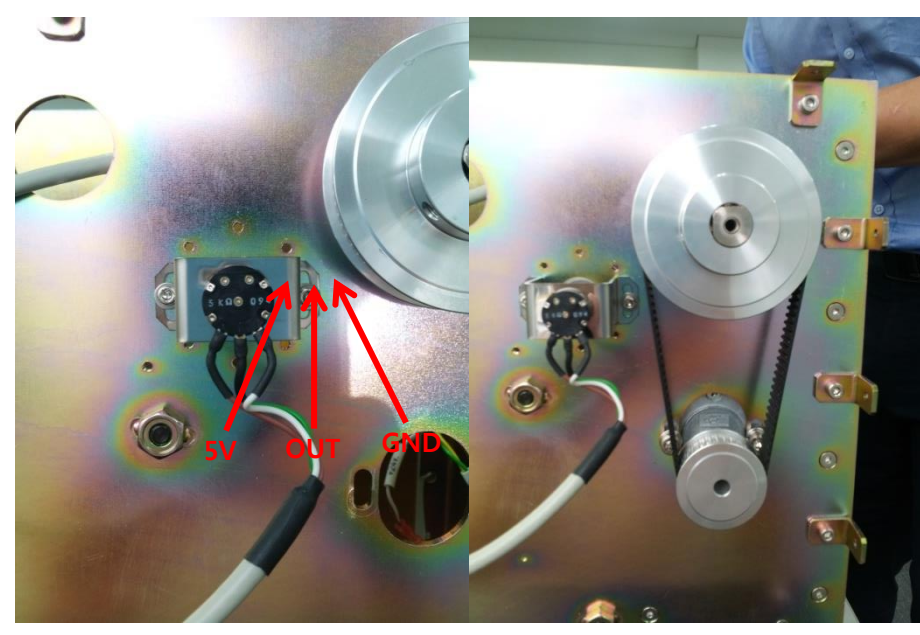

<Figure 1> Potentiometer Connection<Figure 2>Unwinder(Rewinder) Motor

Belt Installation

### 3.2.3 Left and right tension bar malfunction

Issue:The tension bar does not work resulting in unwinder (rewinder) failure.

\*Be sure to turn off the power before replacing the Part.

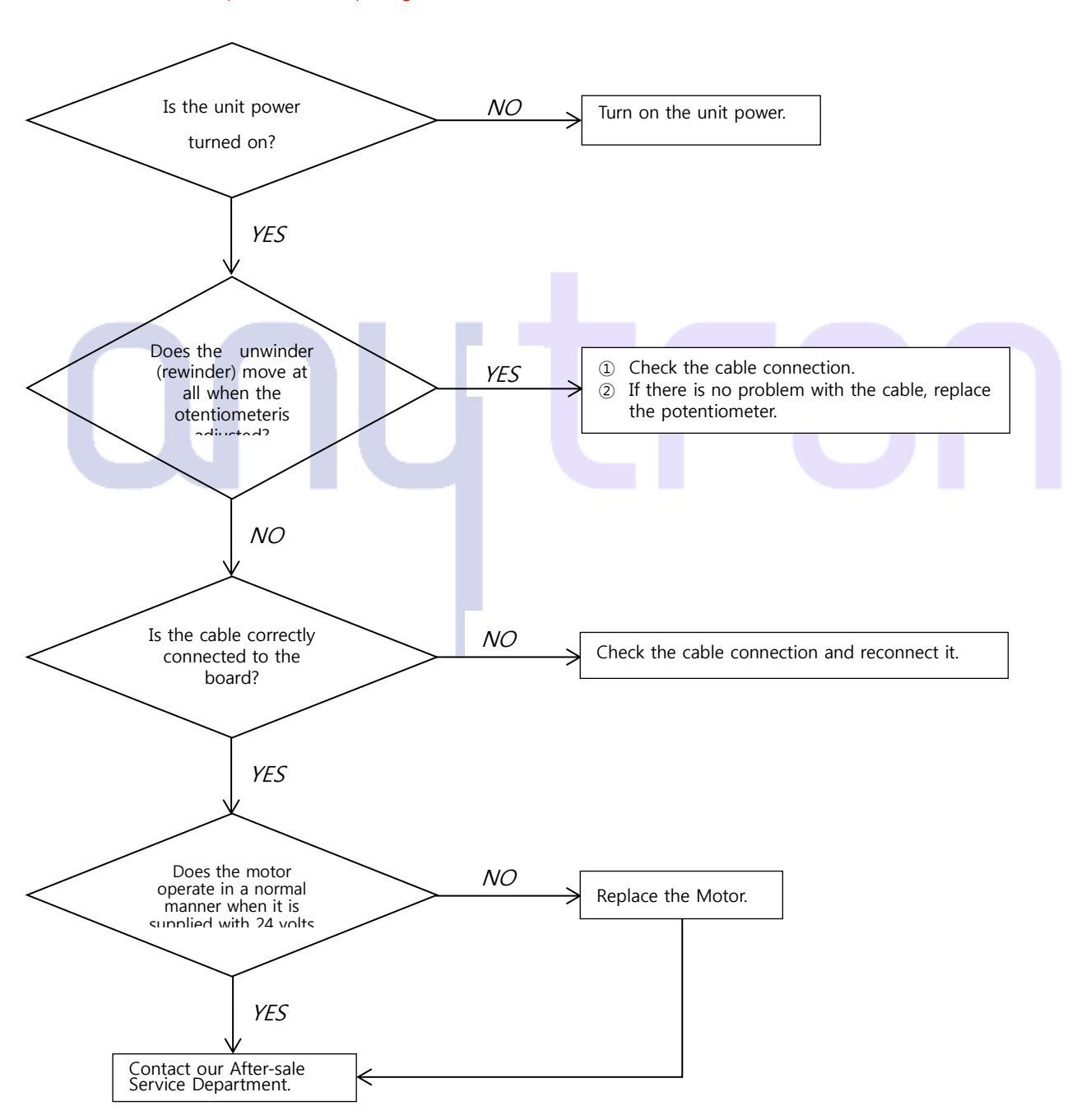

#### 3.2.4 Cutter malfunction

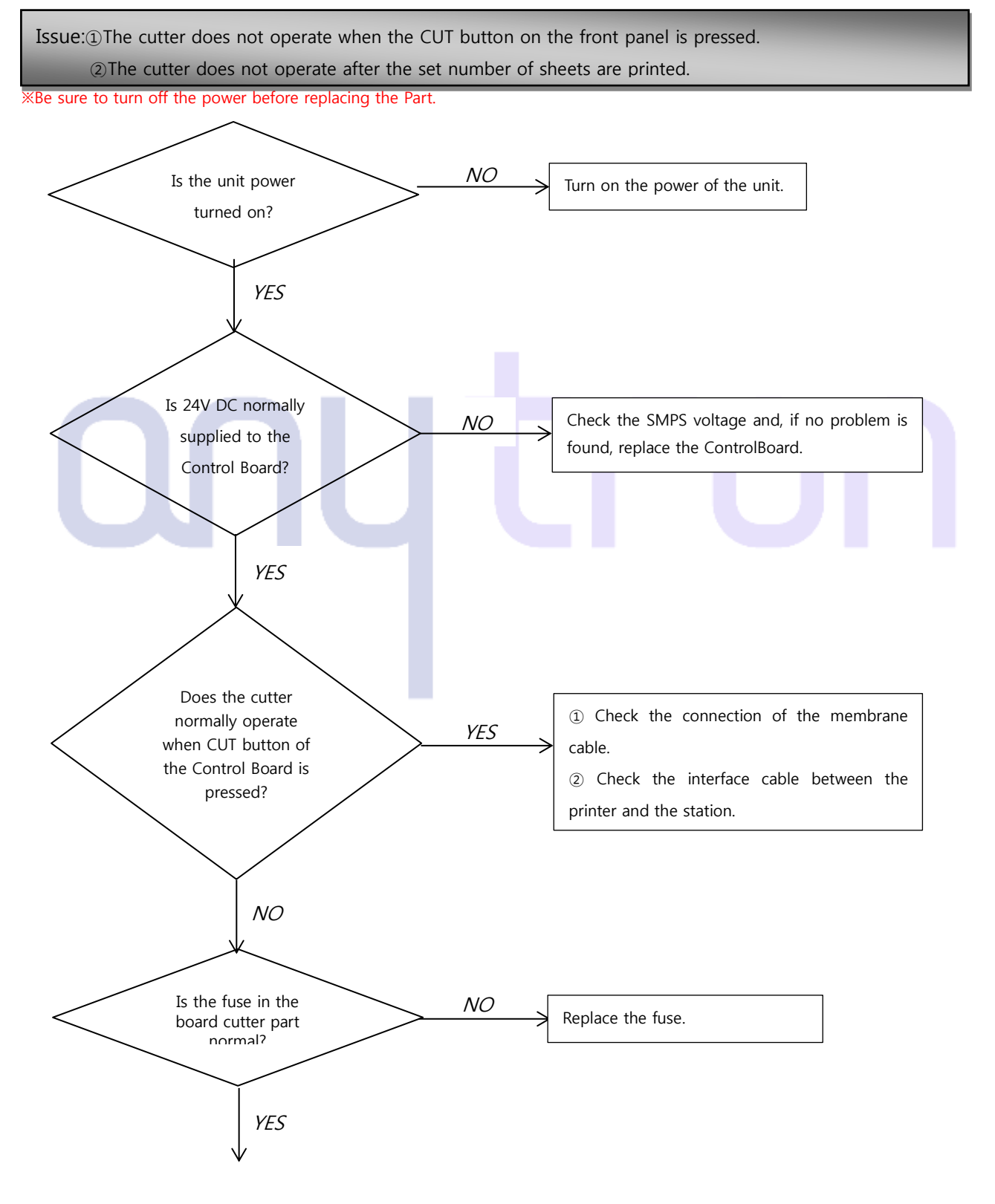

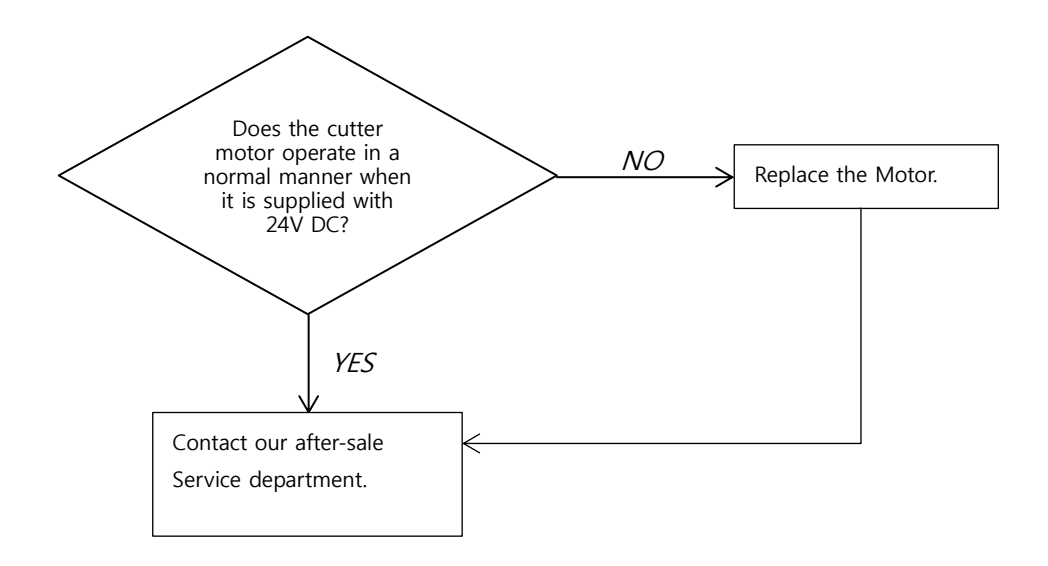

Reference: <Figure 3>Refer to the circuit diagram of the cutter part.

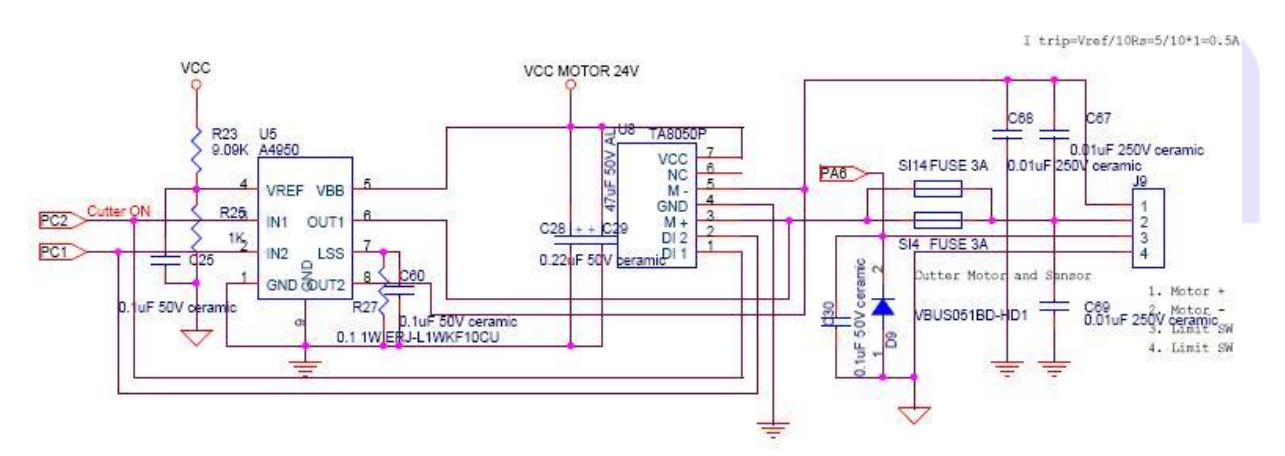

<Figure 3> Cutter part circuit diagram

### 3.2.5 Feeding unit malfunction

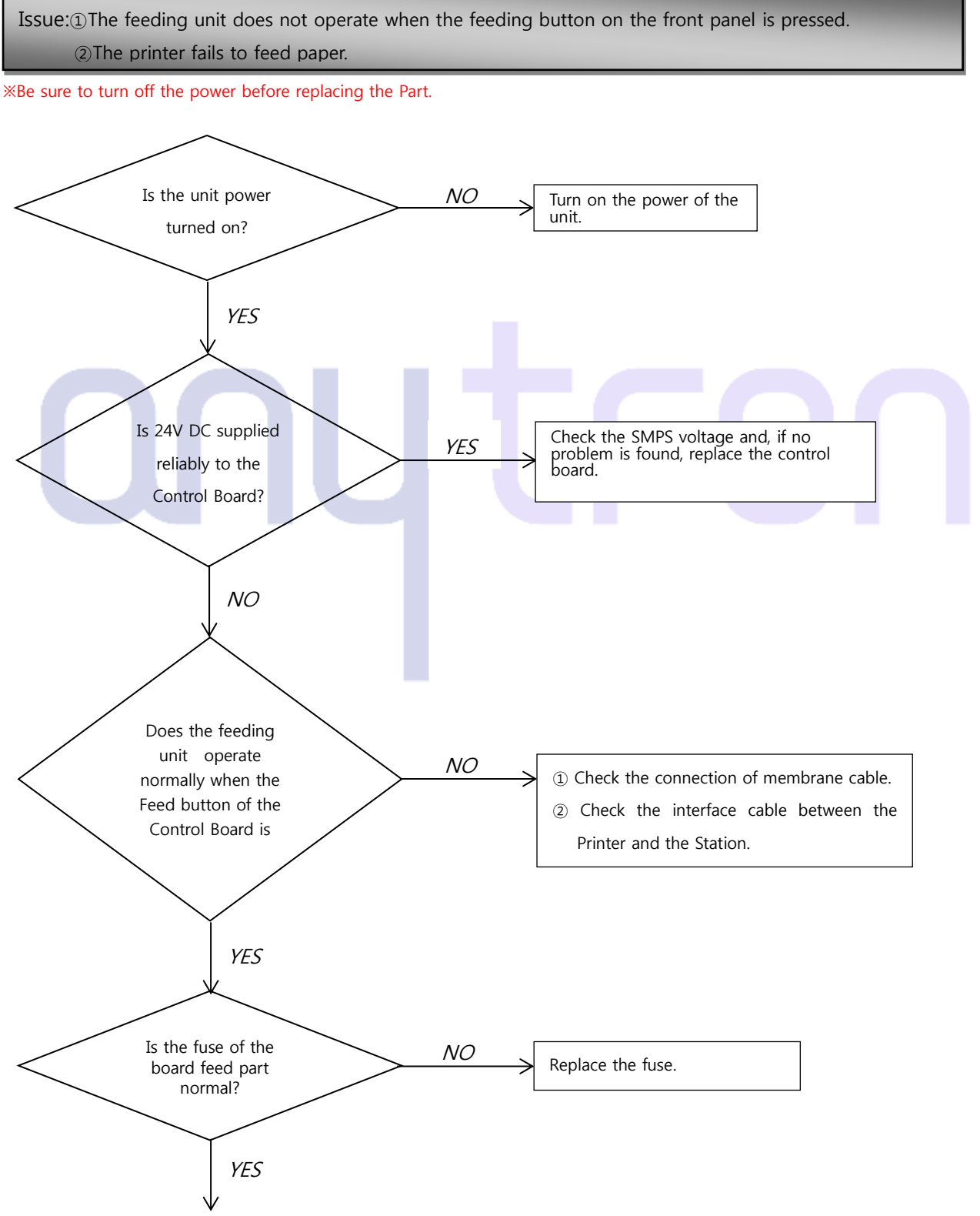

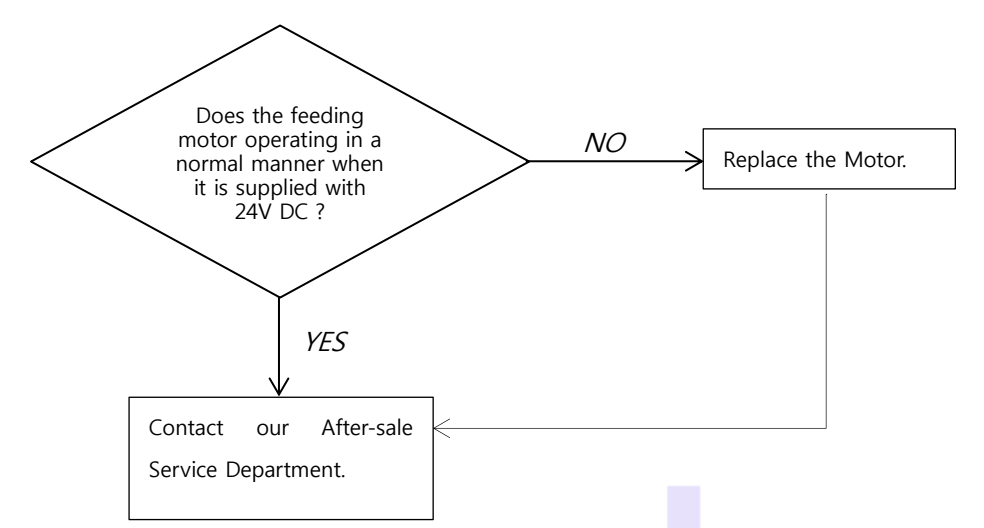

Reference: <Figure 4>Refer to the Feeder Part Circuit Diagram.

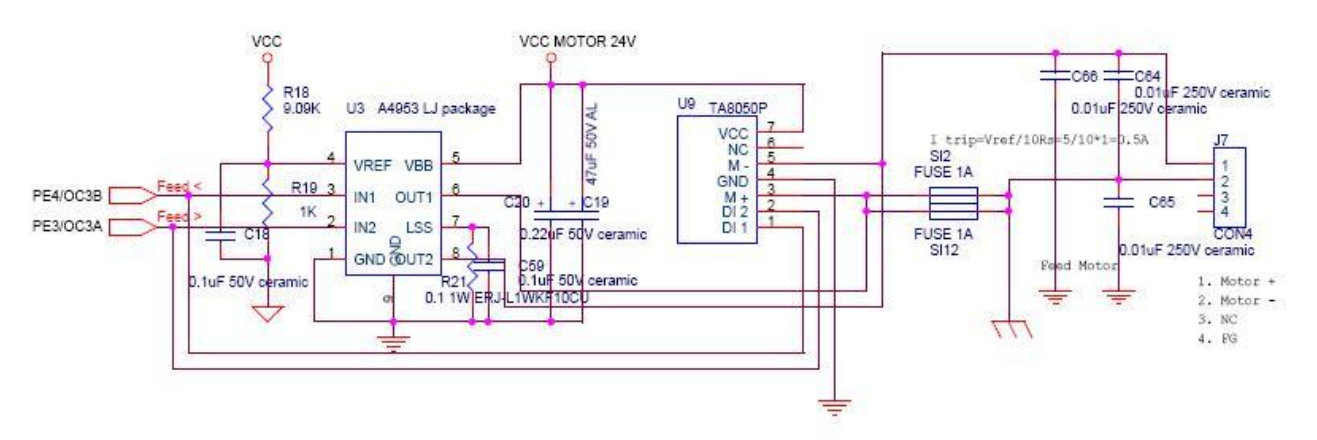

<Figure 4> Feeder Part Circuit Diagram

### 3.2.6 Sensor malfunction

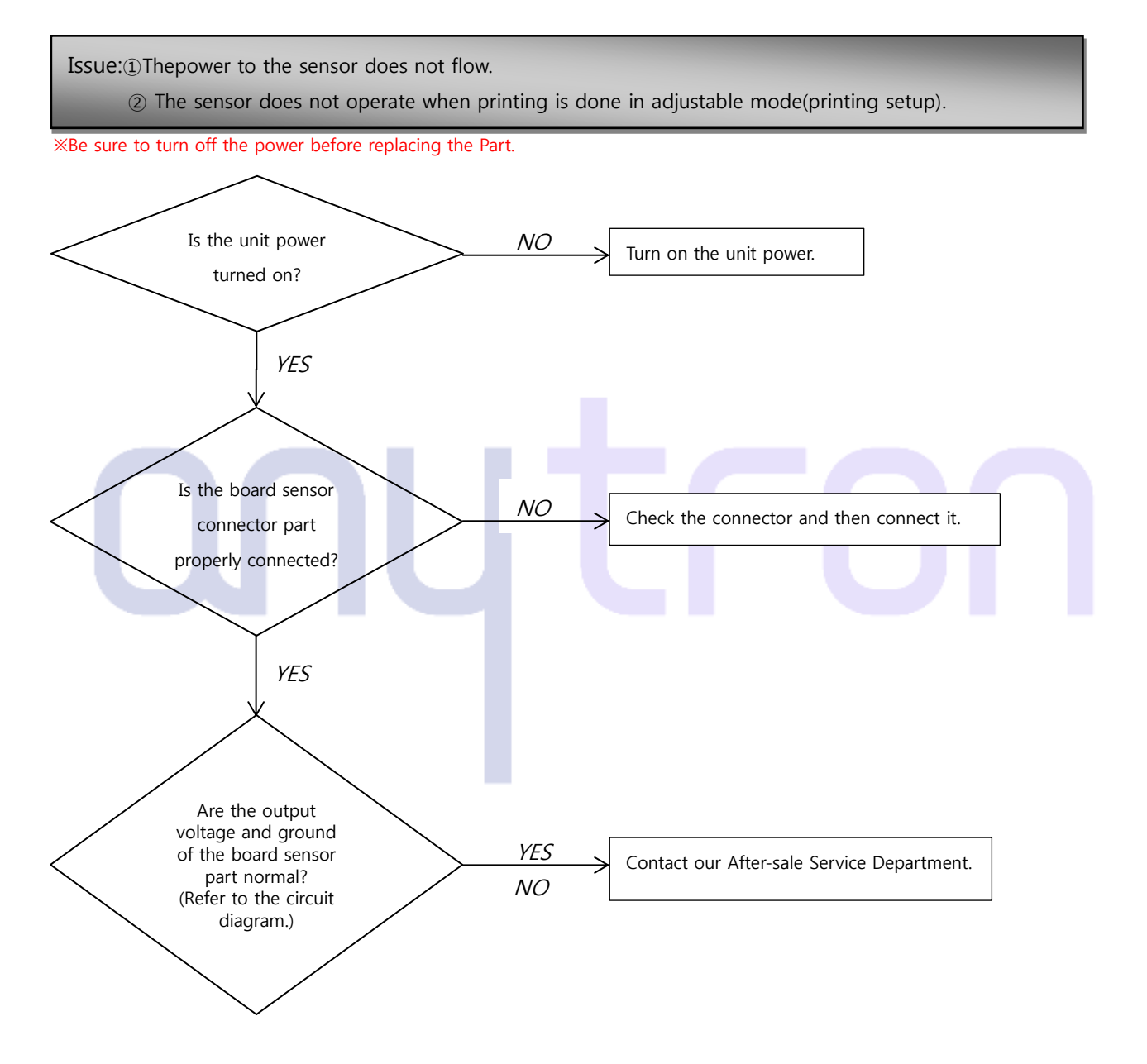

### 3.2.7 Front panel malfunction

Issue: The front panel switch does not work.

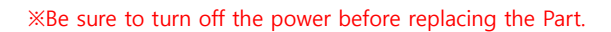

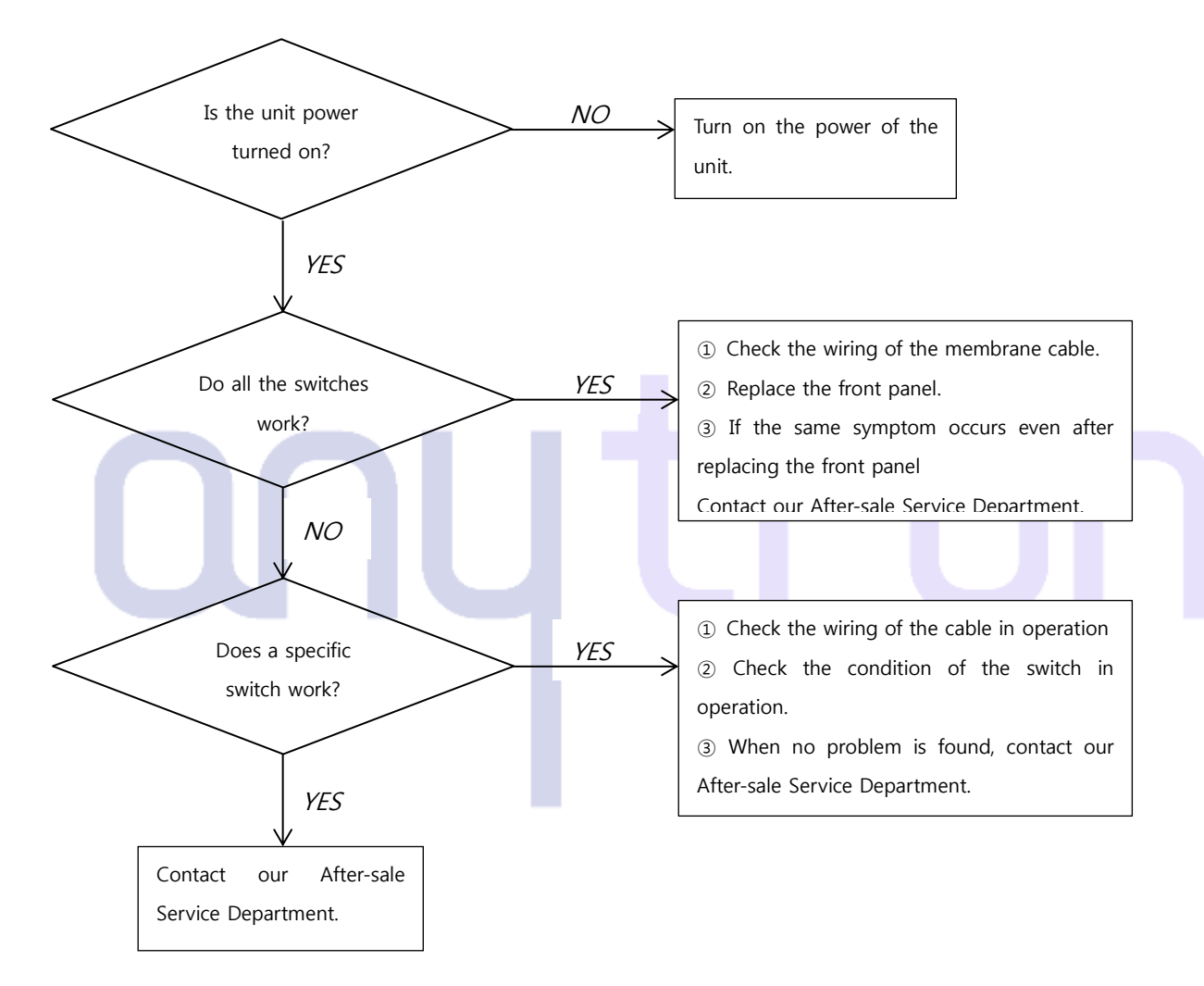

## 4. Disassembly and Replacement

4.1 Disassembly and Assembly of the Unwinderand theRewinder

※ Please be sure that turn off the press station power and printer power before starting the operation.
 If the machineturns on during the operation, the precise parts which are Control Board, Fuse,
 Potentiometer and Motor get damaged.

4.1.1 How to disassemble the unwinder

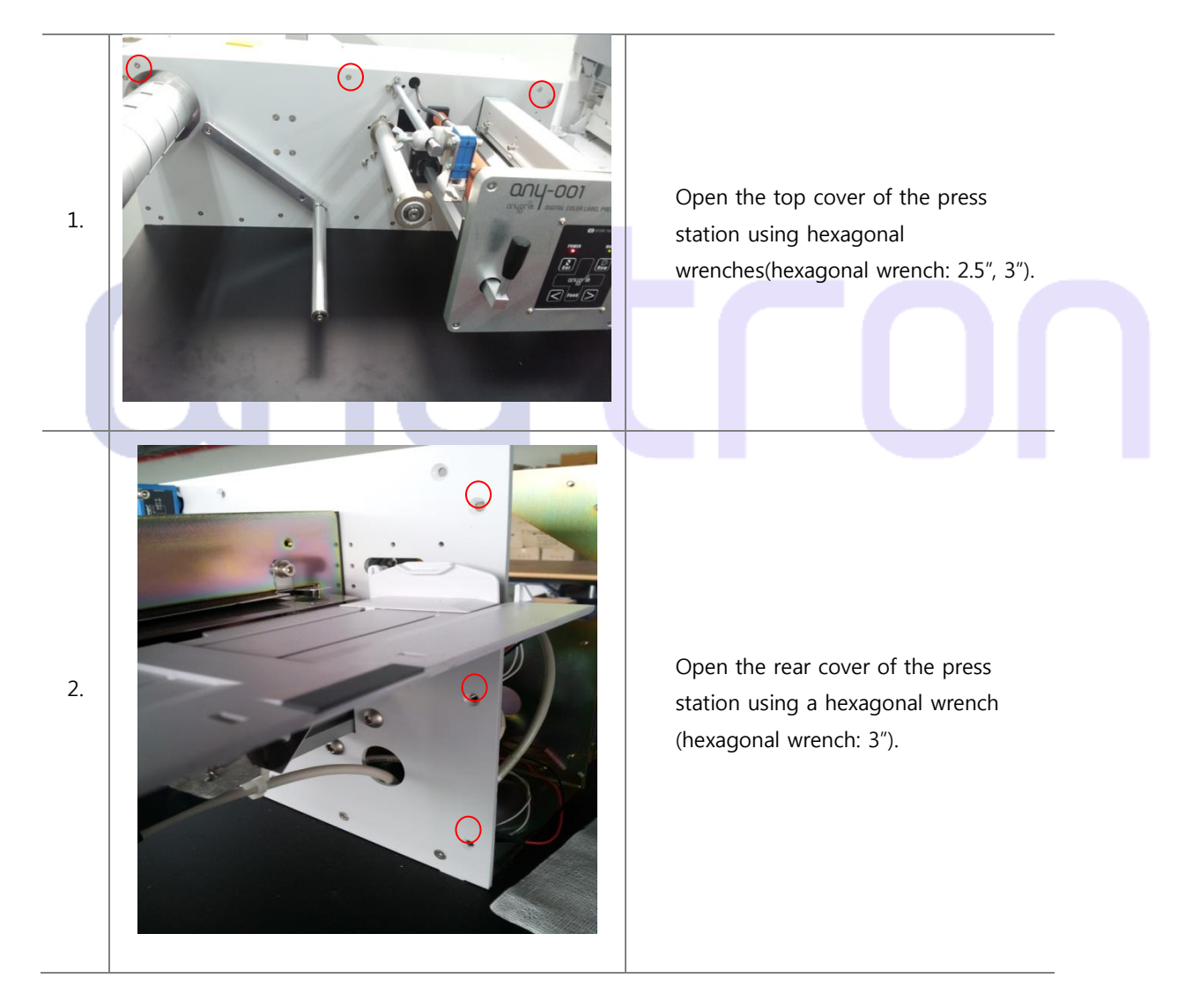

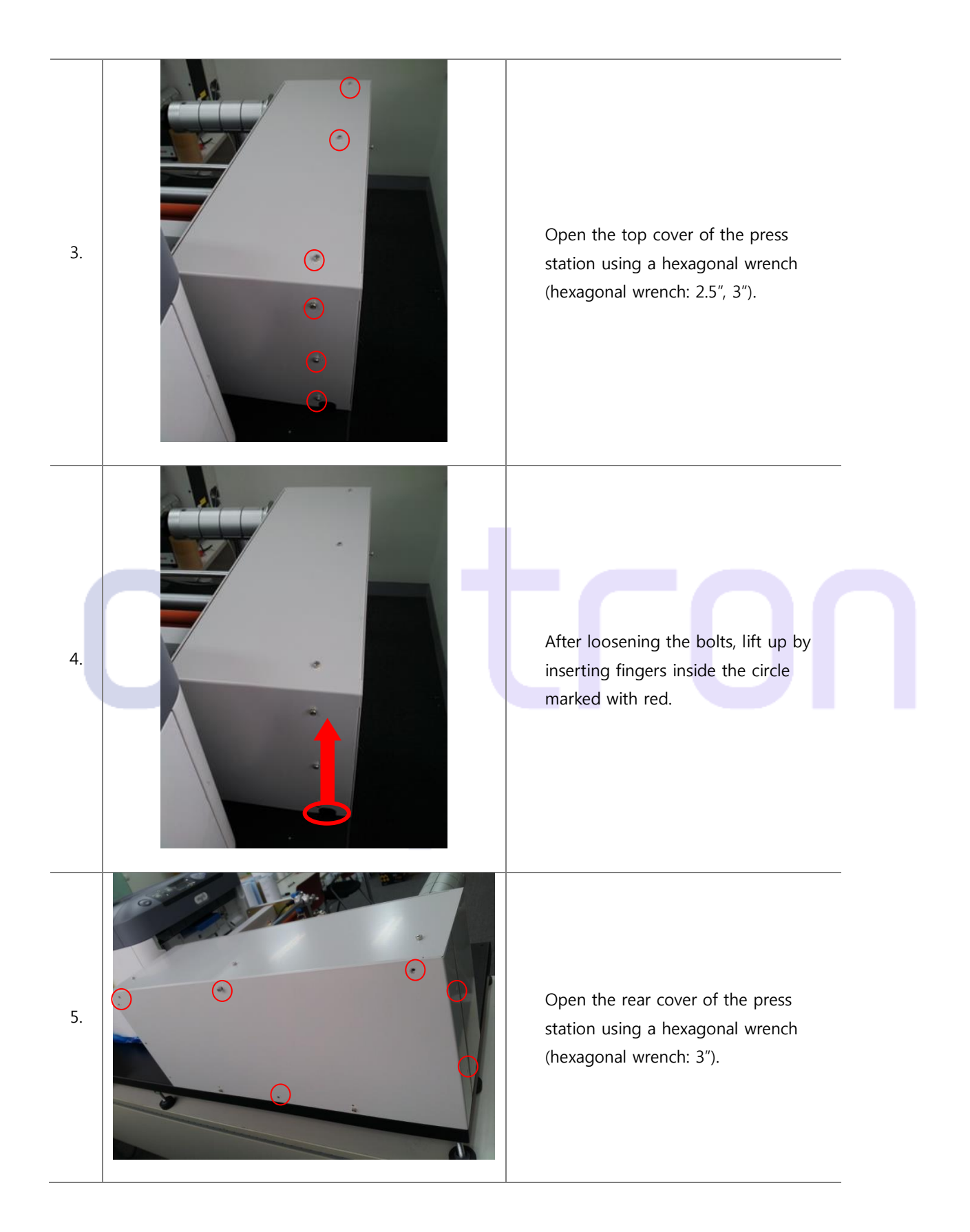

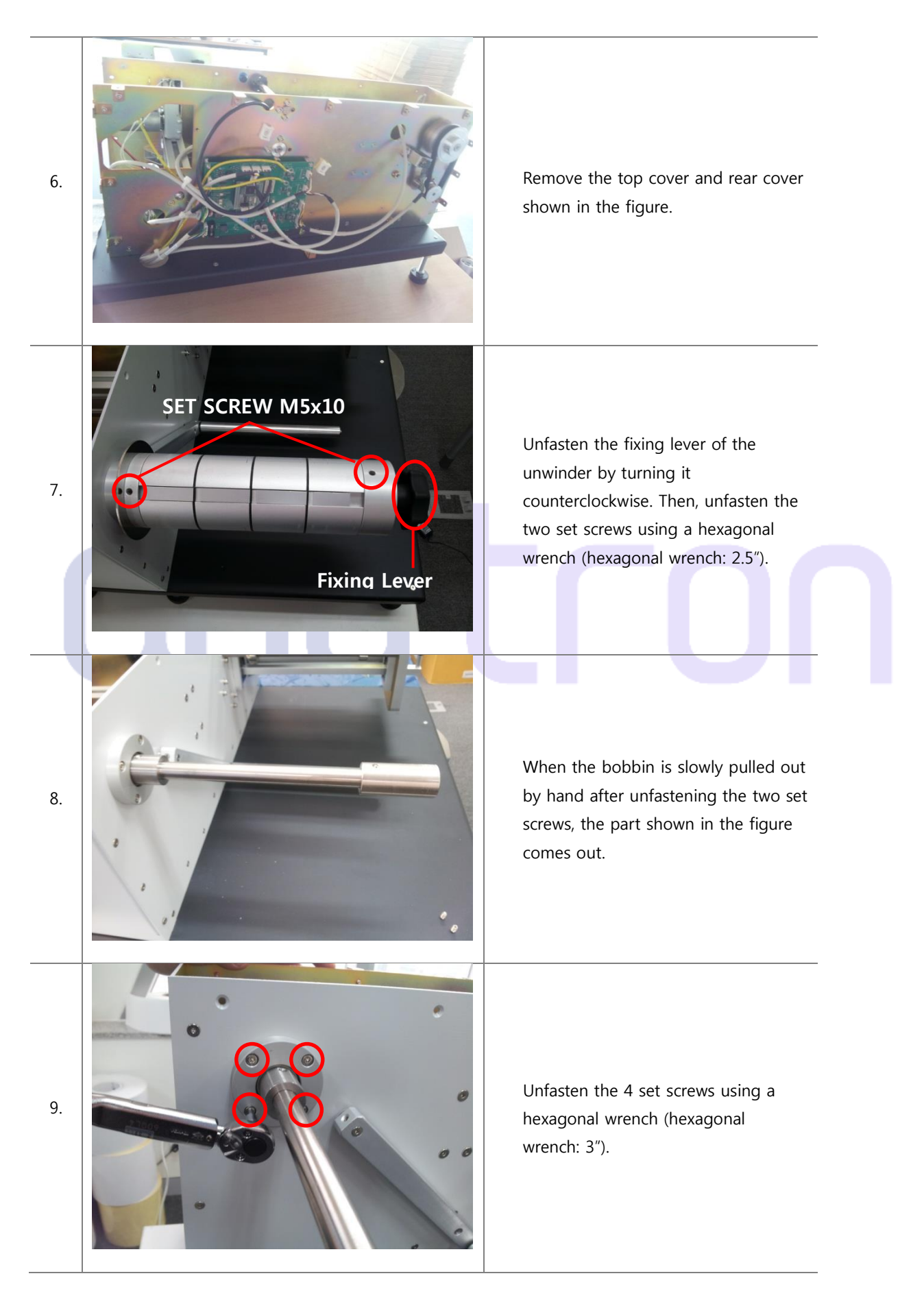

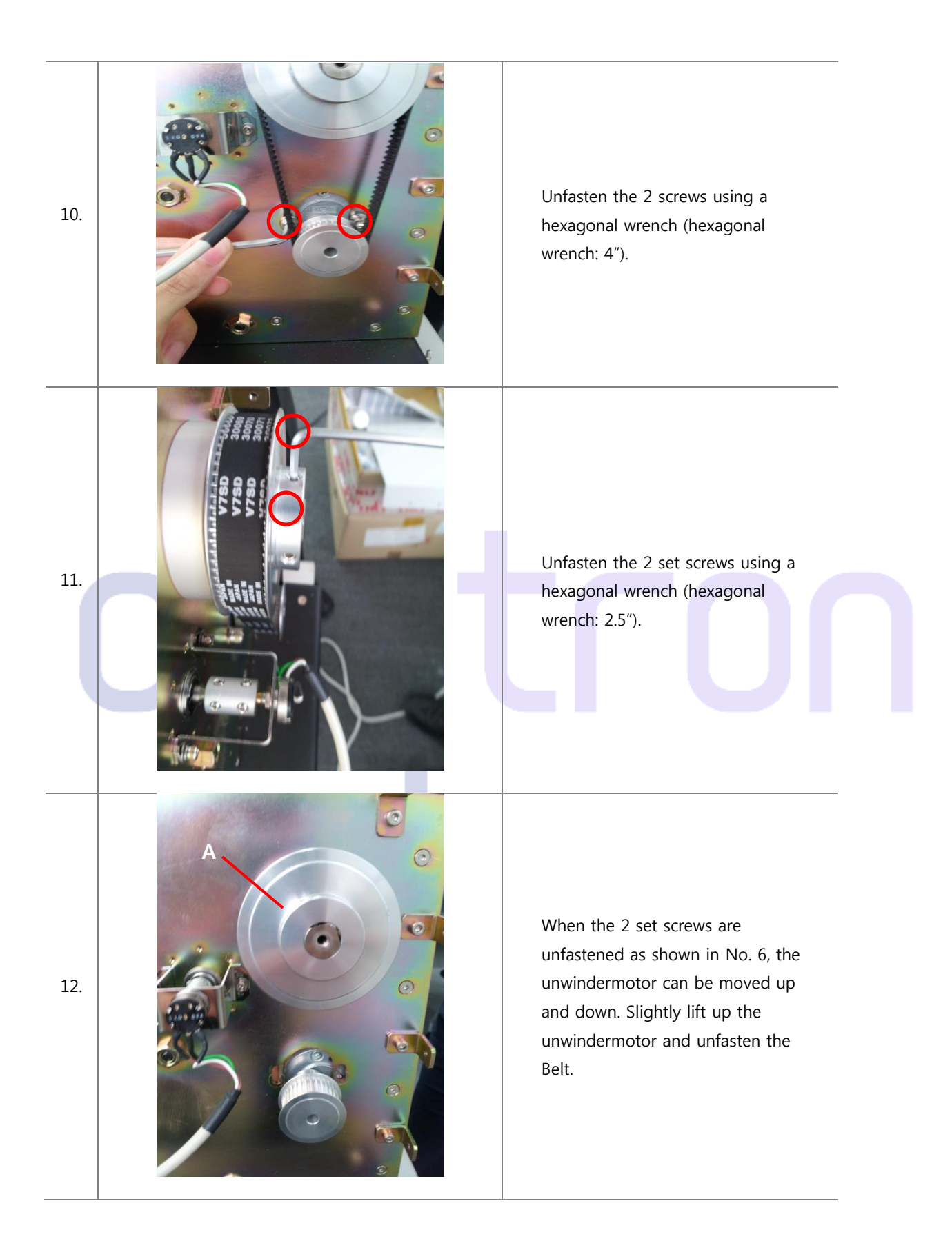

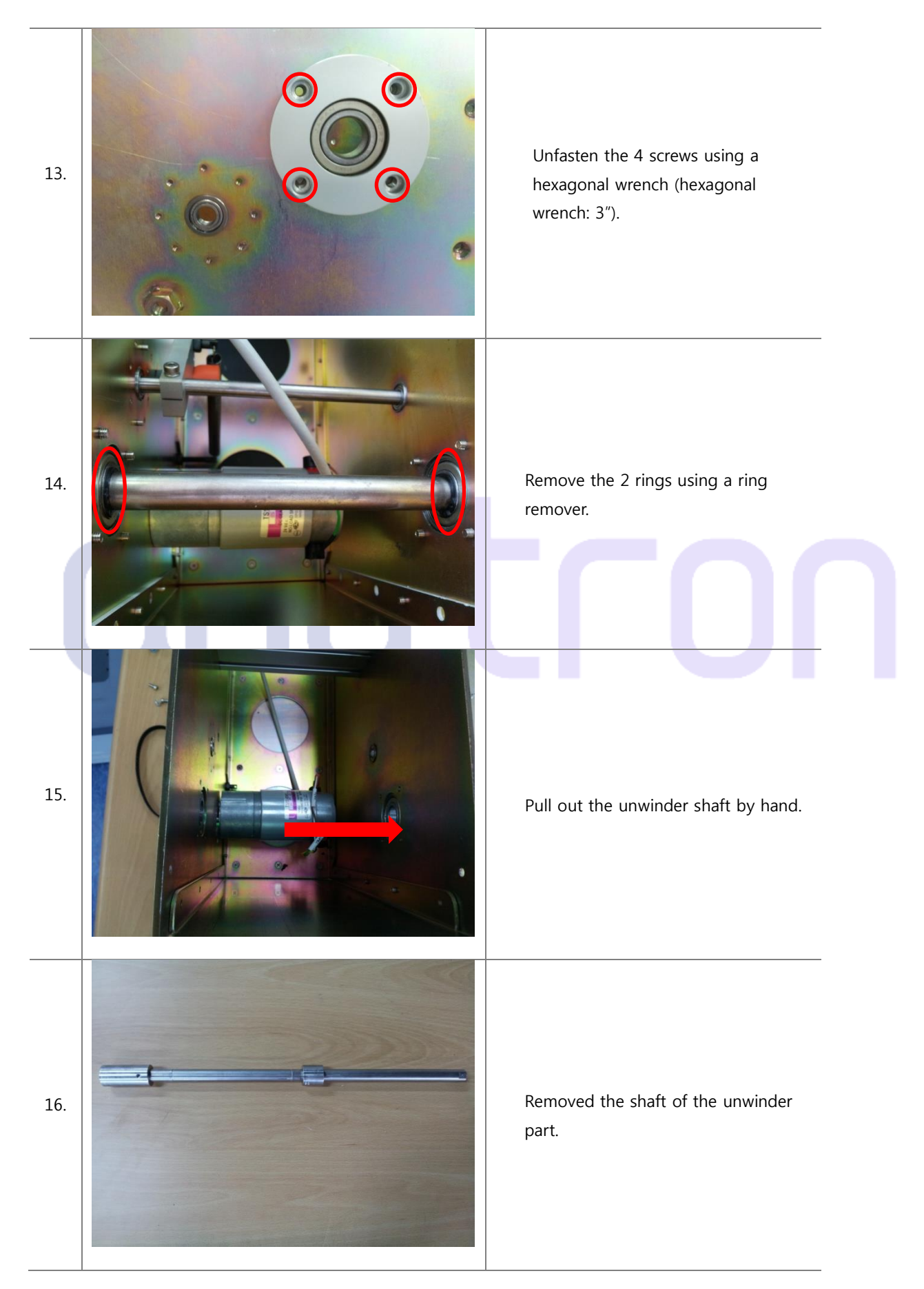

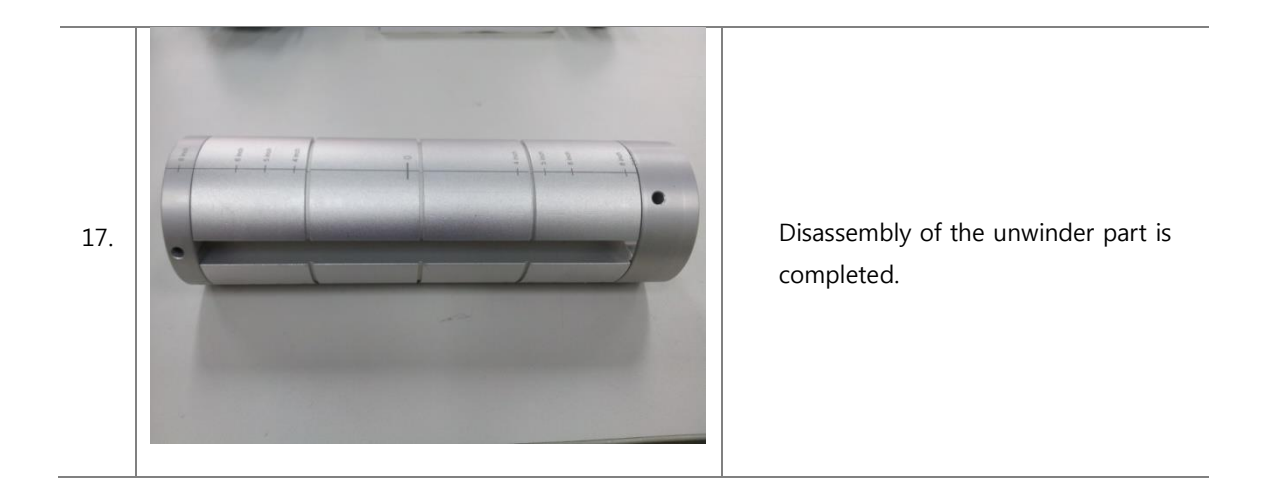

4.1.2 How to assemble the unwinder

The unwinder can be assembled by following the procedures of **4.1.1 How to disassemble the unwinder**in reverse order.

#### 4.1.3 How to disassemble the rewinder

The rewinder is assembled in the same way as the unwinder.

Accordingly, it can be disassembled in the same way as 4.1.1How to disassemble the unwinder.

4.1.4 How to assemble the rewinder

The rewinder is assembled in the same way as the unwinder.

Accordingly, it can be assembled referring to **4.1.1How to disassemble the unwinder**.

### 4.2Disassembly and Assembly of the Potentiometer

※ Please be sure that turn off the press station power and printer power before starting the operation.
 If the machineturns on during the operation, the precise parts which are Control Board, Fuse,
 Potentiometer and Motor get damaged.

### 4.2.1 How to disassemble the potentiometer

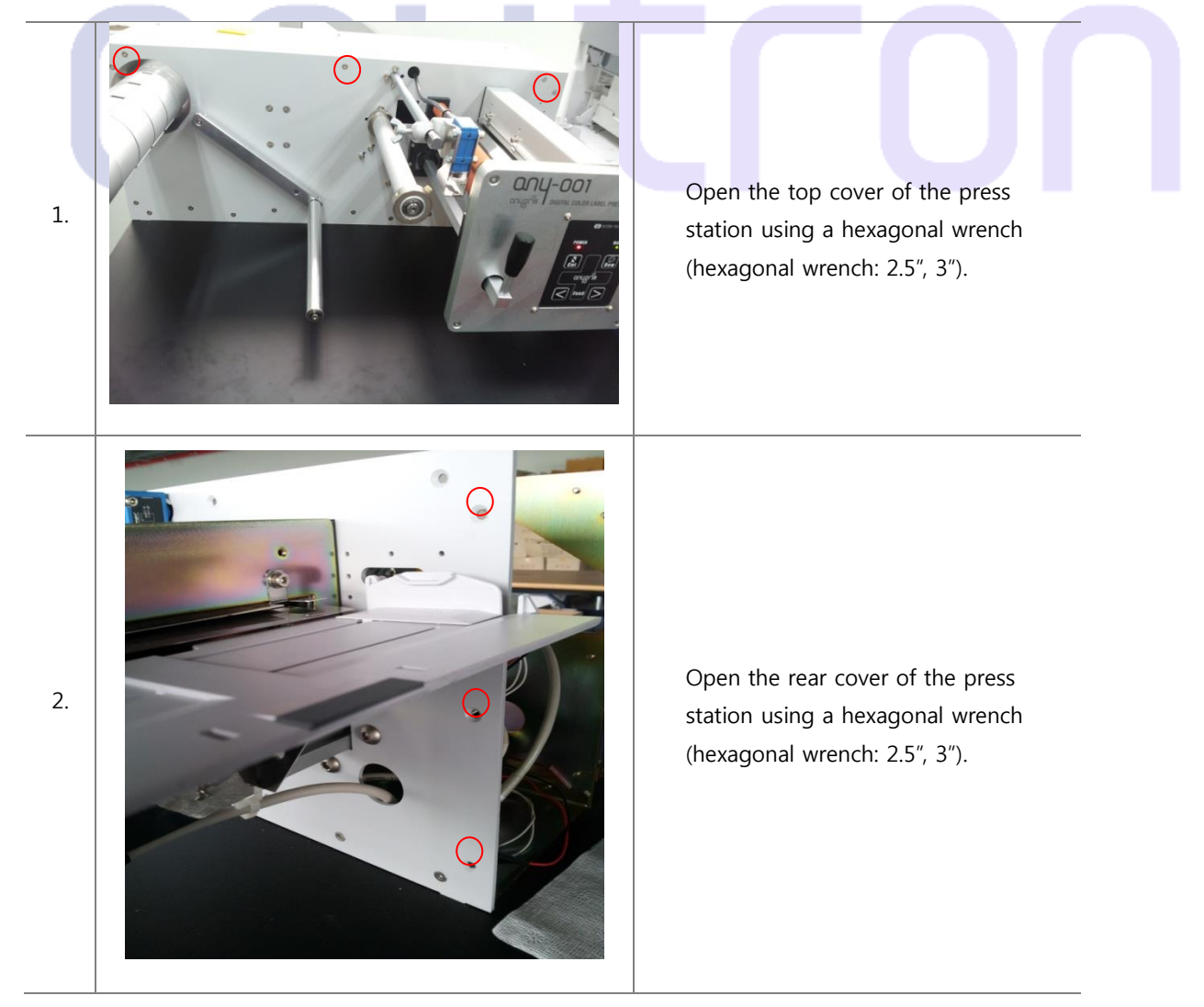

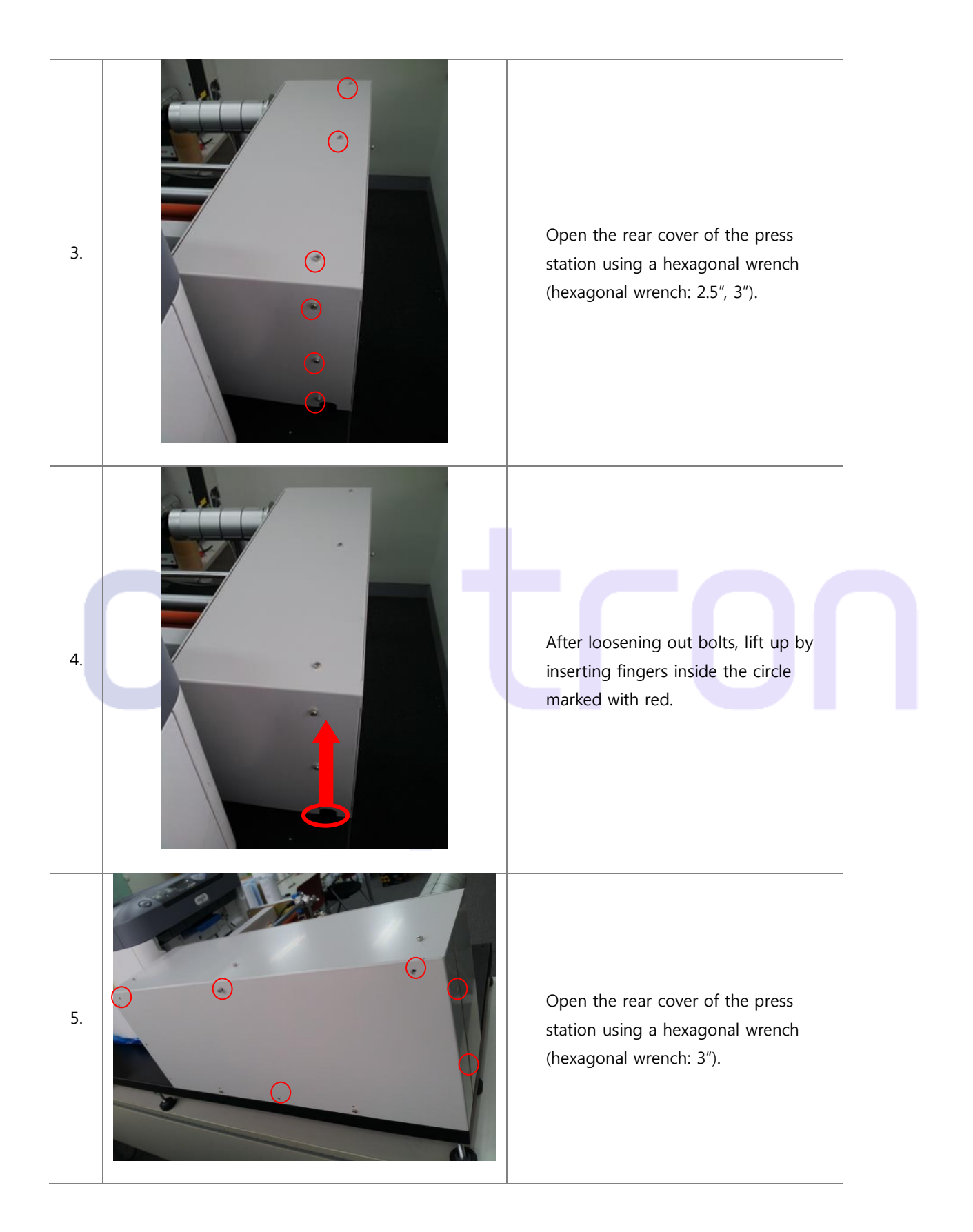

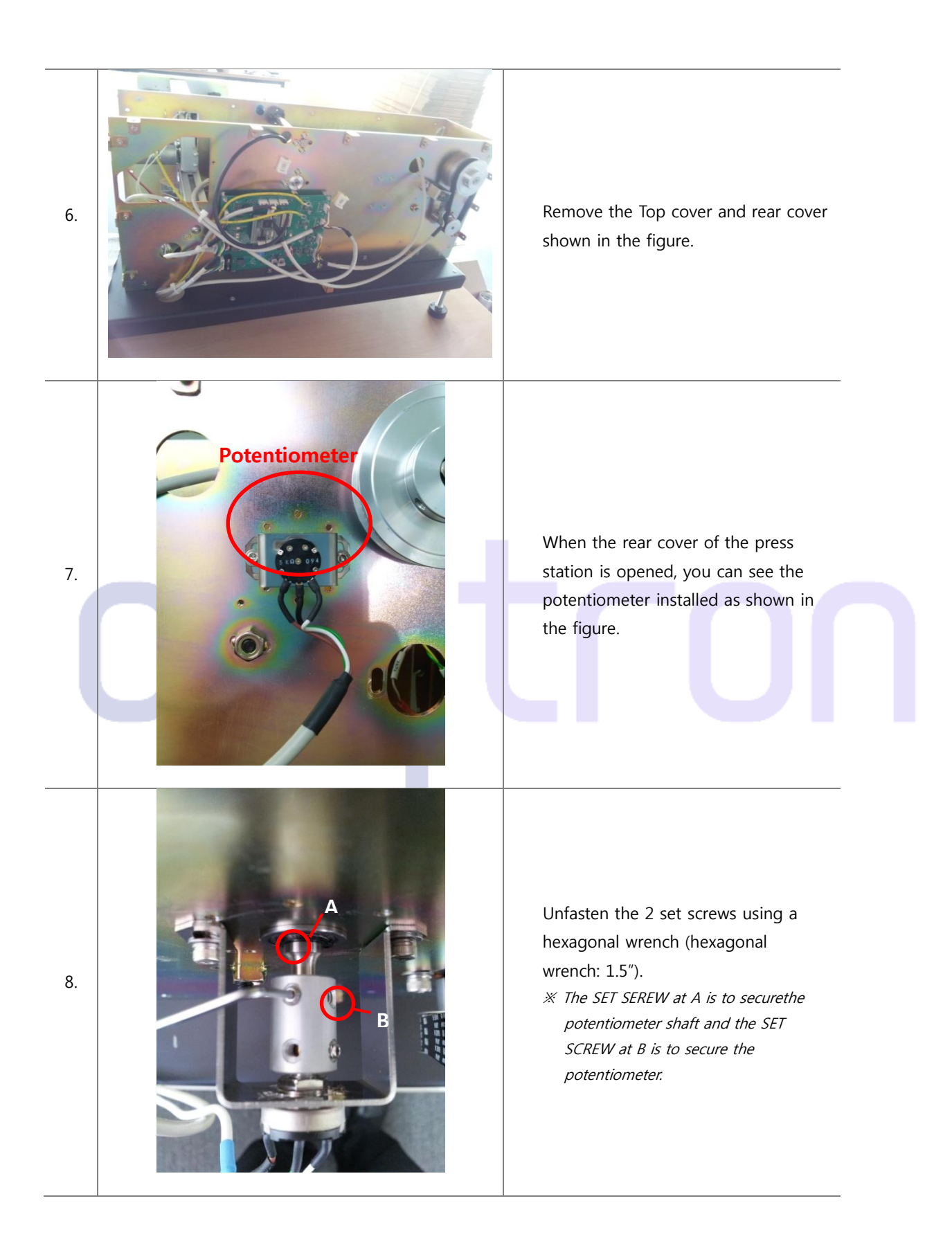

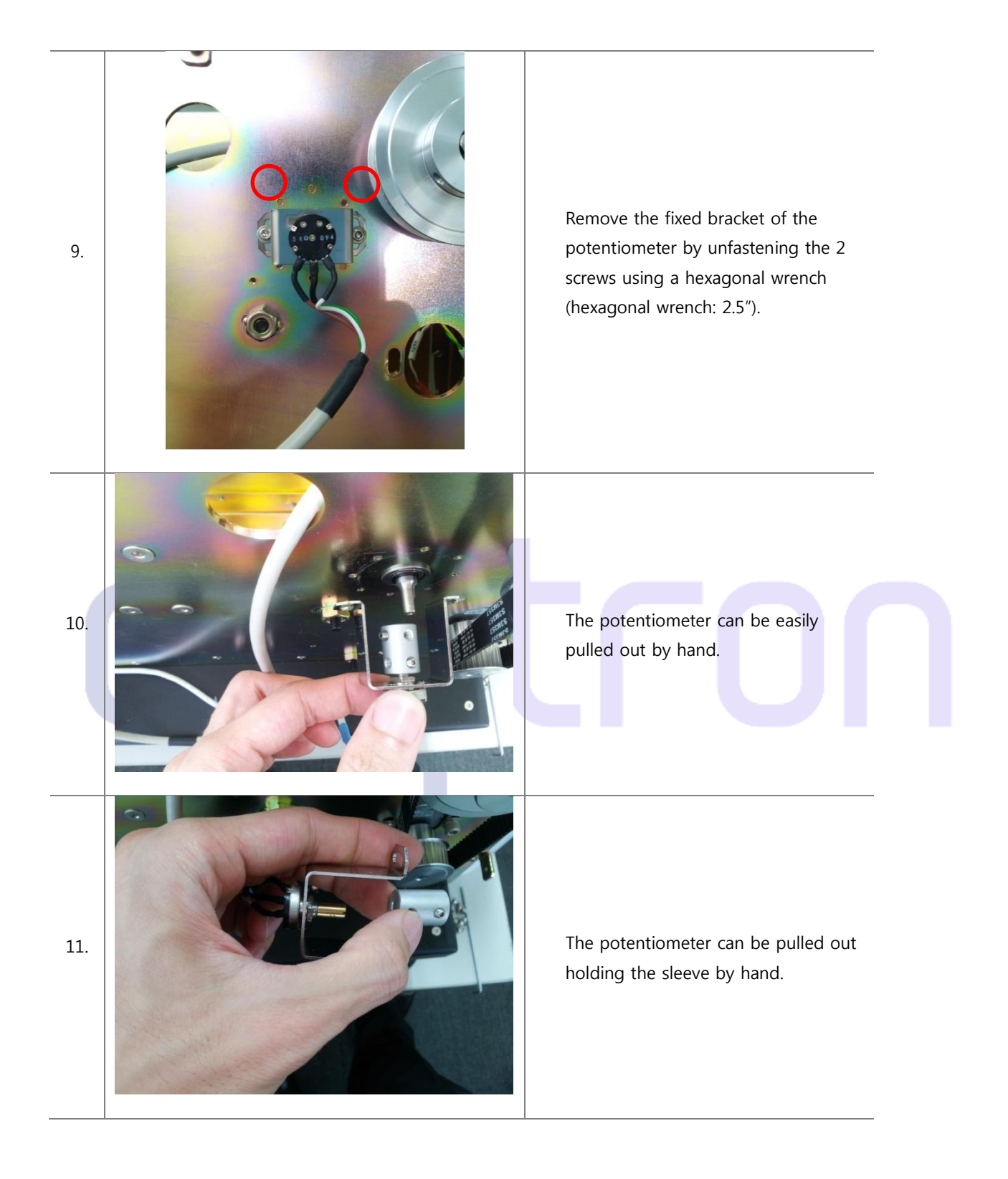

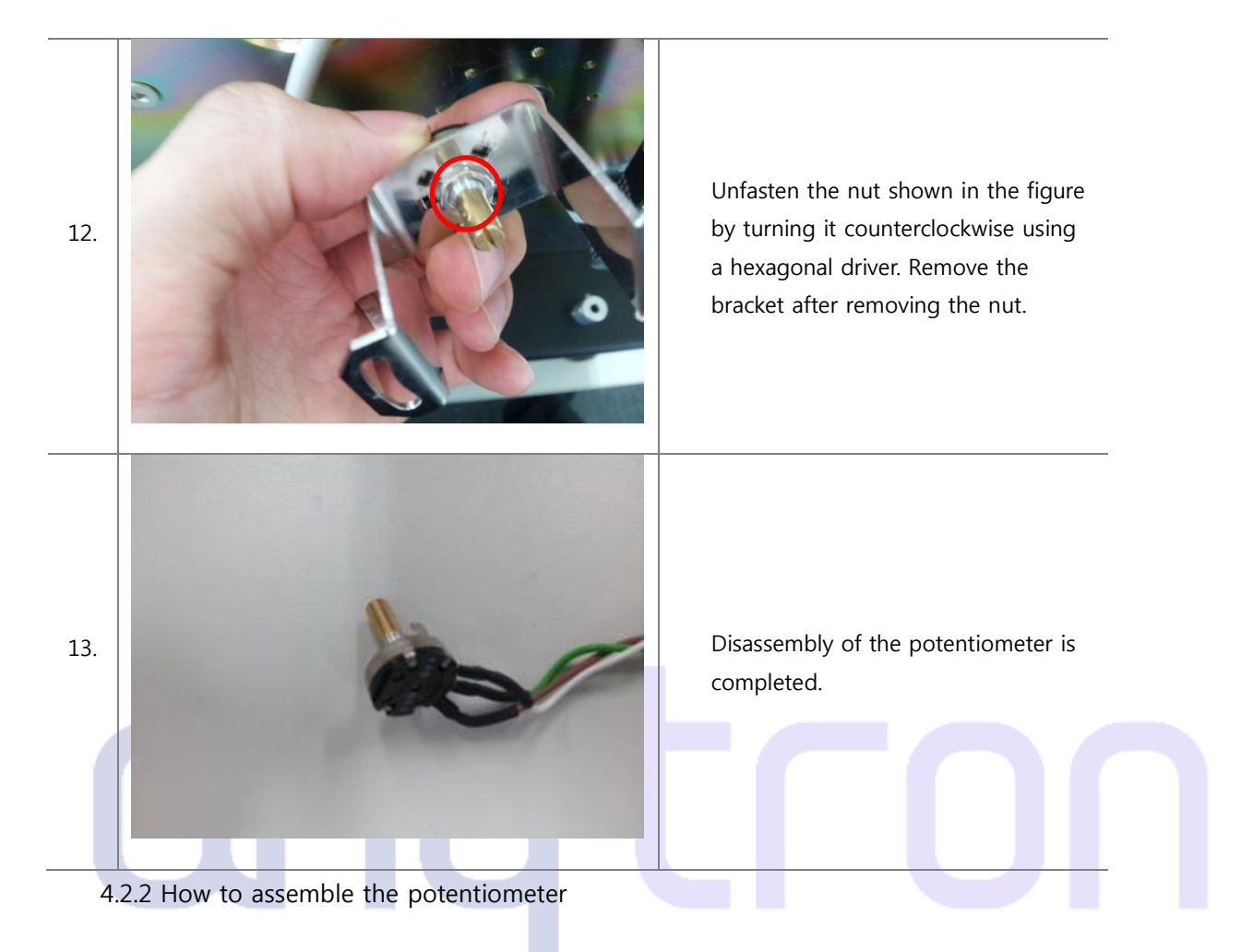

The potentiometer can be assembled by taking the procedures of **4.2.1 How to disassemble the potentiometer**in reverse order.

4.2.3 How to set up the potentiometer

One potentiometer is installed on the left and right tension bar in order to control the rotating speed of the unwinder and rewinder respectively. The method to set up the potentiometer is as follows:

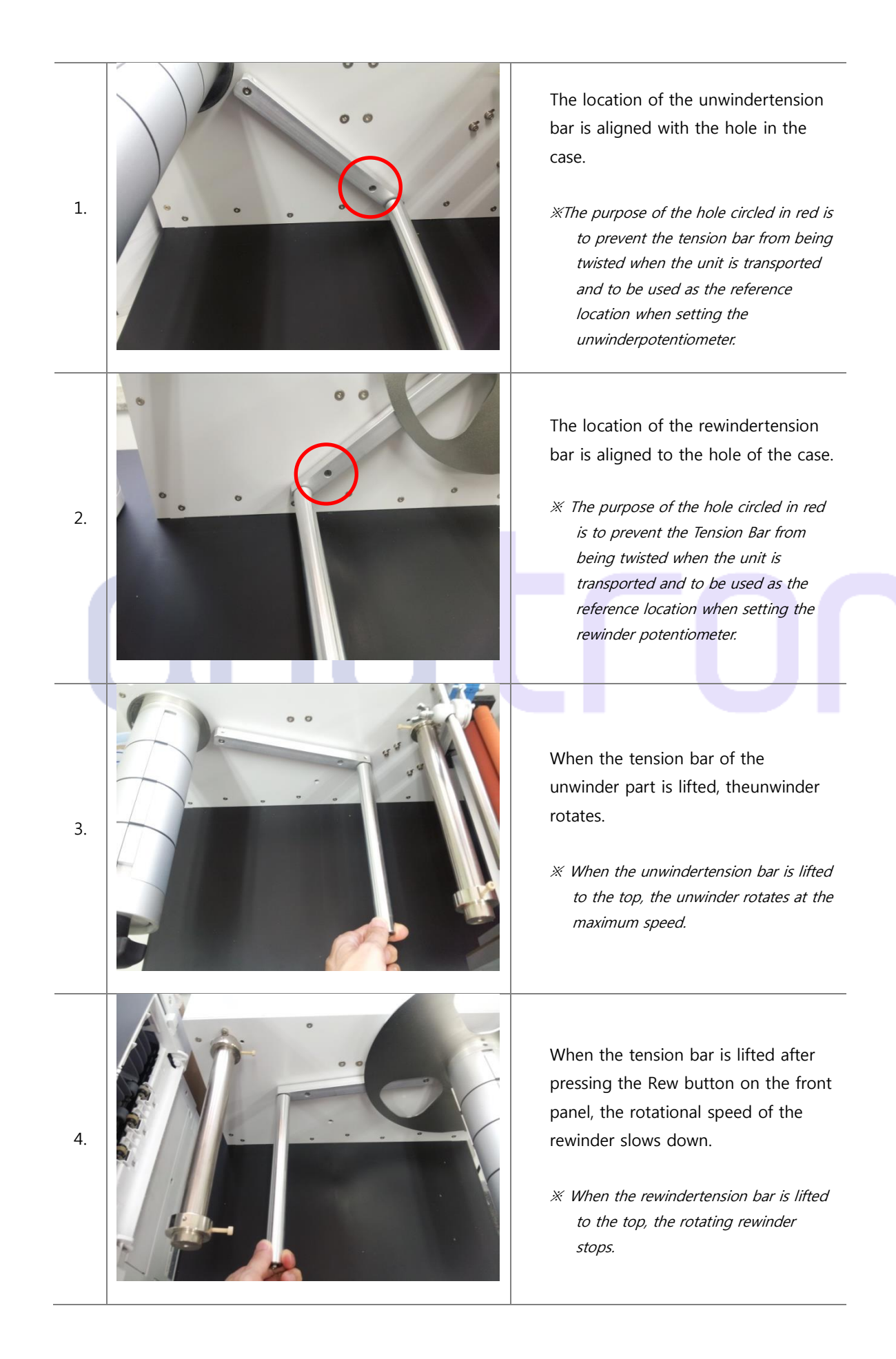

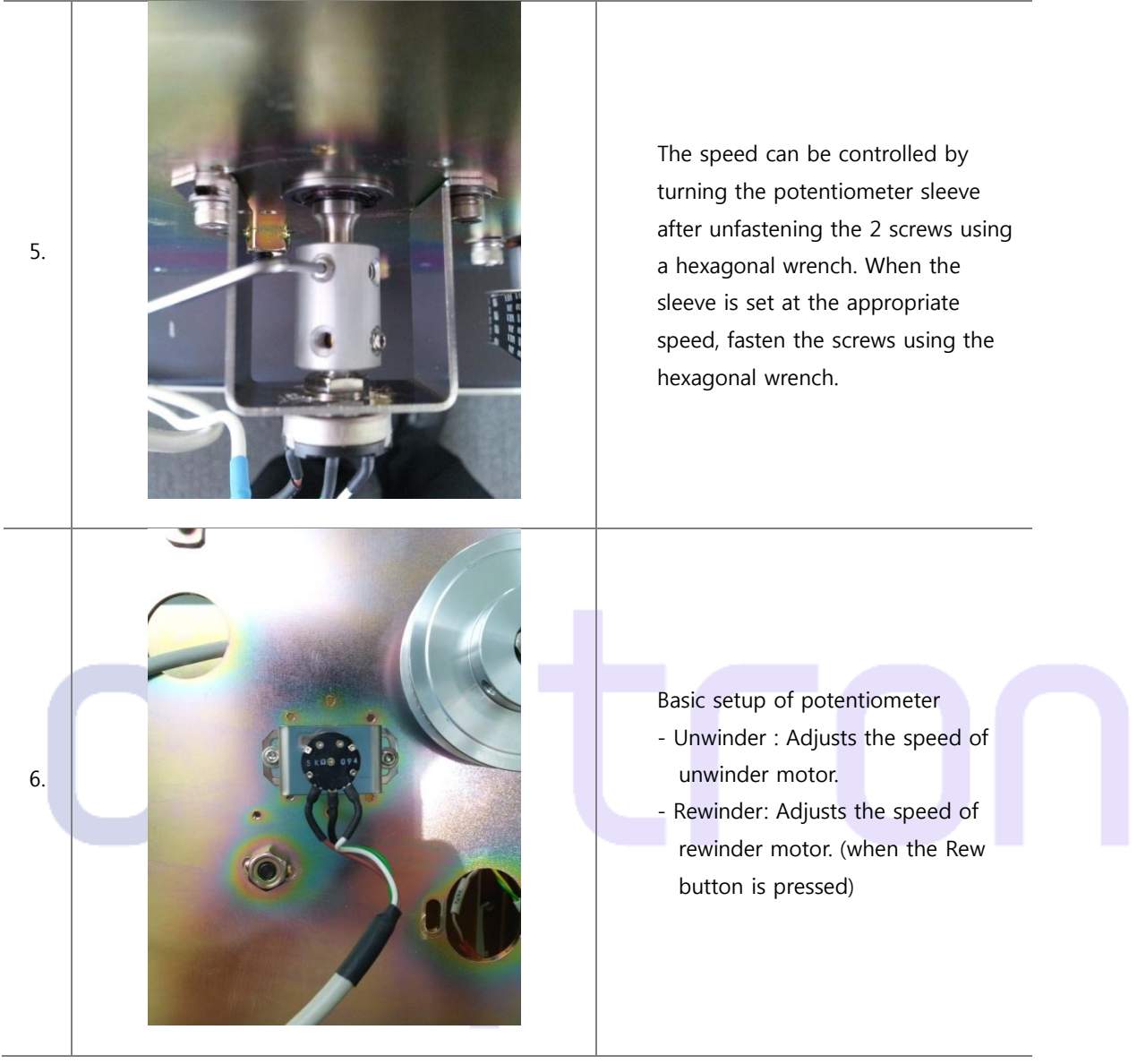

4.3 Assembly and Disassembly of the Front Panel

※ Please be sure that turn off the press station power and printer power before starting the operation.
 If the machineturns on during the operation, the precise parts which are Control Board, Fuse,
 Potentiometer and Motor get damaged.

4.3.1 How to disassemble the front panel

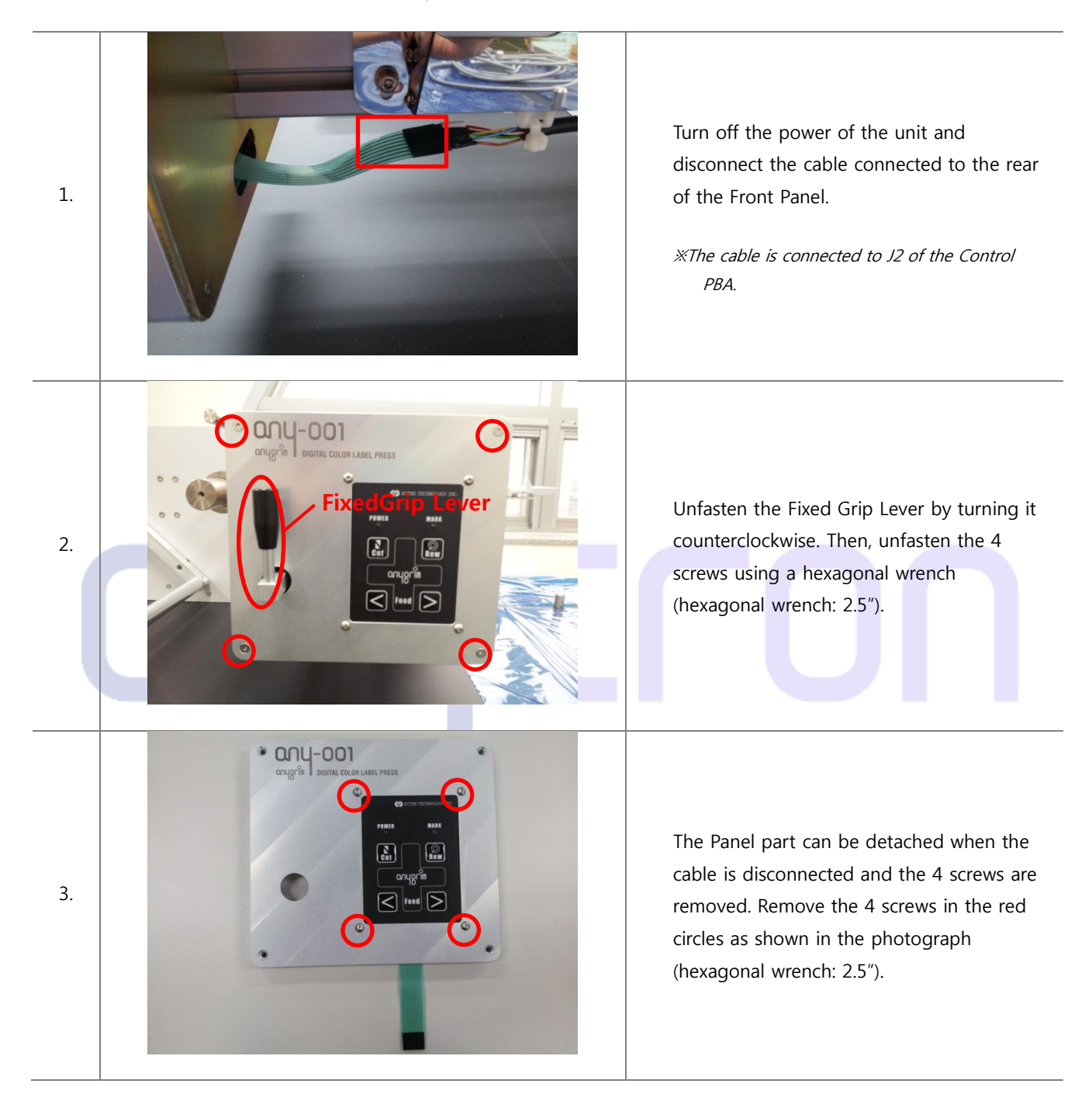
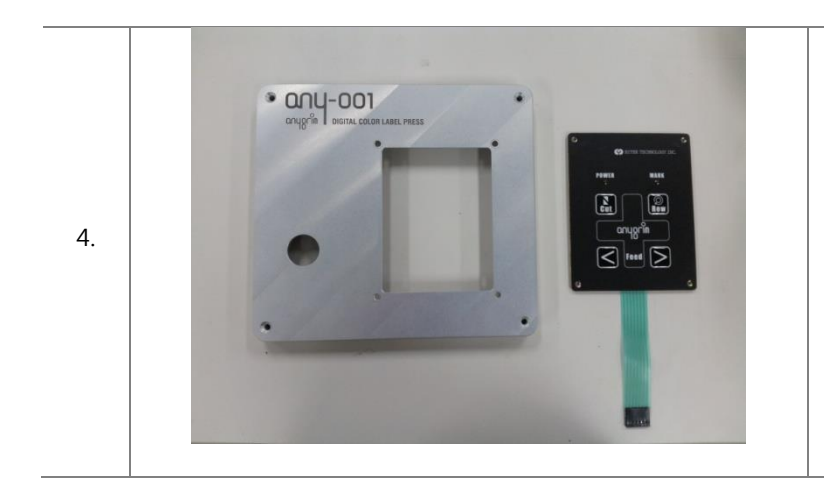

The photograph shows the panel assembly andthe membrane panel separated from each other.

4.3.2 How to assemble the front panel

The front panel can be assembled by following the procedures of **4.3.1 How to disassemble the front panel** in reverse order.

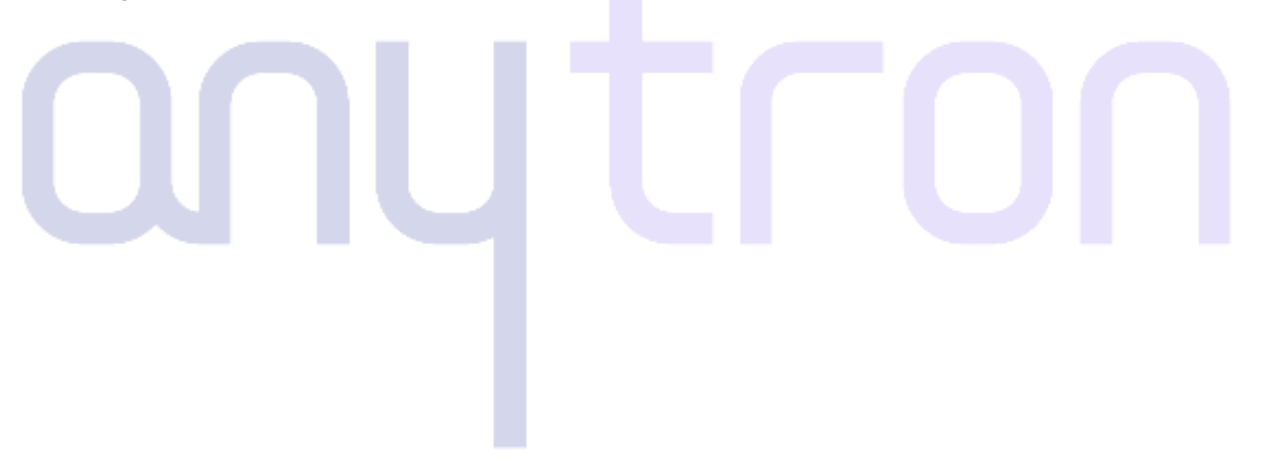

# 4.4 Disassembly and Assembly of the Feeding Unit

Please be sure that turn off the press station power and printer power before starting the operation.
 If the machineturns on during the operation, the precise parts which are Control Board, Fuse,
 Potentiometer and Motor get damaged.

# 1. Whenthe front panel is removed referring to 4.3.1 How to disassemble the front panel, only the part shown in the figure is left. Unfasten the 4 screws using a hexagonal wrench (hexagonal wrench: 2.5", 5"). 2. 2.

# 4.4.1 How to disassemble the feeding unit

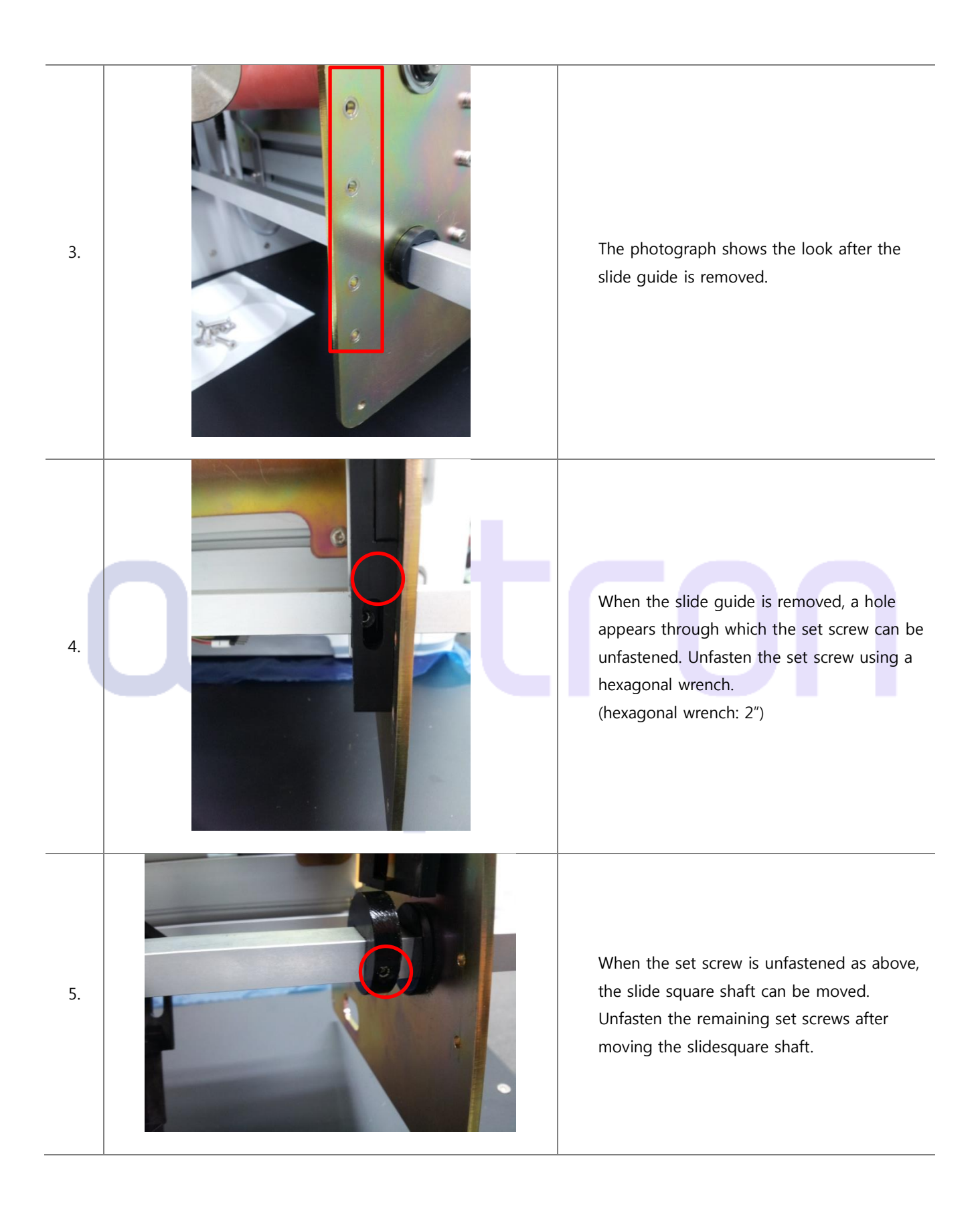

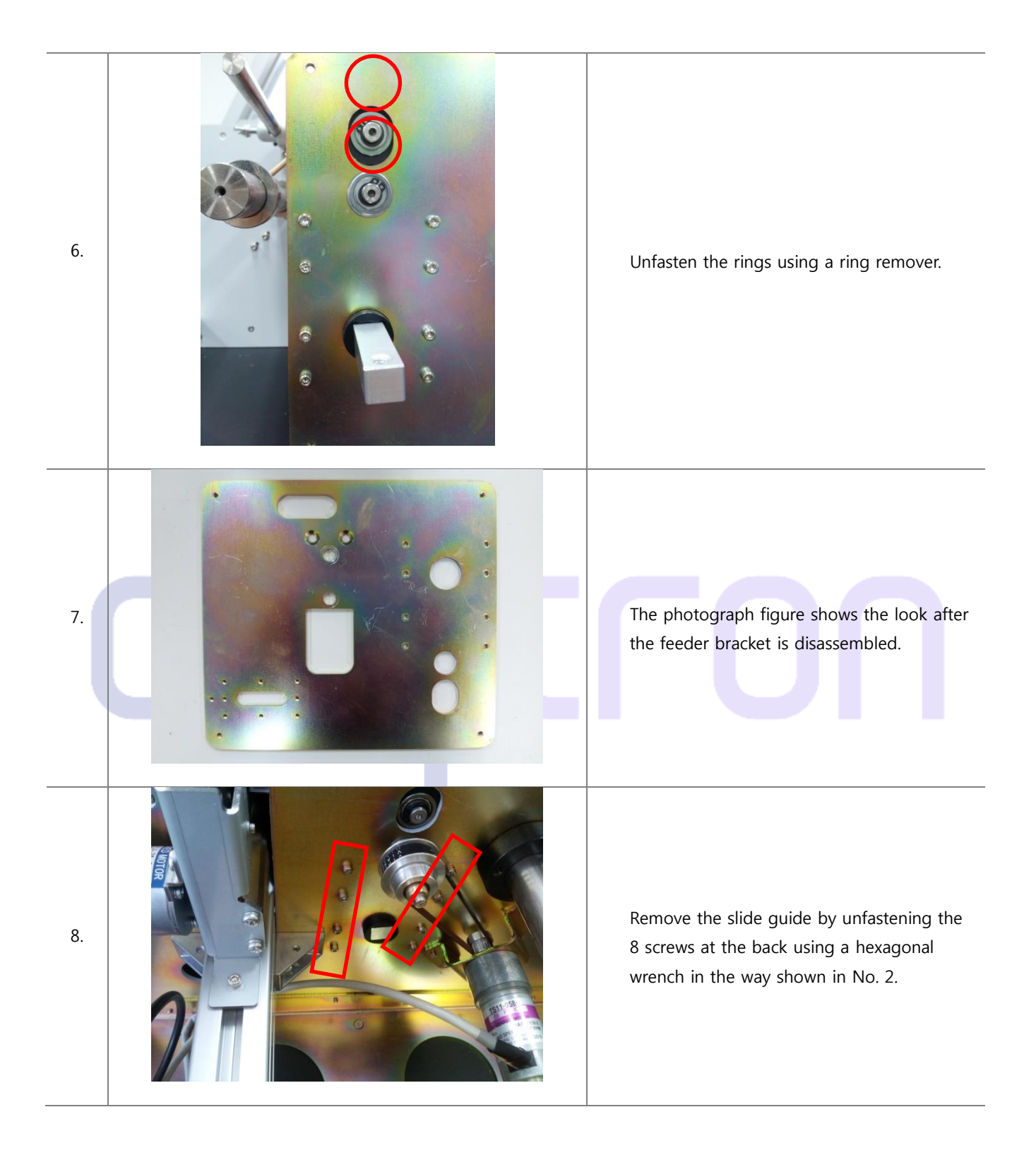

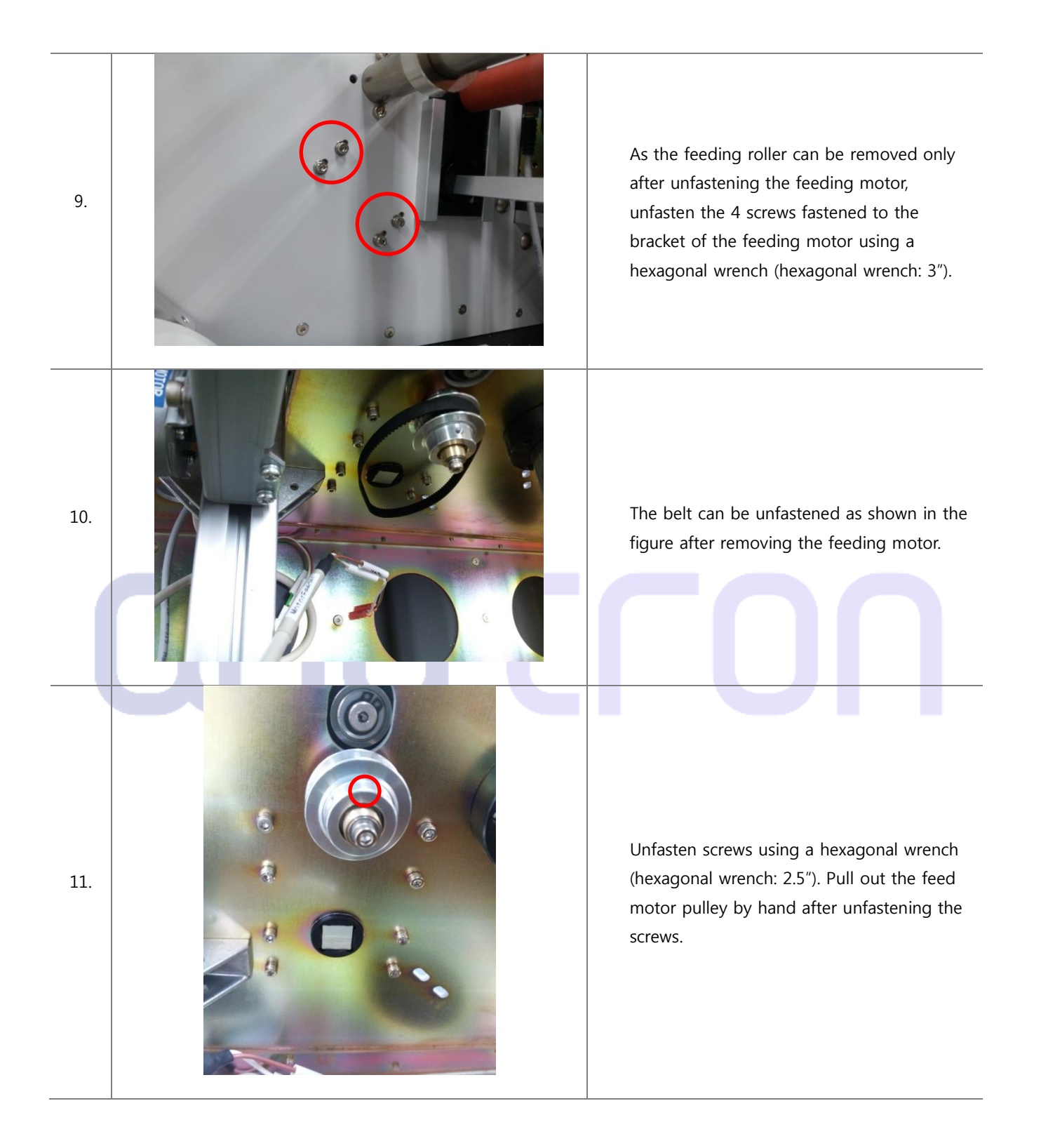

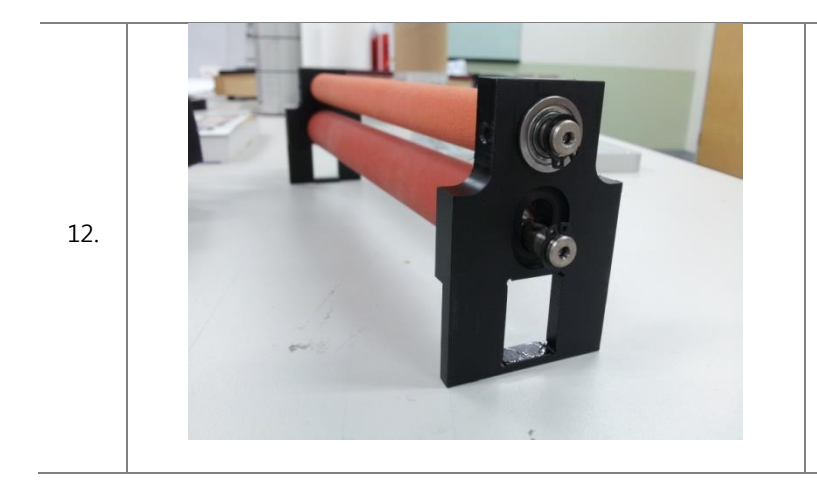

The figure shows the feeding rollerafter it is removed.

4.4.2 How to assemble the feeding unit

The feeding unit can be assembled by following the procedures of **4.4.1 How to disassemble the feeding unit** in reverse order.

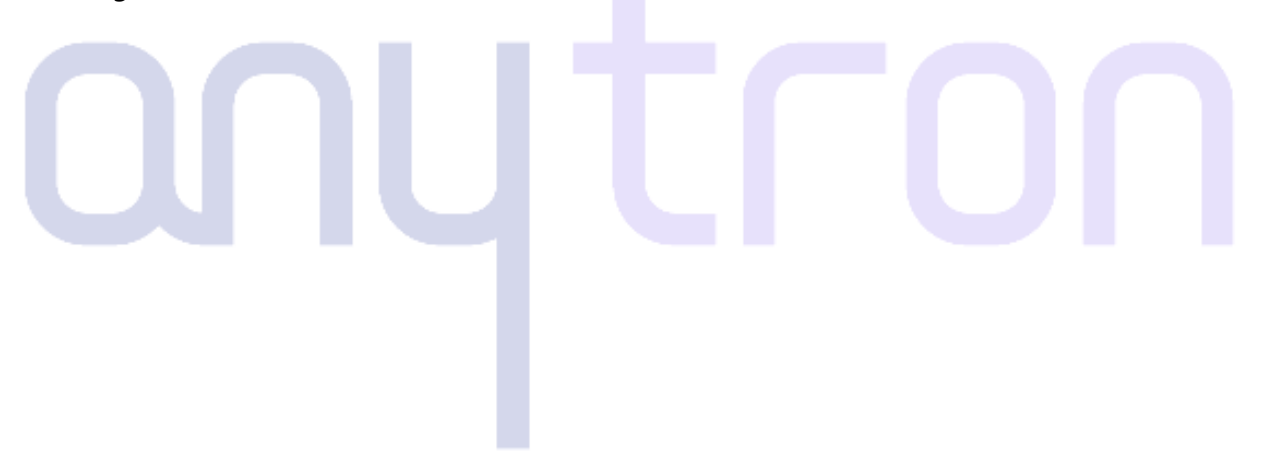

# 4.5 Disassembly and Assembly of the Cutter

※ Please be sure that turn off the press station power and printer power before starting the operation.
 If the machineturns on during the operation, the precise parts which are Control Board, Fuse,
 Potentiometer and Motor get damaged.

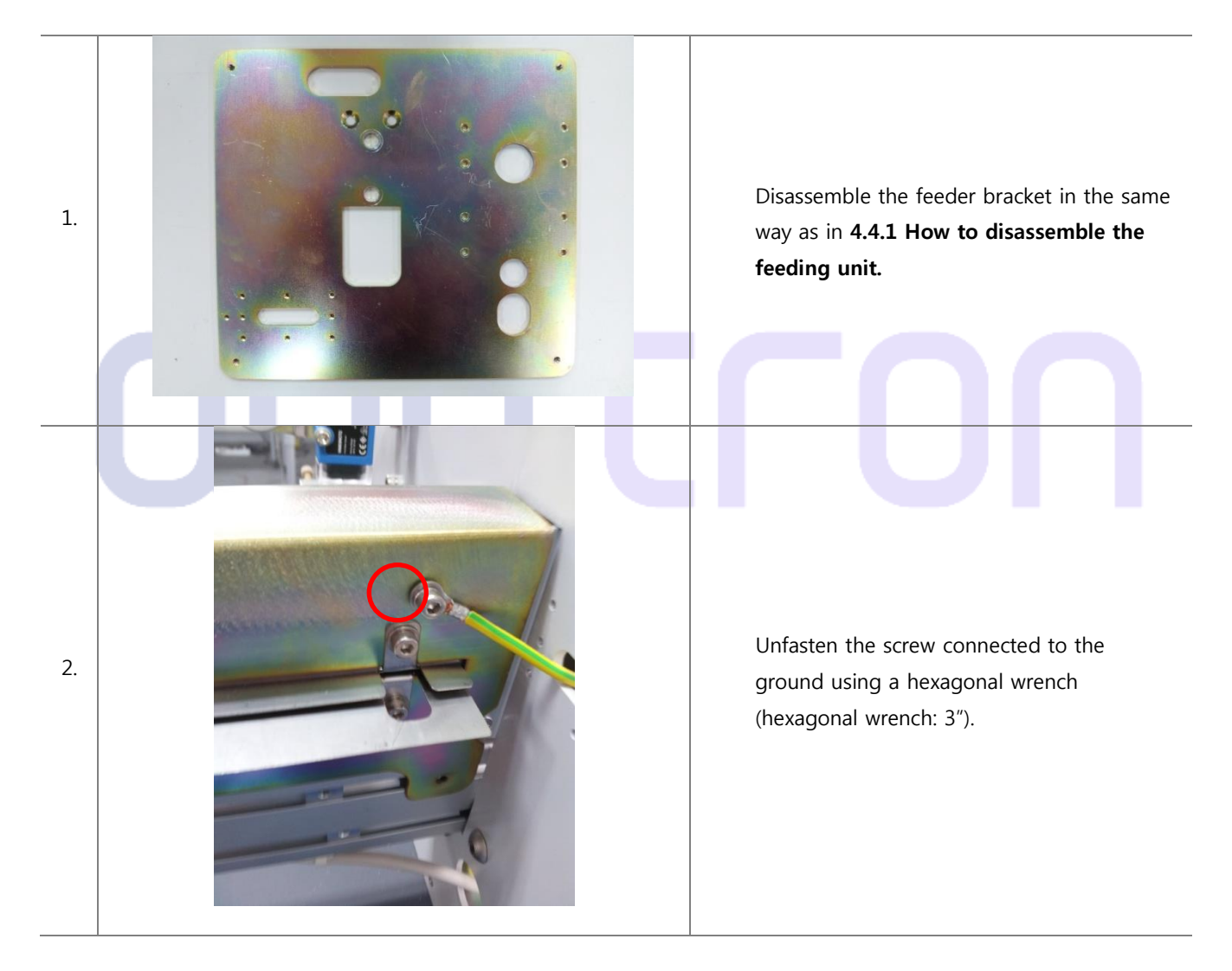

### 4.5.1 How to disassemble the cutter

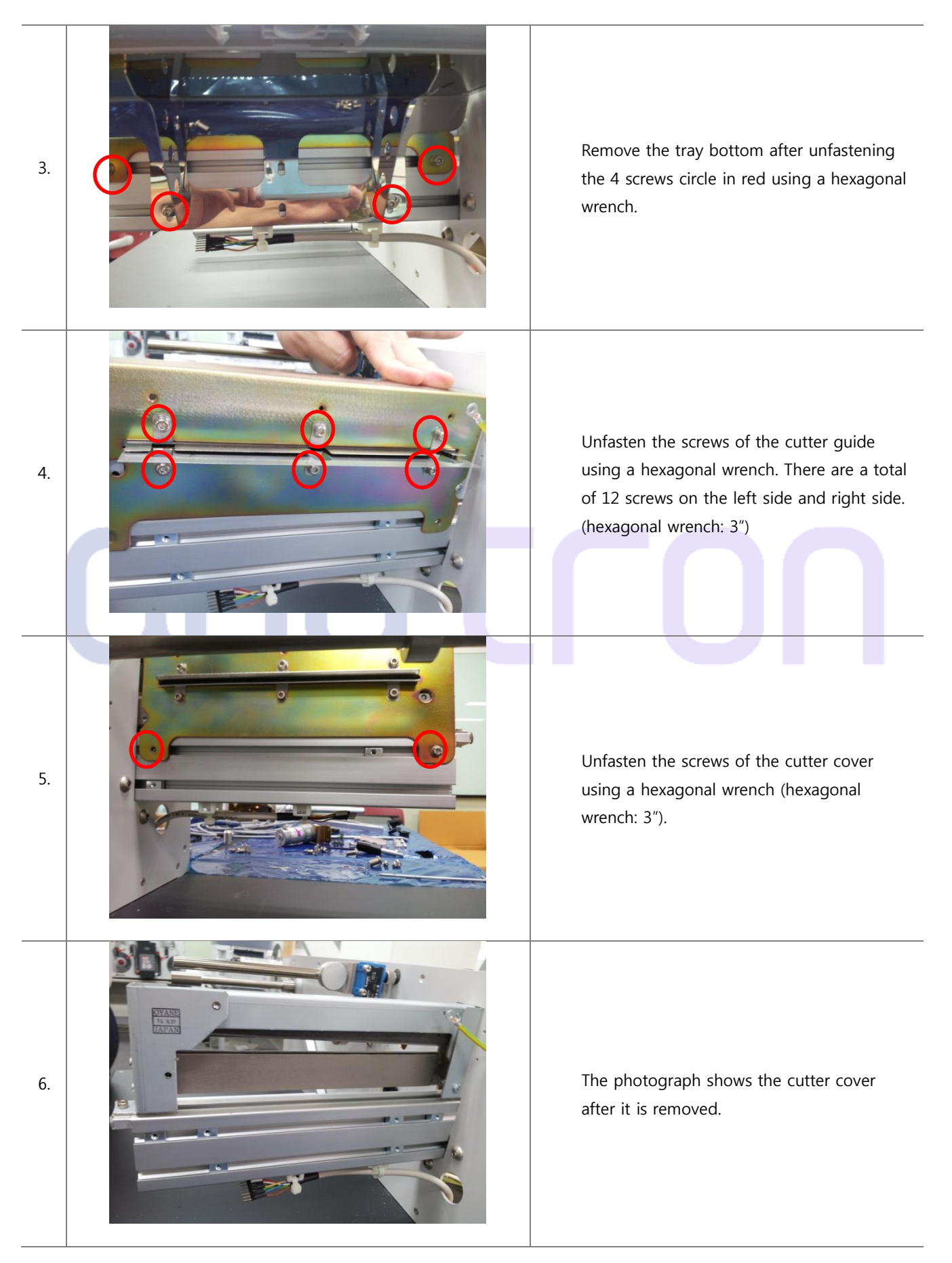

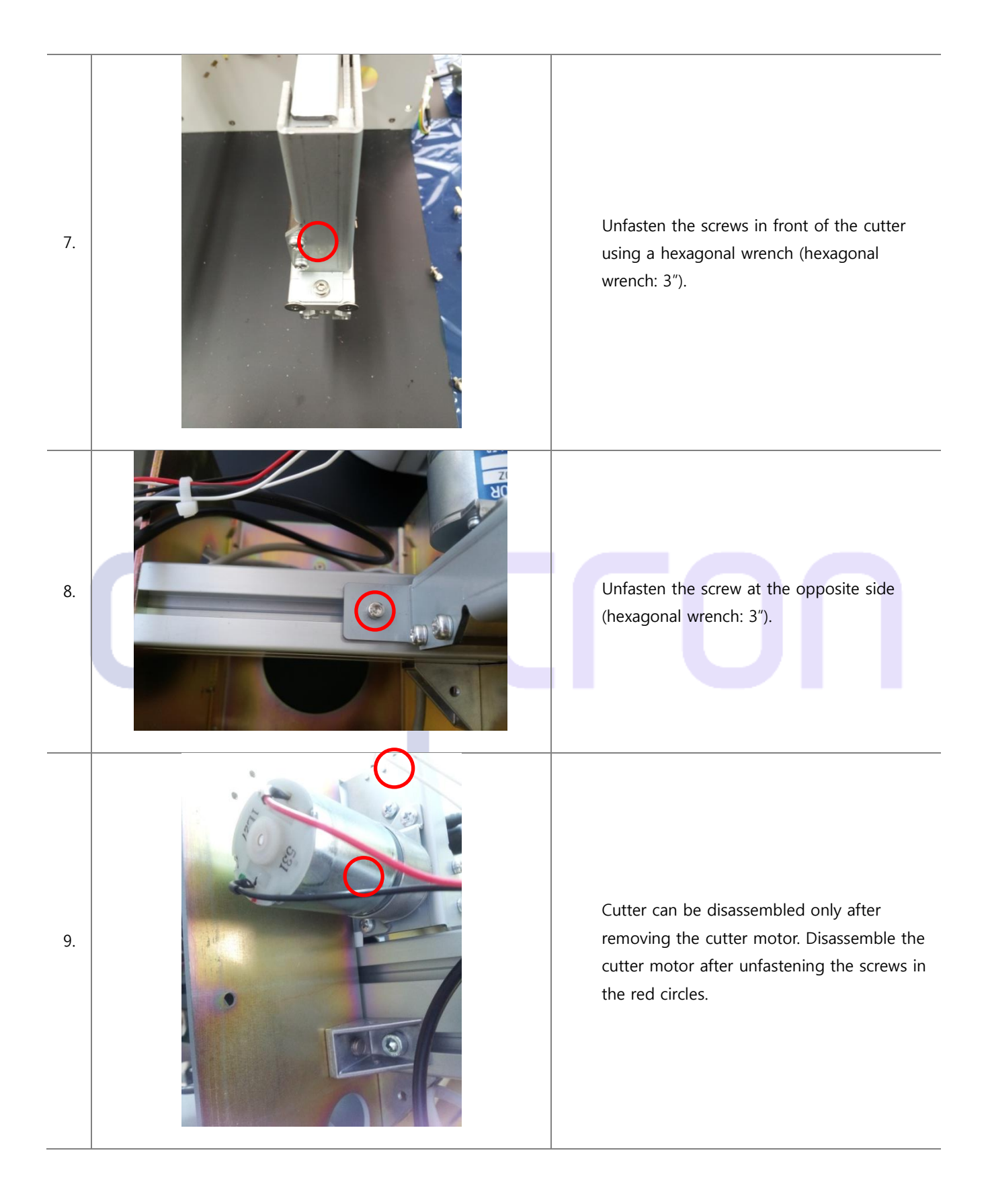

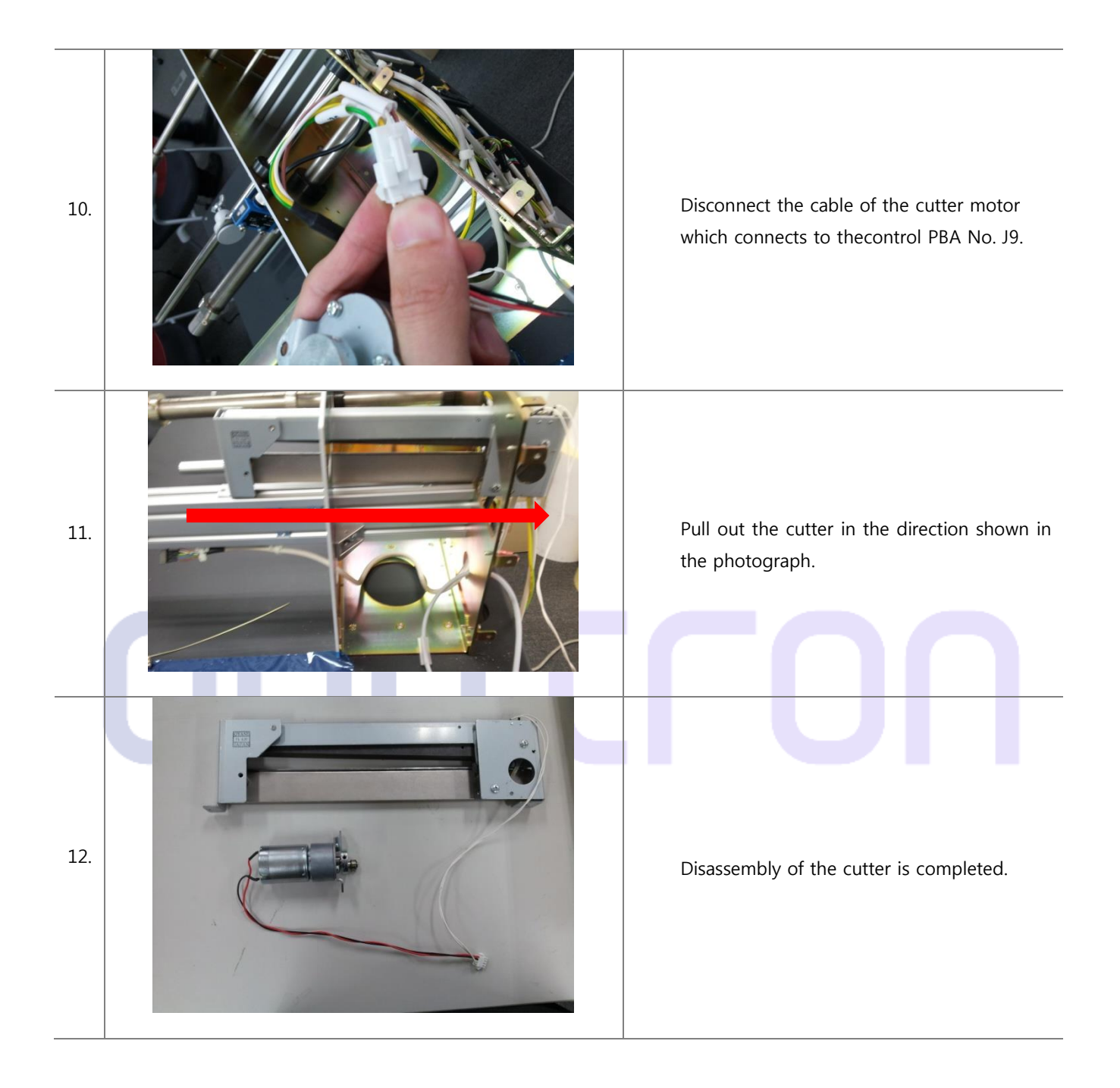

4.5.2 How to assemble the cutter

The cutter can be assembled by following the procedures of **4.5.1 How to disassemble the cutter** in reverse order.

4.6 How to Replace the Motors

※ Please be sure that turn off the press station power and printer power before starting the operation.
 If the machineturns on during the operation, the precise parts which are Control Board, Fuse,
 Potentiometer and Motor get damaged.

4.6.1 How to replace the unwindermotor

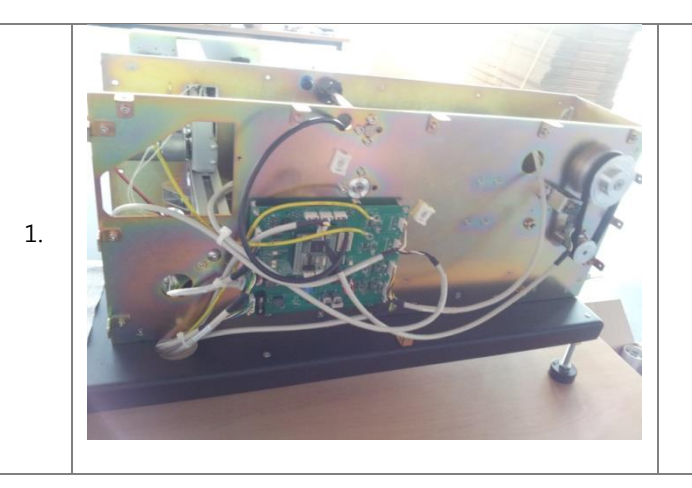

To remove the top cover and rear cover, follow the same procedure as in **4.1.1 How to disassemble the unwinderfrom no.1 to no.6** 

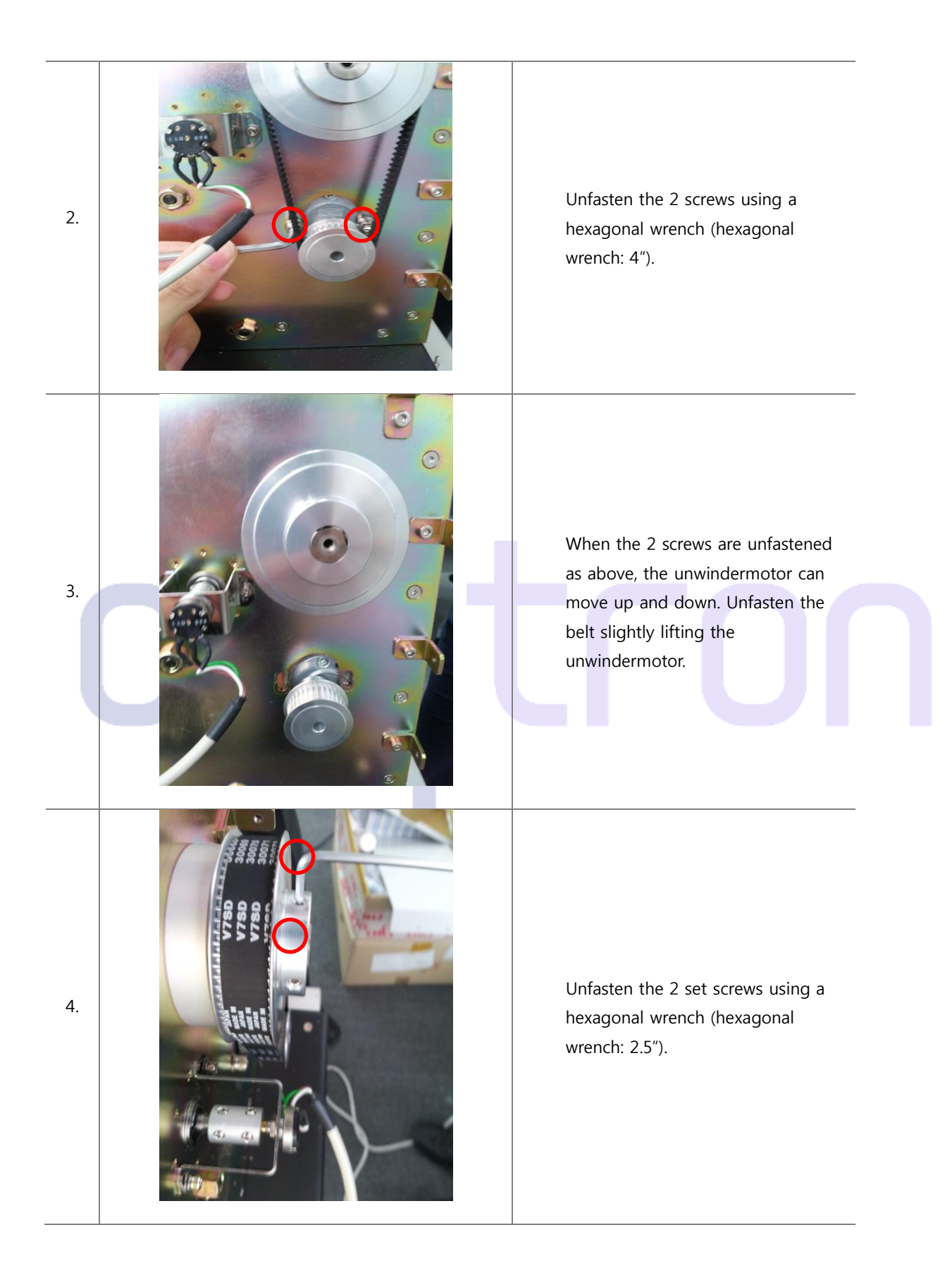

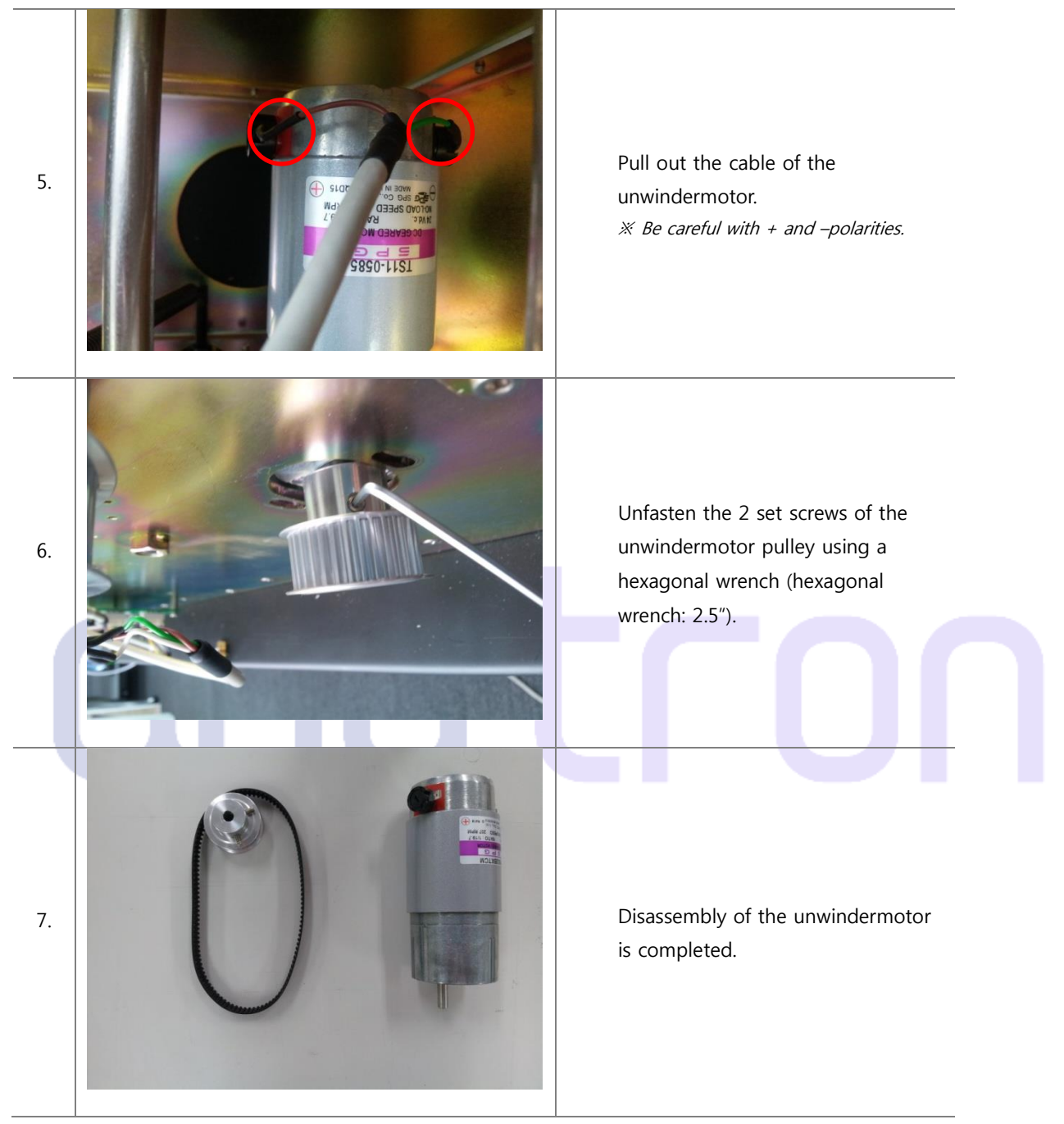

4.6.2How to replace the rewindermotor

The rewindermotor is assembled in the same way as that of theunwindermotor.

Accordingly, the rewinder can be disassembled in the same way as **4.6.1 How to disassemble the unwindermotor.** 

# 4.6.3 How to replace the feed motor

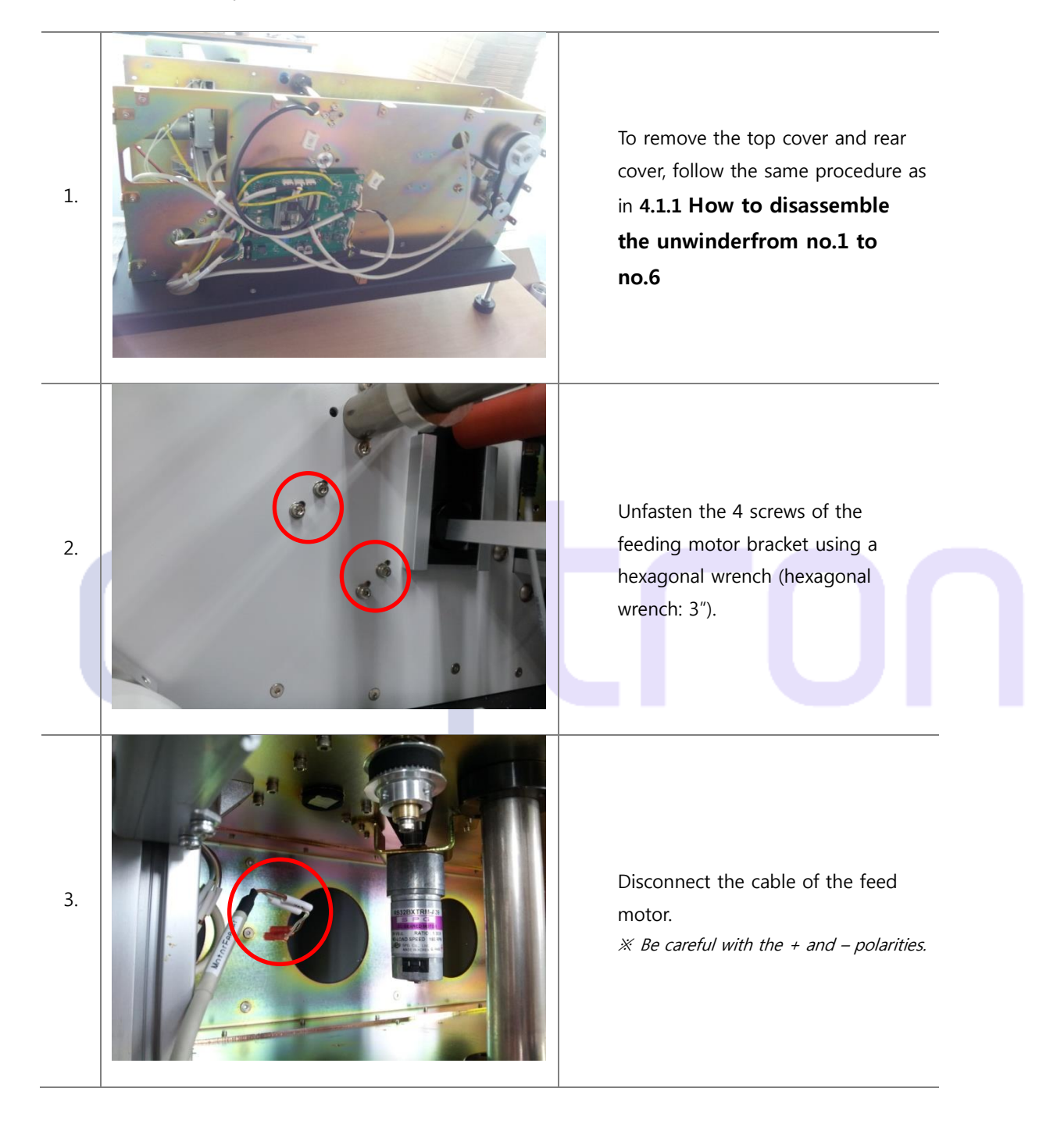

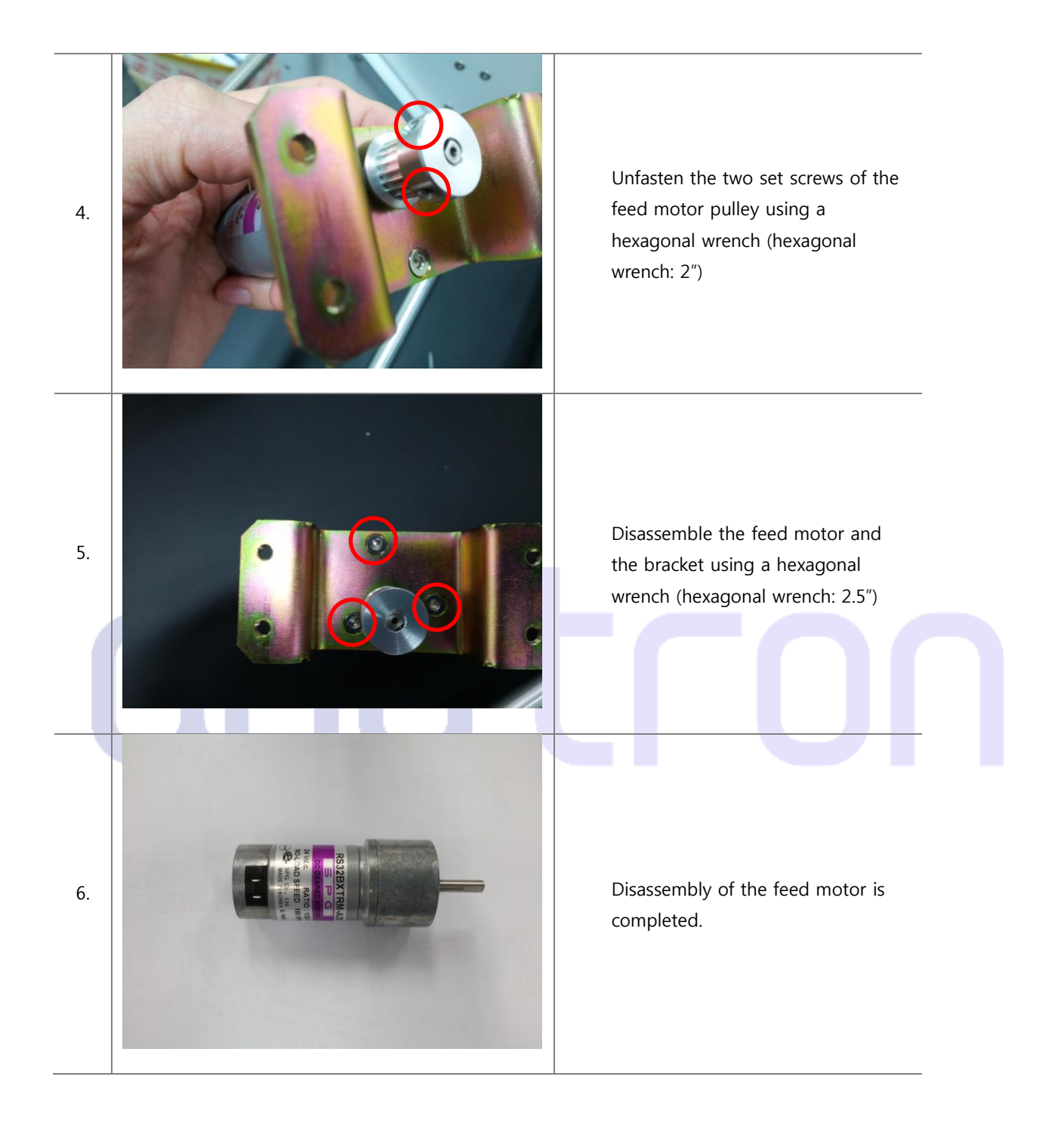

# 4.6.4 How to replace the cutter motor

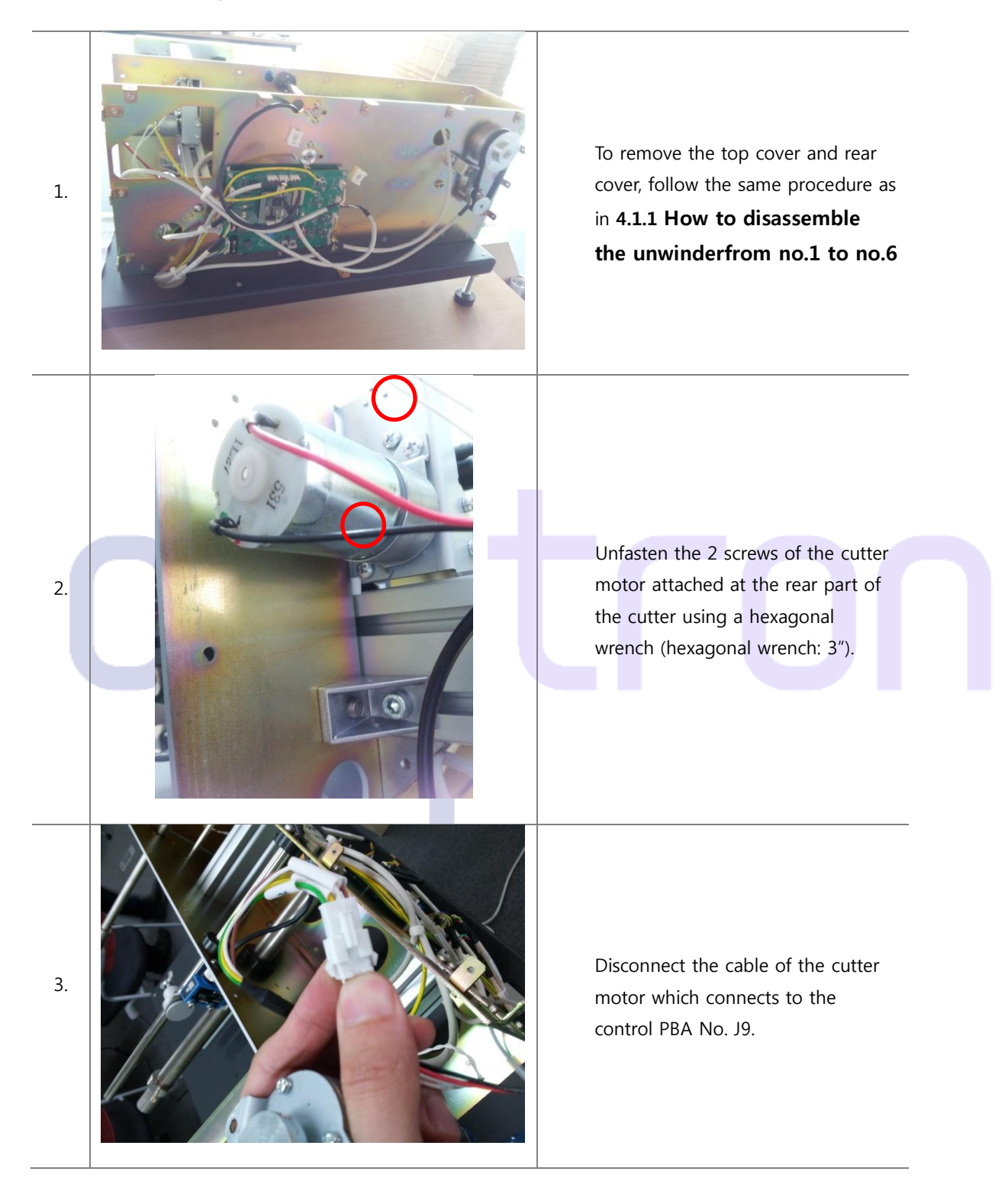

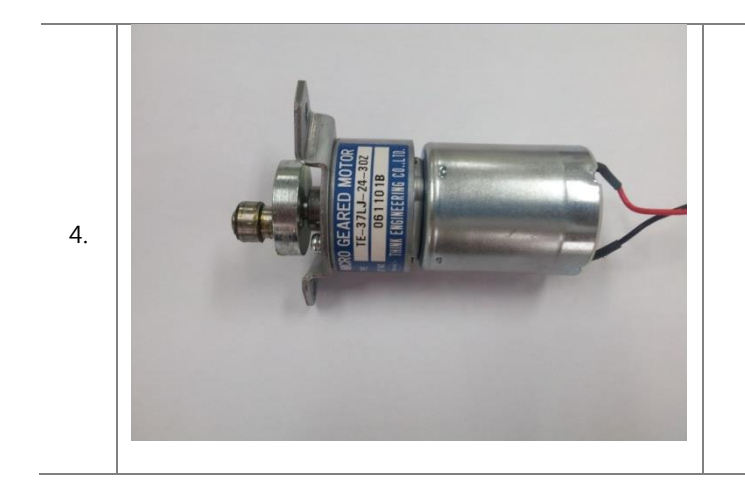

Disassembly of thecutter motor is completed.

# onytron

# 4.7 How to Replace the Sensors

※ Please be sure that turn off the press station power and printer power before starting the operation.
 If the machineturns on during the operation, the precise parts which are Control Board, Fuse,
 Potentiometer and Motor get damaged.

# 4.7.1 How to replace the black mark sensor

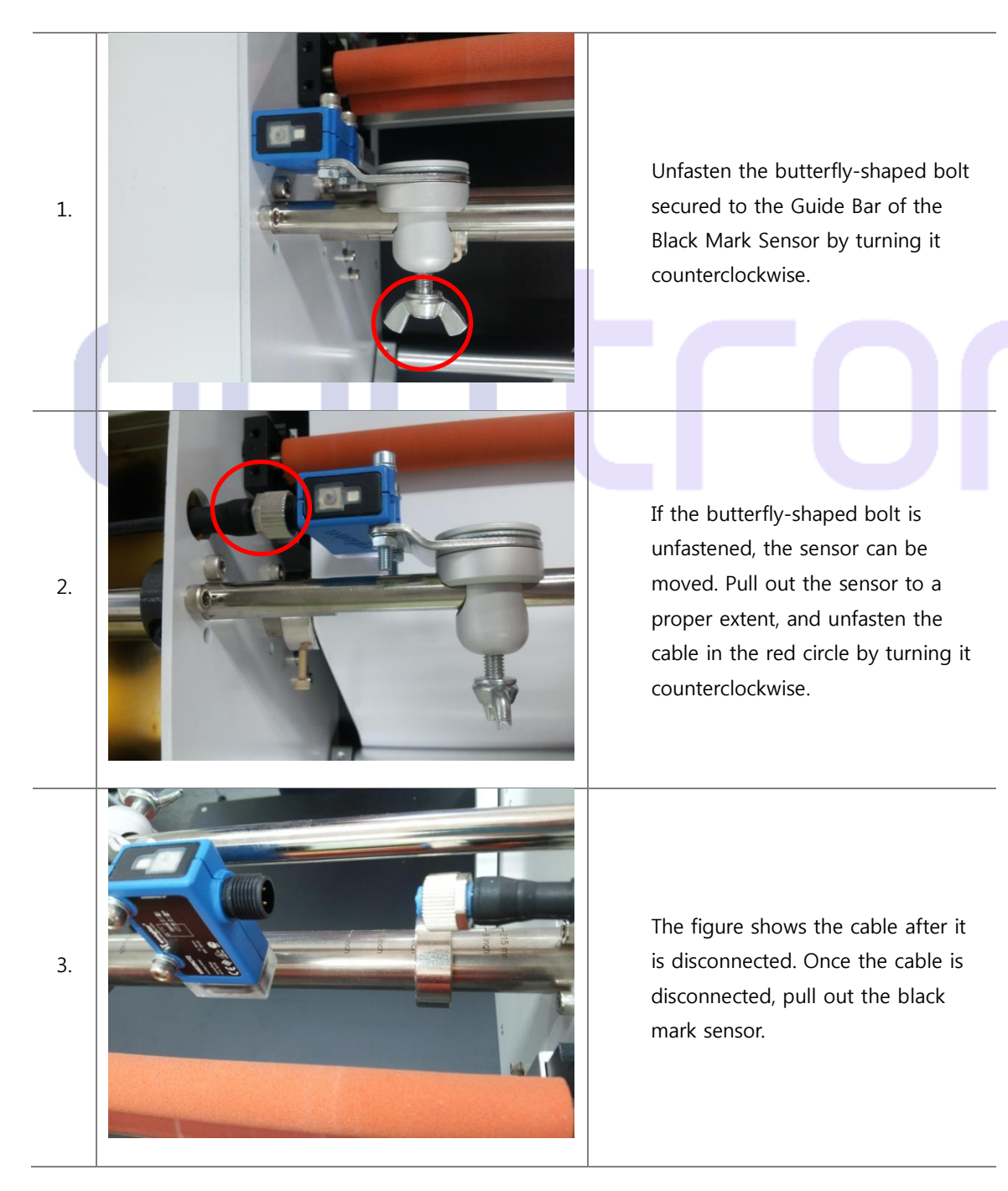

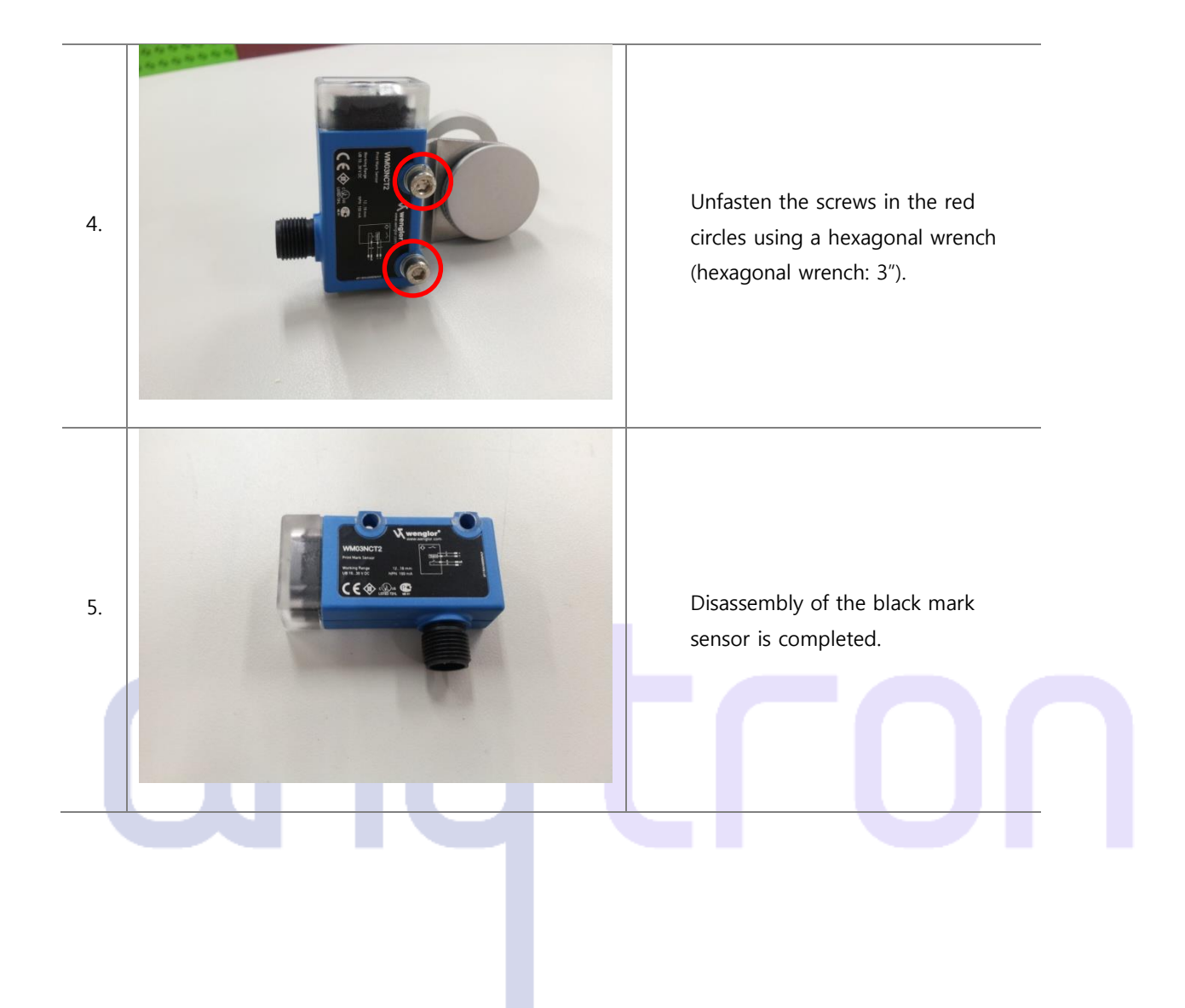

### 4.7.2 How to replace the gap sensor

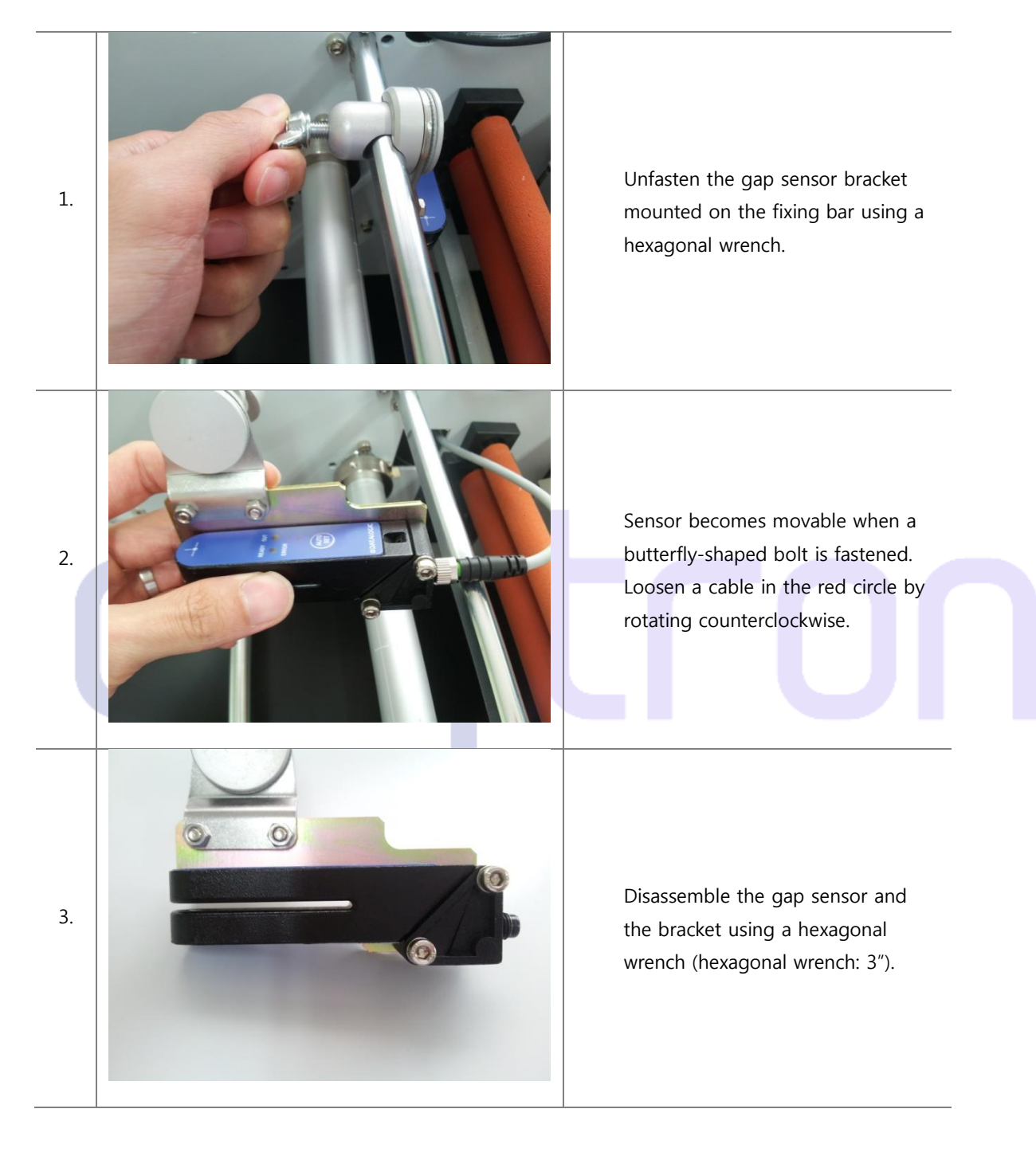

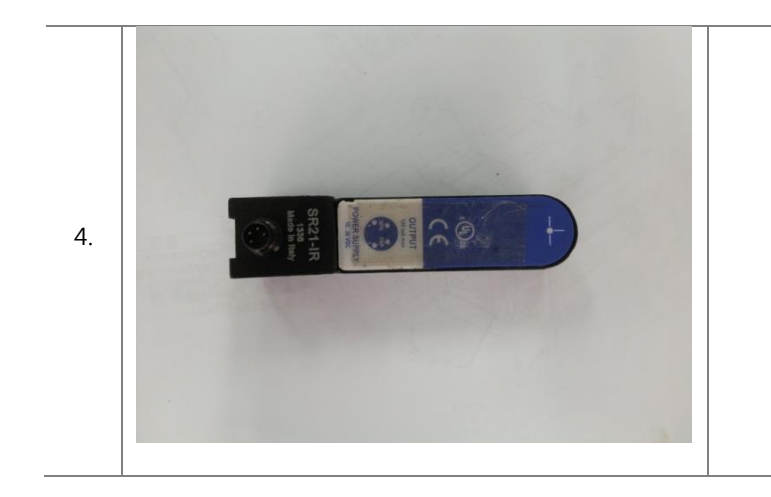

Disassembly of the gap sensor is completed.

# onytron

4.8 How to Replace the Fuses

※ Please be sure that turn off the press station power and printer power before starting the operation.
If the machineturnson during the operation, the precise parts which are Control Board, Fuse,
Potentiometer and Motor get damaged.

4.8.1 How to replace the fuse of the power part

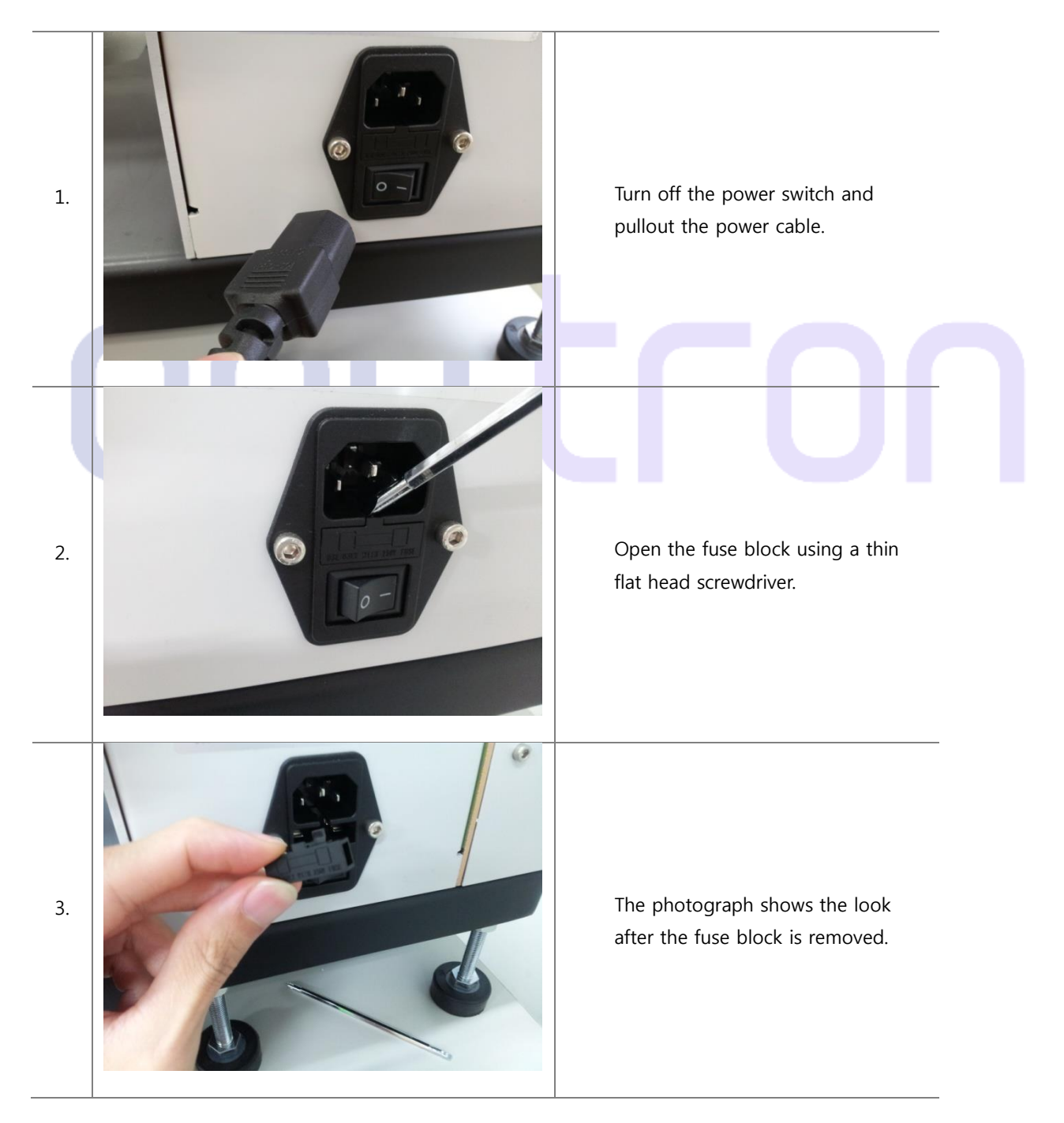

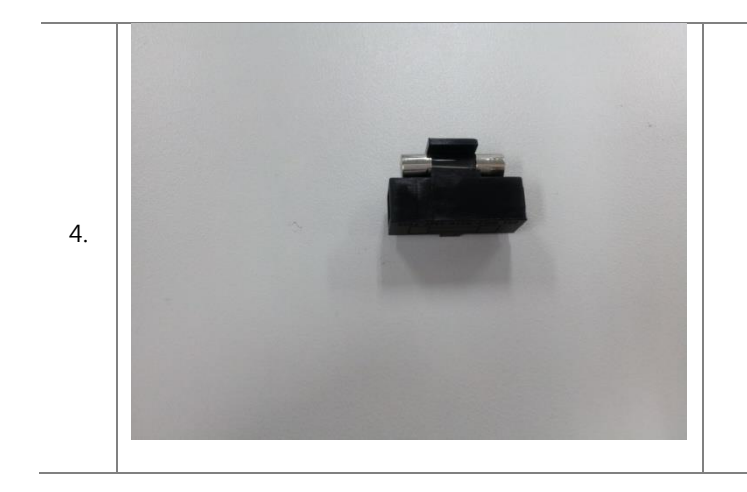

The fuse can be replaced in the way shown above (Fuse: 3A).

# 4.8.2 How to replace the control PBA fuse

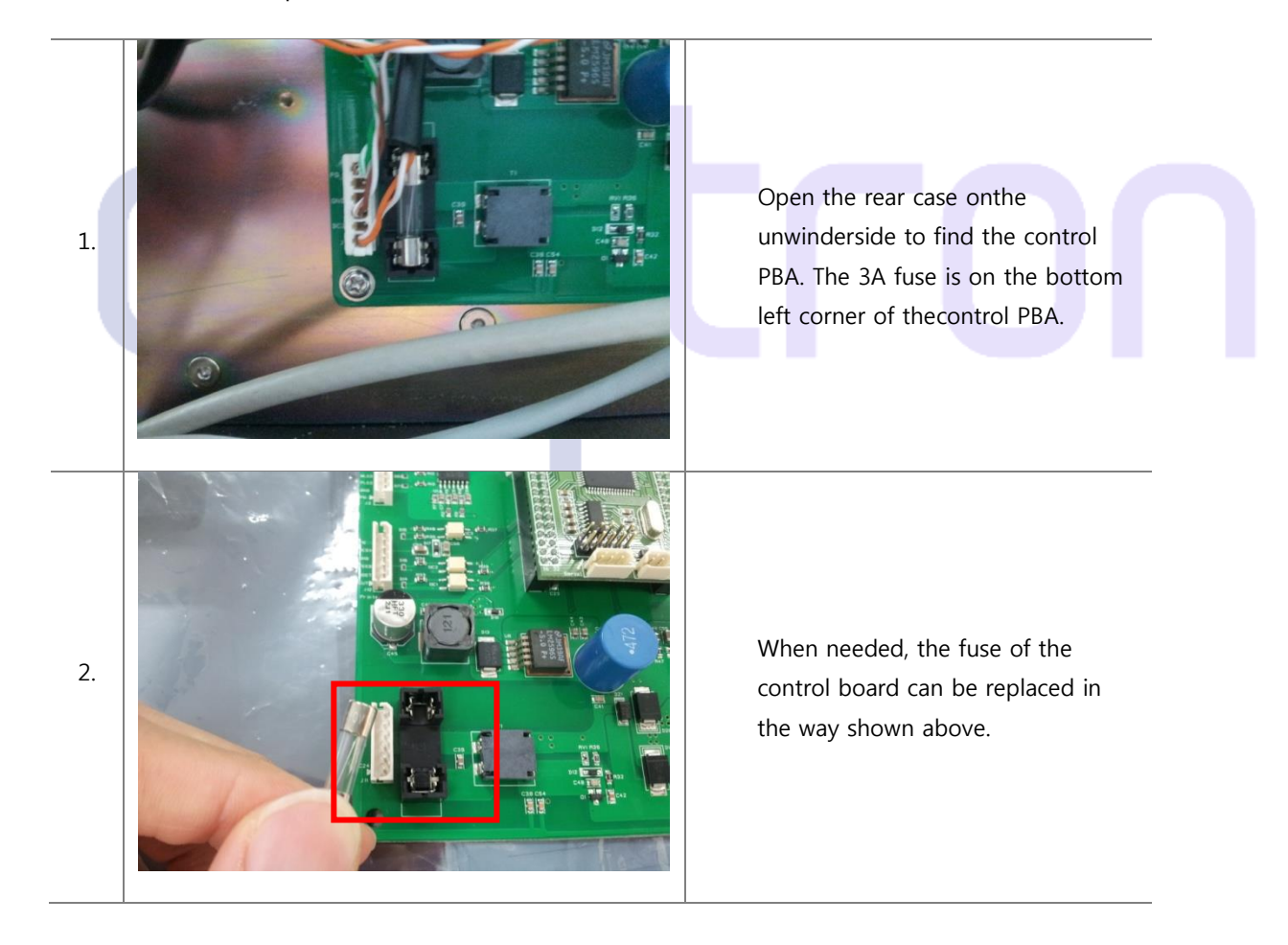

# 4.9 How to Replace the SMPS

※ Please be sure that turn off the press station power and printer power before starting the operation.If the machineturns on during the operation, the precise parts which are Control Board, Fuse,Potentiometer and Motor get damaged.

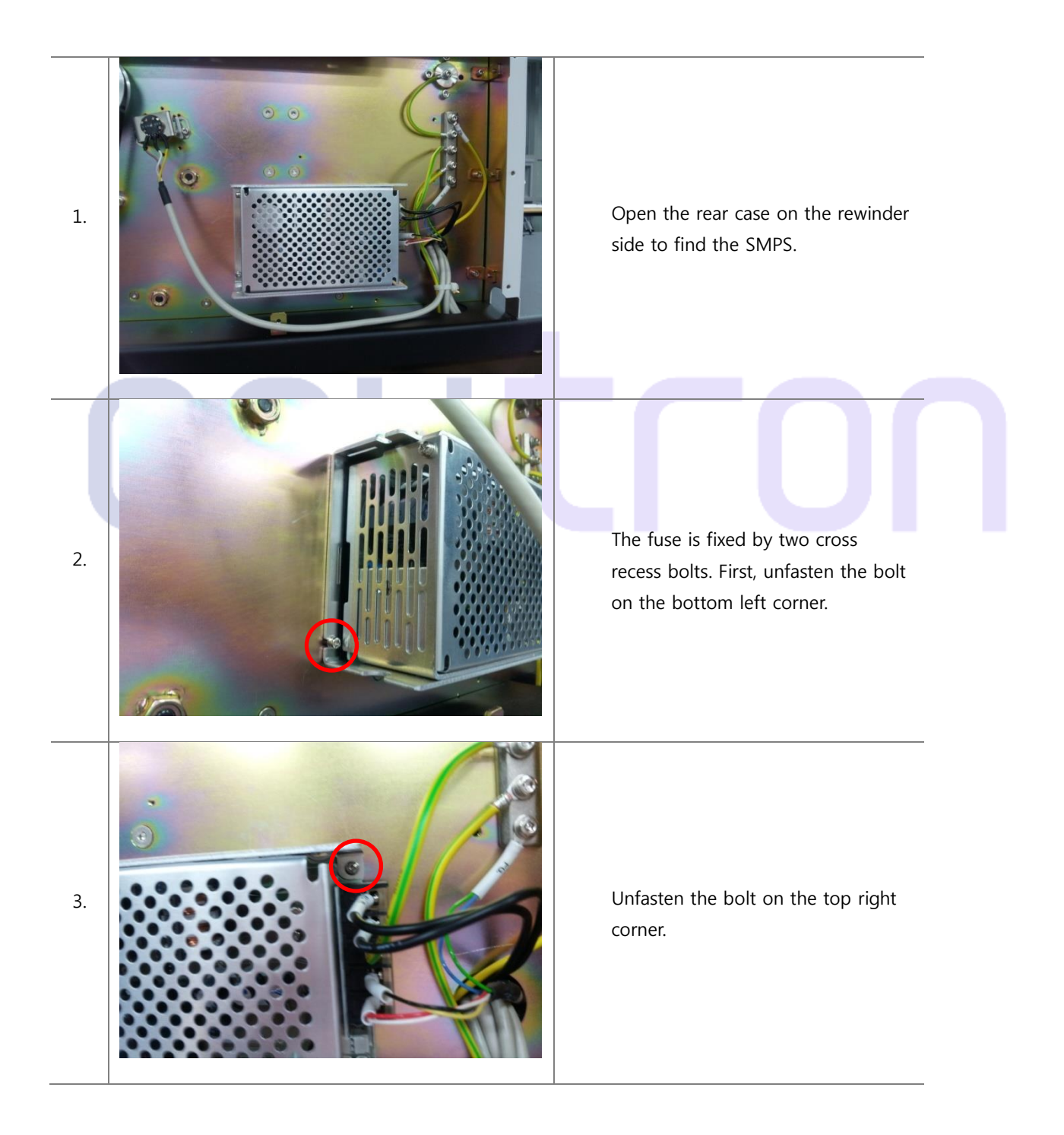

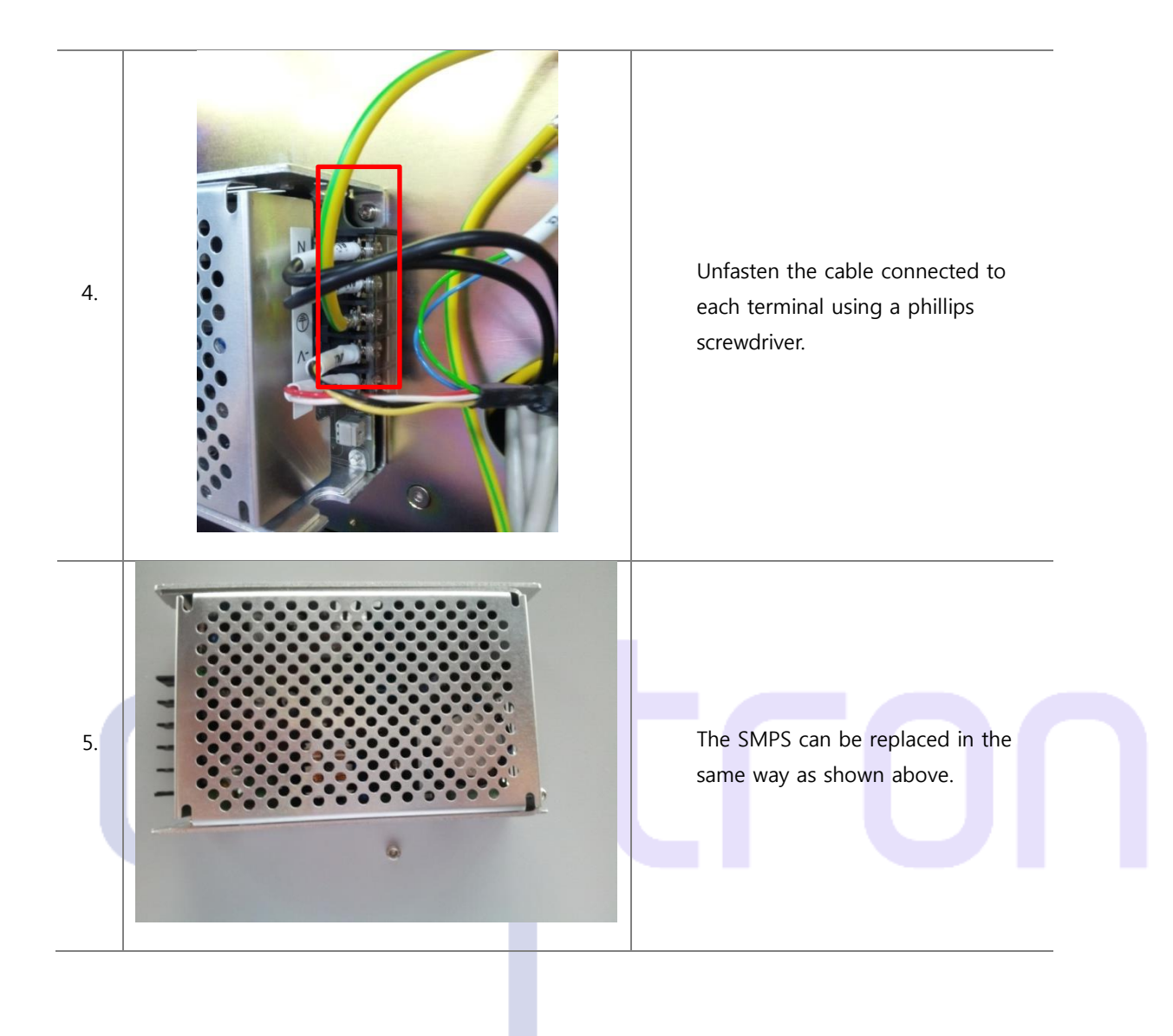

# 5. Printer ↔ Press Station Interface

5.1 Interface connect signal

| Pin-No | Signal name | Function                                       | Input/output             | Remarks |
|--------|-------------|------------------------------------------------|--------------------------|---------|
| J1     | CUT         | Cut direction signal                           | In                       |         |
|        |             |                                                | (Printer⇒press station)  |         |
| J2     | M-DETECT    | Cue Mark derection / cut end signal            | Out                      |         |
|        |             |                                                | (press station⇒ Printer) |         |
| J3     | FEED        | Feed direction signal                          | In                       |         |
|        |             |                                                | (Printer⇒press station)  |         |
| J4     | ERR-N       | Error indication signal from option unit to    | Out                      | N.A     |
|        |             | printer                                        | (press station⇒ Printer) |         |
| J5     | 0VL         | Logic GND                                      |                          |         |
| J6     | 24V         | DC +24V                                        |                          | N.A     |
| J7     | MODE        | Signal to notify option unit of information or | In                       | N.A     |
|        | (Reserved)  | status from printer                            | (Printer⇒press station)  |         |
| J8     | 5V          | DC +5V                                         |                          |         |
| J9     | NC          | -                                              |                          | N.A     |
| J10    | 0VL         | Logic GND                                      |                          | N.A     |
| J11    | 0VP         | Power GND                                      |                          | N.A     |
| J12    | 24V         | DC+24V                                         |                          | N.A     |

5.2 DC Power supply provided from printer unit

Specifications of DC power supply provide from printer unit are below;

+5V DC power is supplied from J8 Pin.

Max current:0.2A

Voltage fluctuation range: 5V±5%

Return of +5V must connect to J5 and J10 as logic ground.

+24V DC power is supplied from J6 Pin and J12 Pin.

Max current:0.9A

Voltage fluctuation range: 24V±4V

Return of +24V must connect to J11 as power ground.

# 5.3 Purpose of Signal Lines

# (1)M-DETECT

This is an output signal line from the option unit to printer. This indicates that the unit detects CUE mark(particular position of fan-fold paper), or the unit has finished cutting paper.

# (2) CUT

This is and input signal line from the printer to the option unit. This is used to direct the option unit to cut paper.

### (3) FEED

This is an input signal line from the option unit. This is used to direct the option unit to feed paper.

### (4) ERR-N

This is an output signal line from the option unit the printer. This is used to notify the printer of an error condition (jam,no paper,etc.).

### (5) MODE (Reserved)

This is an input signal line from the printer to the option unit. This is used to notify the option unit of some information or status from the printer. Actual purpose of this signal is to be determined.

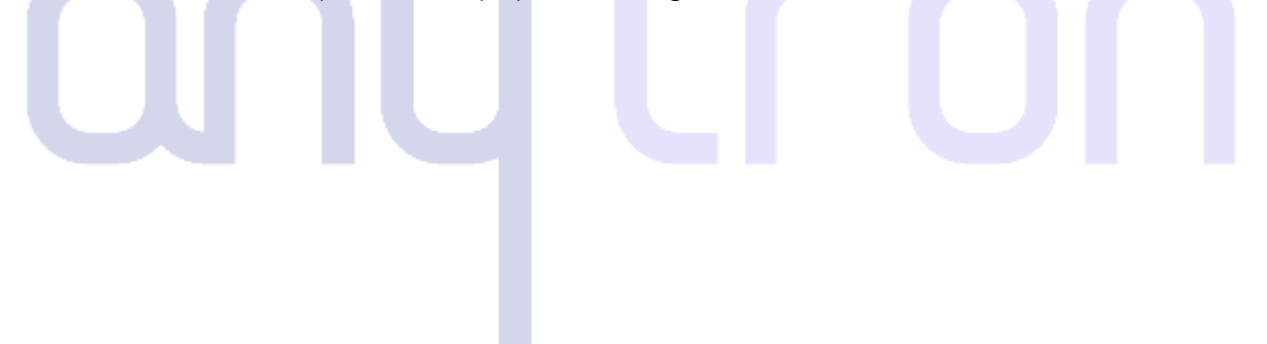

# 6. Parts List

| Assy         | Part Name                    | SCREW            | Parts no | Q'ty |
|--------------|------------------------------|------------------|----------|------|
|              |                              |                  | 01010000 |      |
|              | Bobbin Body                  |                  | 01010100 | 1    |
|              | Bobbin Shaft                 |                  | 01010200 | 1    |
|              | Bobbin Shaft Front Sleeve    |                  | 01010300 | 1    |
|              | Bobbin Shaft Rear Sleeve     |                  | 01010400 | 1    |
|              | Bobbin Front Cap             |                  | 01010500 | 1    |
|              | Bobbin Rear Cap              |                  | 01010600 | 1    |
|              | Bobbin Front Washer          |                  | 01010700 | 1    |
|              | Bobbin Front Wedge           |                  | 01010800 | 3    |
|              | Bobbin Middle Wedge          |                  | 01010900 | 3    |
|              | Bobbin Rear Wedge            |                  | 01011000 | 3    |
|              | Bobbin Rear Align            |                  | 01011100 | 1    |
|              | Cover_Unwinder               |                  |          |      |
|              | Bobbin Bearing Housing       |                  | 01011200 | 1    |
|              | Bobbin Bearing Unit_6202ZZNR |                  | 01011300 | 1    |
| Bobbin       | Nobe_NKSM12-30               |                  | 01011400 | 1    |
|              | Bobbin Shaft Pulley_Unwinder |                  | 01011500 | 1    |
|              | Unwinder DC Geared Motor     |                  | 01011600 | 1    |
|              | Unwinder Motor Pulley        |                  | 01011700 | 1    |
|              | Unwinder Motor Belt          |                  | 01011800 | 1    |
|              |                              | SET SCREW M5x5   |          | 8    |
|              |                              | SET SCREW M5x10  |          | 2    |
|              |                              | SHCS M5x12       |          | 1    |
|              |                              | STWN15           |          | 2    |
|              |                              | SHCS M4x12       |          | 8    |
|              |                              | SFHS M5x15       |          | 6    |
|              |                              | SHCS M3x6        |          | 6    |
|              |                              | SFHS M5x10       |          | 2    |
|              |                              | M5 Spring Washer |          | 2    |
|              |                              | M5 Flat Washer   |          | 2    |
|              |                              | SET SCREW M4x6   |          | 2    |
|              |                              |                  | 01020000 |      |
|              | Guide Bar                    |                  | 01020100 | 1    |
|              | Guide Bar Set Collar         |                  | 01020200 | 2    |
| Guide Roller | Guide Bar Slide Stopper      |                  | 01020300 | 2    |
|              | AI Frame_HFS6-3060-137-SC    |                  | 01020400 | 1    |
|              |                              | SHCS M5x15       |          | 2    |
|              |                              | SHCS M5x10       |          | 6    |

|                |                                  | Plastic screw_PPSB4x20 |          | 2 |
|----------------|----------------------------------|------------------------|----------|---|
|                |                                  |                        | 01030000 |   |
|                | Sensor Guide Bar                 |                        | 01030100 | 1 |
|                | Sensor Guide Bar Set Collar      |                        | 01030200 | 2 |
|                | BM Sensor                        |                        | 01030300 | 1 |
|                | BM Sensor Holder                 |                        | 01030400 | 1 |
|                | BM Sensor Bracket                |                        | 01030500 | 1 |
|                | BM Sensor Bracket Ring           |                        | 01030600 | 1 |
|                | BM Sensor Bracket Washer         |                        | 01030700 | 1 |
| Sensor Unit    | СНОВ06-20                        |                        | 01030800 | 1 |
|                | Gap Sensor                       |                        | 01030900 | 1 |
|                | Gap Sensor Bracket               |                        | 01031000 | 1 |
|                |                                  | SHCS M5x10             |          | 6 |
|                |                                  | SHCS M5x15             |          | 2 |
|                |                                  | SHCS M4x25             |          | 2 |
|                |                                  | M4 Spring Washer       |          | 2 |
|                |                                  | M4 Flat Washer         |          | 2 |
|                |                                  | HEX NUT M4x08d         |          | 1 |
|                |                                  |                        | 01040000 |   |
|                | TensionRoller Roller Shaft       |                        | 01040100 | 1 |
|                | TensionRoller Roller Sleeve      |                        | 01040200 | 1 |
|                | TensionRoller Hinge Shaft        |                        | 01040300 | 1 |
|                | TensionRoller Roller Crank Arm   |                        | 01040400 | 1 |
|                | TensionRoller Roller Tension Arm |                        | 01040500 | 1 |
|                | TensionRoller Shaft Bearing-     |                        | 01040600 | 2 |
| Tension bar    | F688AZZ                          |                        |          |   |
|                | Tension Spring Bar_Top           |                        | 01040700 | 1 |
|                | Tension Spring Bar_Bottom        |                        | 01040800 | 1 |
|                |                                  | STWN08                 |          | 2 |
|                |                                  | SHCS M5x20             |          | 1 |
|                |                                  | SFHS M4x10             |          | 2 |
|                |                                  | SET SCREW M4x6         |          | 4 |
|                |                                  | HEX NUT M4x08d         |          | 1 |
|                |                                  |                        | 01050000 |   |
|                | Potionmeter Unit                 |                        | 01050100 | 1 |
|                | Potionmeter Mounting Bracket     |                        | 01050200 | 1 |
| Potentiometer  | Potionmeter Sleeve               |                        | 01050300 | 1 |
| i otentiometer |                                  | SET SCREW M3x5         |          | 2 |
|                |                                  | SHCS M3x6              |          | 2 |
|                |                                  | M3 Spring Washer       |          | 2 |
|                |                                  | M3 Flat Washer         |          | 2 |

|              |                              |                  | 02010000 |    |
|--------------|------------------------------|------------------|----------|----|
|              | Cutter Cover                 |                  | 02010100 | 1  |
|              | Cutter Guide_Front Top       |                  | 02010200 | 2  |
|              | Cutter Guide_Front Bottom    |                  | 02010300 | 1  |
|              | Cutter Guide_Rear Bottom     |                  | 02010400 | 1  |
|              | Cutter                       |                  | 02010500 | 1  |
|              | Cutter DC Geared Motor       |                  | 02010600 | 1  |
|              | AI Frame_HFS6-3060-410-TPW   |                  | 02010700 | 1  |
| Castler      | AI Bracket Slot_HBLFSNK6-SET |                  | 02010800 | 2  |
| Cutter       | HNTT6-3                      |                  | 02010900 | 1  |
|              | HNTT6-4                      |                  | 02011000 | 10 |
|              | Cutter Frame Block           |                  | 02011100 | 1  |
|              |                              | SHCS M4x6        |          | 12 |
|              |                              | M4 Spring Washer |          | 12 |
|              |                              | M4 Flat Washer   |          | 12 |
|              |                              | SFHS M5x20       |          | 2  |
|              |                              | SBHCS M8x15      |          | 5  |
|              |                              | SHCS M8x18       |          | 2  |
|              |                              |                  | 02020000 |    |
|              | Paper Feed Roller            |                  | 02020100 | 1  |
|              | Paper Pressure Roller        |                  | 02020200 | 1  |
|              | Slide Square Shaft           |                  | 02020300 | 1  |
|              | Slide Guide                  |                  | 02020400 | 4  |
|              | Slide Top                    |                  | 02020500 | 2  |
|              | Slide Bottom                 |                  | 02020600 | 2  |
|              | Slide Bearing                |                  | 02020700 | 2  |
|              | Slide Cam Roller             |                  | 02020800 | 2  |
|              | Slide CoilSpring WH8-20      |                  | 02020900 | 4  |
|              |                              |                  | 02021000 |    |
| Feeding unit | F688AZZ                      |                  | 02021100 | 4  |
|              | FixedGrip Lever              |                  | 02021200 | 1  |
|              | Feeder Bracket               |                  | 02021300 | 1  |
|              | Feed DC Geared Motor         |                  | 02021400 | 1  |
|              | Feed Motor Bracket           |                  | 02021500 | 1  |
|              | Feed Motor Pulley            |                  | 02021600 | 1  |
|              | Feed Roller Pulley           |                  | 02021700 | 1  |
|              | Feed Motor Belt              |                  | 02021800 | 1  |
|              | Feed Roller Clutch Bushing   |                  | 02021900 | 1  |
|              | Feed Roller Clutch Cap       |                  | 02022000 | 1  |
|              | Tray Bottom                  |                  | 02022100 | 1  |
|              | Tray Guide                   |                  | 02022200 | 1  |

|        |                                | STWN08           |          | 4 |
|--------|--------------------------------|------------------|----------|---|
|        |                                | SET SCREW M3x5   |          | 3 |
|        |                                | SFHS M3x6        |          | 3 |
|        |                                | SHCS M3x8        |          | 9 |
|        |                                | M3 Spring Washer |          | 1 |
|        |                                | SHCS M4x10       |          | 4 |
|        |                                | M4 Spring Washer |          | 4 |
|        |                                | M4 Flat Washer   |          | 4 |
|        |                                |                  | 02030000 |   |
|        | Panel Assembly                 |                  | 02030100 | 1 |
|        | Membrane Panel                 |                  | 02030200 | 1 |
| Panel  |                                | SBHCS M4x6       |          | 4 |
|        |                                | SFHS M4x20       |          | 4 |
|        |                                | SBHCS M8x15      |          | 2 |
|        |                                | SFHS M5x12       |          | 2 |
|        |                                |                  | 03010000 |   |
|        | Bobbin Body                    |                  | 03010100 | 1 |
|        | Bobbin Shaft                   |                  | 03010200 | 1 |
|        | Bobbin Shaft Front Sleeve      |                  | 03010300 | 1 |
|        | Bobbin Shaft Rear Sleeve       |                  | 03010400 | 1 |
| Bobbin | Bobbin Front Cap               |                  | 03010500 | 1 |
|        | Bobbin Rear Cap                |                  | 03010600 | 1 |
|        | Bobbin Front Washer            |                  | 03010700 | 1 |
|        | Bobbin Front Wedge             |                  | 03010800 | 3 |
|        | Bobbin Middle Wedge            |                  | 03010900 | 3 |
|        | Bobbin Rear Wedge              |                  | 03011000 | 3 |
|        | Bobbin Front Align             |                  | 03011100 | 1 |
|        | Cover_Rewinder                 |                  |          |   |
|        | Bobbin Rear Align              |                  | 03011200 |   |
|        | Cover_Rewinder                 |                  |          |   |
|        | Bobbin Bearing Housing         |                  | 03011300 | 1 |
|        | Bobbin Bearing Unit_6202ZZNR   |                  | 03011400 | 1 |
|        | Nobe_NKSM12-30                 |                  | 03011500 | 1 |
|        | Bobbin Shaft Pulley            |                  | 03011600 | 1 |
|        | Rewinder DC Geared Motor       |                  | 03011700 | 1 |
|        | Rewinder Motor Pulley_Rewinder |                  | 03011800 | 1 |
|        | Rewinder Motor Belt            |                  | 03011900 | 1 |
|        |                                | SET SCREW M5x5   |          | 8 |
|        |                                | SET SCREW M5x10  |          | 2 |
|        |                                | SET SCREW M4x6   |          | 2 |
|        |                                | SHCS M5x12       |          | 1 |

|                |                                  | STWN15                 |          | 2 |
|----------------|----------------------------------|------------------------|----------|---|
|                |                                  | SHCS M4x12             |          | 8 |
|                |                                  | SFHS M5x15             |          | 6 |
|                |                                  | SHCS M3x6              |          | 6 |
|                |                                  | SFHS M5x10             |          | 2 |
|                |                                  | M5 Spring Washer       |          | 2 |
|                |                                  | M5 Flat Washer         |          | 2 |
|                |                                  |                        | 03020000 |   |
|                | Guide Bar                        |                        | 03020100 | 1 |
|                | Guide Bar Set Collar             |                        | 03020200 | 2 |
|                | Guide Bar Slide Stopper          |                        | 03020300 | 2 |
| Guide Roller   | AI Frame_HFS6-3060-137-SC        |                        | 03020400 | 1 |
|                |                                  | SHCS M5x15             |          | 2 |
|                |                                  | SHCS M5x10             |          | 6 |
|                |                                  | Plastic screw_PPSB4x20 |          | 2 |
|                |                                  |                        | 03030000 |   |
|                | TensionRoller Roller Shaft       |                        | 03030100 | 1 |
|                | TensionRoller Roller Sleeve      |                        | 03030200 | 1 |
|                | TensionRoller Hinge Shaft        |                        | 03030300 | 1 |
|                | TensionRoller Roller Crank Arm   |                        | 03030400 | 1 |
|                | TensionRoller Roller Tension Arm |                        | 03030500 | 1 |
|                | TensionRoller Shaft Bearing-     |                        | 03030600 | 2 |
| Tension bar    | F688AZZ                          |                        |          |   |
|                | Tension Spring Bar_Top           |                        | 03030700 | 1 |
|                | Tension Spring Bar_Bottom        |                        | 03030800 | 1 |
|                |                                  | STWN08                 |          | 2 |
|                |                                  | SHCS M5x20             |          | 1 |
|                |                                  | SFHS M4x10             |          | 2 |
|                |                                  | SET SCREW M4x6         |          | 4 |
|                |                                  | HEX NUT M4x08d         |          | 1 |
|                |                                  |                        | 03040000 |   |
|                | Potionmeter Unit                 |                        | 03040100 | 1 |
|                | Potionmeter Mounting Bracket     |                        | 03040200 | 1 |
| Potentiometer  | Potionmeter Sleeve               |                        | 03040300 | 1 |
| rotentionieter |                                  | SET SCREW M3x5         |          | 2 |
|                |                                  | SHCS M3x6              |          | 2 |
|                |                                  | M3 Spring Washer       |          | 2 |
|                |                                  | M3 Flat Washer         |          | 2 |
| Control        |                                  |                        |          |   |
| Control        | Control Board                    |                        | 04010100 | 1 |
| Power          |                                  |                        |          |   |

|  | DC Power Supply(24V) | 04020100 | 1 |
|--|----------------------|----------|---|
|  | Power Block          | 04020200 | 1 |
|  | FUSE 3A              | 04020300 | 1 |

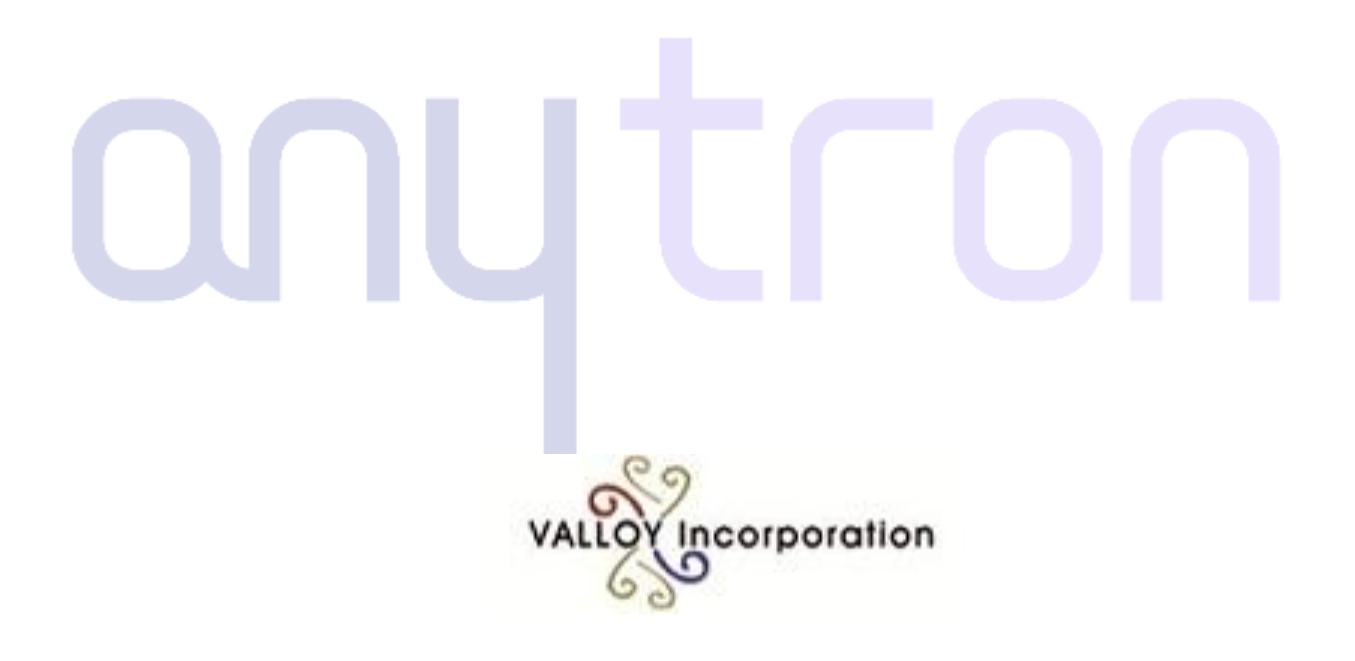

**VALLOY Incorporation** 

Room 403, Haeju Bldg., #639-5, Ilwon-dong, Kangnam-gu, Seoul, Korea 135-231 Tel : +82-2-6082-5022 Fax : +82-2-445-5441 e-mail : <u>support@valloy.net</u>

company URL : www.valloy.com

product URL : <u>www.topazrip.com</u>

www.facebook.com/valloyinc www.facebook.com/topazrip valloy.trustpass.alibaba.com www.linkedin.com/company/valloy-inc www.youtube.com/user/juankimvalloy www.twitter.com/Valloy\_Inc